# Registers Direct Land Register Manual

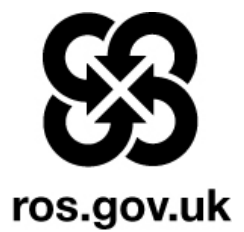

# **Table of Contents**

| INTRODUCTION                                                 |
|--------------------------------------------------------------|
| THE LAND REGISTER                                            |
| TITLE SHEET                                                  |
| THE REGISTERS DIRECT MAIN MENU                               |
| SEARCHING THE TITLE SHEET BY PROPERTY ADDRESS                |
| VIEWING AND PRINTING THE TITLE SHEET SECTIONS                |
| SEARCHING THE TITLE SHEET RECORD BY NAME21                   |
| SEARCH THE TITLE SHEET BY TITLE NUMBER                       |
| SEARCHING THE APPLICATION RECORD BY PROPERTY ADDRESS         |
| PRINTING THE APPLICATION DETAILS41                           |
| SEARCHING THE APPLICATION RECORD BY APPLICANT/GRANTER NAME46 |
| APPLICATION RECORD TITLE NUMBER SEARCH55                     |
| NEXT APPLICATION NOTES (NANS)                                |
| INDEX MAP SEARCH                                             |
| INDEX MAP SEARCH BY MAP NAVIGATION74                         |
| APPENDIX A                                                   |
| APPENDIX B                                                   |

#### Introduction

This booklet has been designed to assist you when interrogating the Land Register part of Registers Direct.

It contains step by step instructions on all of the most common Land Register search functions. Simply look up the type of search you want to do in the Table of Contents and go to the appropriate page.

This booklet will also give you advice on the best search methods and techniques so you get the most out of Registers Direct.

When using Registers Direct there are a few simple rules you should follow to help you utilise the system to its full potential:

- 1. Pressing the F11 key on your keyboard allows you to work on full screen (F11 again to return to normal screen).
- Use the GO BACK/RETURN TO RESULTS buttons on Registers Direct to move back to a previous screen and not the Back button on your Internet browser. Using the Back or Refresh buttons on your browser may result in the loss of search results and/or a further charge being incurred.
- 3. Labels with a Red Asterix indicate mandatory fields: you must enter text in these fields in order to search Registers Direct.
- 4. Hover the mouse-pointer over a "field name" to bring up context sensitive help to assist you when filling in the various fields.
- 5. You can only select a single county to search.
- 6. The exact match method Registers Direct uses to search its database means that a name or address search will return only exact matches to the search criteria, e.g. a Forename must be the person's 1st Forename. There is a trailing wild-card so shorten the criteria if you are unsure.
- 7. The £Search button indicates that a fee will be charged for the service, this excludes Nil Results which are non-chargeable.
- 8. It is strongly recommended that you enter a User Reference where there is the option to do so. This will be printed on the invoice and will enable any charges to be allocated appropriately by your Cashroom.

Before you start any searches it is recommended that you read pages 3 to 5 of this booklet to help you understand the basic parts of the Land Register.

## The Land Register

The Land Register is divided between the **Title Sheet** and the **Application Record**. These have to be searched separately and have separate fees.

#### **Title Sheet**

The Title Sheet contains up to date details of the Titles to all registered property. (Please note there may be outstanding applications for these titles that have not completed the registration process. See **Application Record** below.)

The following menu choices are all available with Title Record Searches:

- Search by Address.
- Search by Name.
- Search by Title Number.

#### The Application Record

The Application Record holds details of all pending Applications on the Land Register. The Application Record is basically work in progress.

The following menu choices are all available with Application Search:

- Search by Address
- Search by Applicant Name
- Search by Granter Name
- Search by Title Number
- Search by Application Number

#### Index Map Search

The Index Map is a record of all Registered Titles (Title Sheets) and is based on the Ordnance Survey map. All property registered in the Land Register is indexed on a copy of the Ordnance Survey map. This allows users to identify and view adjacent property information, and to identify and search for property or ground which does not have a postal address.

The Index Map does not display any Application Record or Sasine Register information.

**Search by Map Navigation** - Allows users to pan around the map looking for a specific point or property of interest. This method is best used when a property address, Title Number, or Grid Reference is unavailable.

**Search by Property Address** - Detail of the Index Map is displayed with the address searched at its centre.

**Search by Title Number** - If the Title Number (Title Sheet) exists then detail of the Index Map is displayed with the Title location at its centre.

**Search by Grid Reference** - If the Grid Reference is valid then detail of the Index Map is displayed with the Grid Reference at its centre.

#### The Sasine Register and the Land Register in operational counties

When a county became "operational" the Land Register gradually "takes over" from the Sasine Register, however, records of transactions prior to the county becoming operational are still retained in the Sasine Register.

The migration trigger from Sasine to Land Register is, normally, a sale for a monetary consideration. This trigger may be modified by the Keeper.

You are now ready to start searching the Land Register.

REGISTERS DIRECT Helpdesk Number

08456070160 eservices@ros.gov.uk This is the screen you will see when you first login to Registers Direct

Check the eservices Portal General notices when you first login. Important notices are posted here for users of our eservices

Click on the **Registers Direct** link – to move to the Registers Direct Main Menu

| Home   About Us   Help                                                         | You are lo                                                                                                    | ogged in to Registers of Scotland                                                                                                    | Online Services as airdou0 <b>Log out</b>                                                                                                    |  |
|--------------------------------------------------------------------------------|----------------------------------------------------------------------------------------------------|----------------------------------------------------------------------------------------------------|----------------------------------------------------------------------------------------------------|--|
| REGISTERS OF SCOTLAND<br>Executive Agency<br>Information about Scotland's land | & property                                                                                                    |                                                                                                    |                                                                                                    |  |
| Registers of Scot                                                              | land Online                                                                                                    | Services                                                                                                    |                                                                                                    |  |
| Access Online<br>Services                                                      | Welcome to F                                                                                                    | Registered Users                                                                                                    | Terms and Conditions of Use                                                                                                    |  |
| ARTL<br>eForme                                                                 | Login Status:<br>Previous Login:                                                                                     | You are logged in as airdo<br>15 August 2011 12:19:28                                                                                                    | u0 Log out<br>Change Password                                                                                                    |  |
| Registers Direct                                                               | Notices for Registered Users                                                                                         |                                                                                                    |                                                                                                    |  |
|                                                                                | eServices Porta                                                                                                    | al General Notices ┥ 🛶                                                                                                    | •                                                                                                    |  |
|                                                                                | Sasine Registe<br>Many of you will<br>issues with RD m<br>identify and rect<br>work will take pl<br>feed the results | r Performance Issues<br>be aware that we have bee<br>elating to Sasines. Extensive<br>ify the problem. Over the we<br>ace that will involve testing<br>back as soon as possible.                  | n experiencing performance<br>investigation is ongoing to<br>eekend (12-15th August) further<br>and replacing servers. We will                                                               |  |
|                                                                                | In addition a sep<br>systems includin<br>are stored which<br>process has bee<br>additional testin<br>downtime sched  | parate project is underway to<br>g the location of scanned se<br>n once complete will result in<br>n planned for some time but<br>g has been included to mitiga<br>uled for this weekend will int | o improve our back office<br>earch sheet images and how they<br>improved retrieval times. This<br>given the current circumstances<br>ate further degradation. The<br>roduce the code changes |  |

### The Registers Direct Main Menu.

The **Main Menu** near the top of the screen gives access to all the different areas within Registers Direct and stays visible at all times. Each icon is a link to an area of Registers Direct e.g. Land Register, Sasine Register, etc.

To logout of Registers Direct click the **Log out** option.

When you initially login to the system the opening screen presents you with the Currency of all the Registers

**Scroll** down to the screen – to view the currency of the various registers

| Home   Registers Direct   Infor                                                | mation   Help                                                                                                    |                                                                                                    | You are logged in                                                               | to RD as airddu0 <b>Log out</b>                                                 |  |  |
|--------------------------------------------------------------------------------|----------------------------------------------------------------------------------------------------|----------------------------------------------------------------------------------------------------|---------------------------------------------------------------------------------|---------------------------------------------------------------------------------|--|--|
| REGISTERS OF SCOTLAND<br>Executive Agency<br>Information about Scotland's land | S<br>& property                                                                                                    |                                                                                                    |                                                                                 |                                                                                 |  |  |
| Land Register  Sasine Registe                                                  | r Judicial Registers Information Se                                                                                                    | ervices Customer Services                                                                                 | _                                                                               | Hide Header                                                                     |  |  |
| Registers Direct ·                                                             | Information                                                                                                    |                                                                                                    |                                                                                 |                                                                                 |  |  |
| Information                                                                    | Information Page                                                                                                    |                                                                                                    |                                                                                 |                                                                                 |  |  |
|                                                                                | Please read System Guarant<br>bottom of the page.<br>System Guarantee<br>Section 12(1)(d) of the Land<br>result of an error or omission                                                                                                    | ee and Currency Information below<br>description (Scotland) Act 1979<br>in any Land or Charge Certificate | v, then click on the 'Cor<br>provides that a person<br>or in any information gi | <u>utinue' button at the</u><br>who suffers a loss as a<br>ven by the Keeper in |  |  |
|                                                                                | writing or in such other man<br>entitled to be indemnified by                                                                                                    | ner as may be prescribed by rules<br>the Keeper in respect of that loss                                   | made under section 27<br>5.                                                     | of the Act, shall be                                                            |  |  |
|                                                                                | The section covers all Land Register Reports, and any information given in writing which will include<br>information from the Land Register emanating from REGISTERS DIRECT. The Keeper will expect any claimant to<br>provide the necessary evidence of error or omission so copies of information obtained should always be<br>retained by customers. |                                                                                                    |                                                                                 |                                                                                 |  |  |
| •                                                                              | Currency of Registers                                                                                                    | s <b></b>                                                                                                 |                                                                                 |                                                                                 |  |  |
|                                                                                | Presentment Book                                                                                                    |                                                                                                    |                                                                                 |                                                                                 |  |  |
|                                                                                | The Presentment Book is cur                                                                                                    | rent to 12 August 2011                                                                                    |                                                                                 |                                                                                 |  |  |
|                                                                                | Minute Book                                                                                                    |                                                                                                    |                                                                                 |                                                                                 |  |  |
|                                                                                | Recorded minutes are availa                                                                                                    | ble up to and including the followin                                                                      | ng dates:                                                                       |                                                                                 |  |  |
|                                                                                |                                                                                                    | Aberdeen                                                                                                  | 27 July 2011                                                                    |                                                                                 |  |  |
|                                                                                |                                                                                                    | Angus                                                                                                    | 27 July 2011                                                                    |                                                                                 |  |  |
|                                                                                |                                                                                                    | Argyll                                                                                                    | 27 July 2011                                                                    |                                                                                 |  |  |
|                                                                                |                                                                                                    | Ayr                                                                                                    | 27 July 2011                                                                    |                                                                                 |  |  |
|                                                                                |                                                                                                    | Banff                                                                                                    | 27 July 2011                                                                    | (                                                                               |  |  |
|                                                                                |                                                                                                    | Berwick                                                                                                   | 27 July 2011                                                                    |                                                                                 |  |  |

Click in the **"Disable this page for today" check box**, and then click on **Continue** button – to disable the page and return you to the registers Direct Main Menu

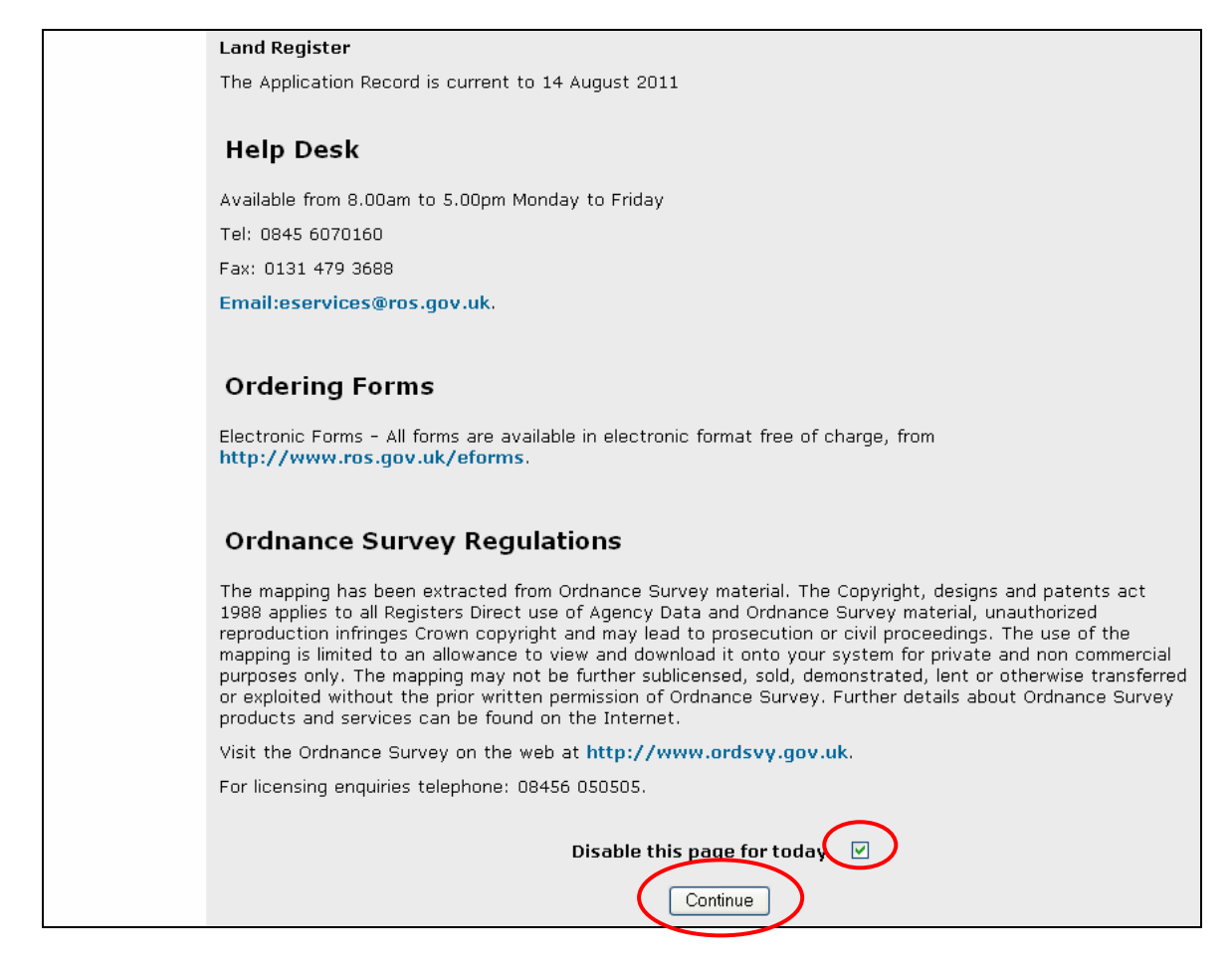

The **Help [?]** option is "context sensitive" and gives Help on this page. You will also see similar Help buttons on other pages.

Registers Direct Information such as Fees, Land Register Programme, FAQ's, etc. can be viewed by clicking on the Information Link.

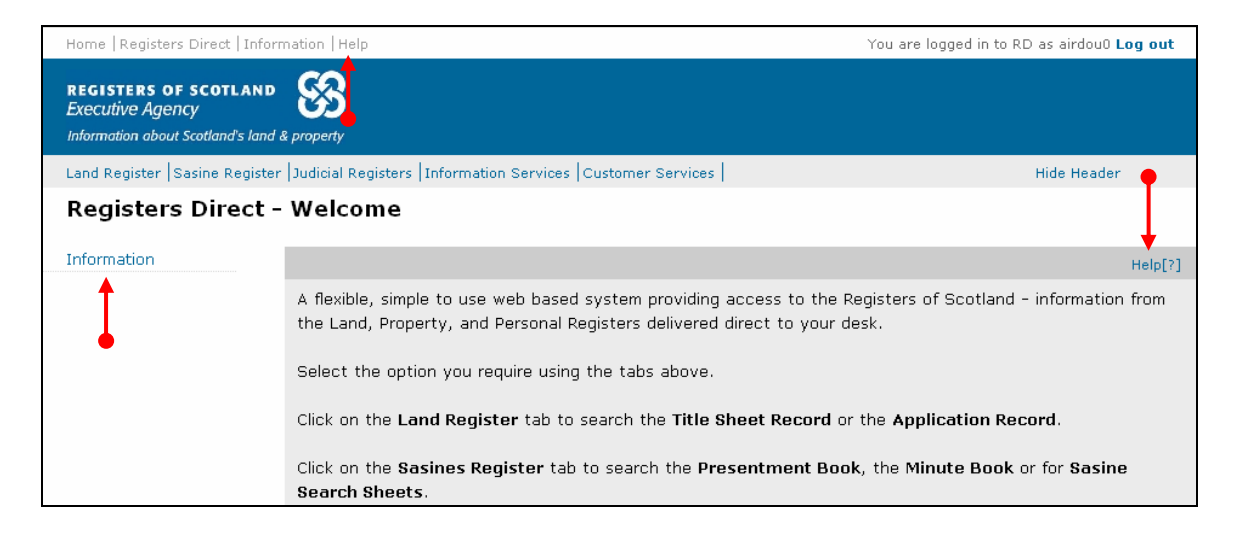

#### Searching the Title Sheet by Property Address.

The Title Sheet Record contains details of all completed applications for Registration, in other words, all registered Titles to land. You can search for a specific Title Sheet using the address.

Click on the Land Register tab in the main menu bar – to go to the Land Register menu choices

| Home   Registers Direct   Infor           | mation   Help                                                                                                    | You are logged in to RD as                     |
|-------------------------------------------|----------------------------------------------------------------------------------------------------|------------------------------------------------|
| REGISTERS OF SCOTLAND<br>Executive Agency | 83                                                                                                    |                                                |
| Information about Scotland's land         | & property                                                                                                    |                                                |
| Land Register Sasine Register             | Judicial Registers  Information Services  Customer Services                                                                     | Hid                                            |
| Registers Direct -                        | Welcome                                                                                                    |                                                |
| Information                               |                                                                                                    |                                                |
|                                           | A flexible, simple to use web based system providing access to the Land, Property, and Personal Registers delivered direct to y | the Registers of Scotland - infi<br>your desk. |
|                                           | Select the option you require using the tabs above.                                                                             |                                                |
|                                           | Click on the Land Register tab to search the Title Sheet Rec                                                                    | ord or the Application Record                  |
|                                           | Click on the Sasines Register tab to search the Presentmen<br>Search Sheets.                                                    | t Book, the Minute Book or fo                  |

Choose **Title Record Search** menu choice – to start searching the Title Sheet record

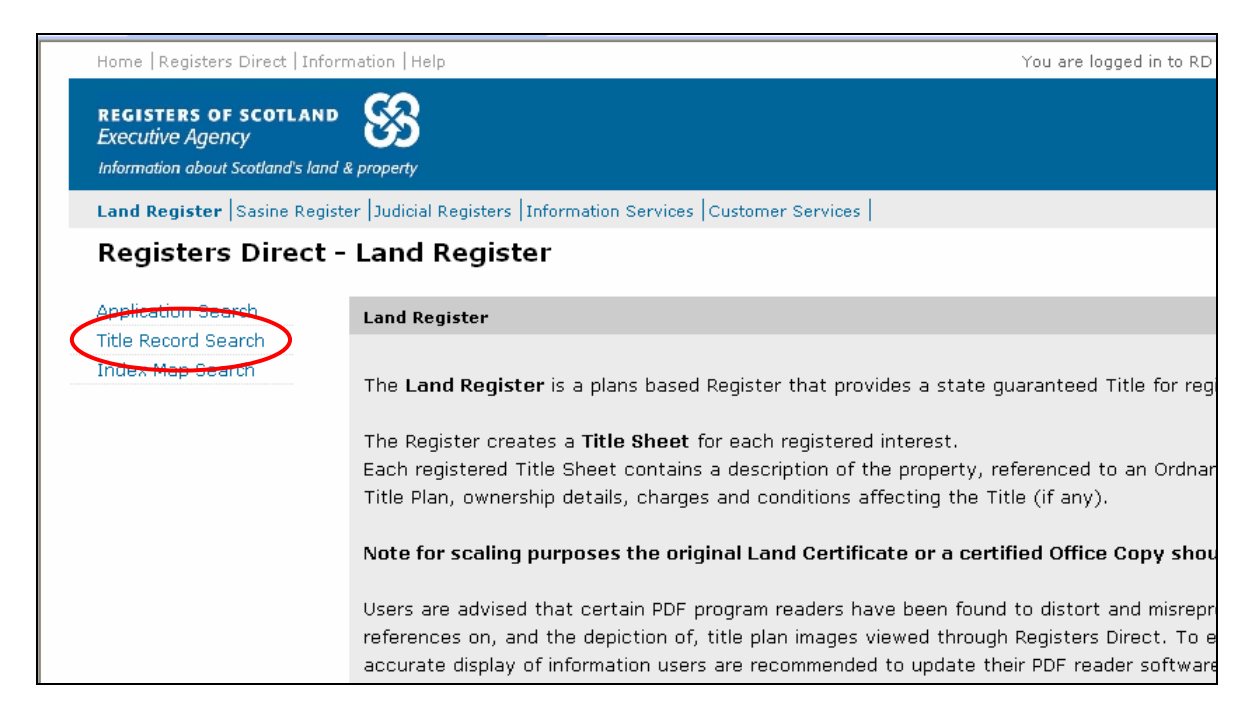

The system defaults to the Address Search menu option.

The appearance and functionality of the Search by Property Address screen is consistent throughout the Land Register in Registers Direct.

**TIP:** When the County field is selected (blue), you can select a county quickly by typing the first letter of the county, e.g. typing C will select CAITHNESS, typing C again will select CLACKMANNAN. Using this method you can toggle through all the counties beginning with your chosen letter.

Click on the **drop-down arrow** – to display the Counties

| REGISTERS OF SCOTLAND<br>Executive Agency<br>Information about Scotland's land & | k property                                                                |
|----------------------------------------------------------------------------------|---------------------------------------------------------------------------|
| Land Register Sasine Registe                                                     | er  Judicial Registers  Information Services   Customer Services   Hide H |
| Registers Direct -                                                               | Land Register: Title Search by Property Address                           |
| Application Search                                                               | Search By: Address   Name   Title Number                                  |
| Title Record Search<br>Index Map Search                                          | Fields marked with a * are required.                                      |
|                                                                                  | * County: Select a county                                                 |
|                                                                                  | House No:                                                                 |

**Note:** If you are unsure what County your search falls within, then use our County and Places booklet at <u>http://ros.gov.uk/pdfs/towns.pdf</u>

Select a **County** from the list – to populate the County field

| Land Register Sasine Regi | ster Judicial Registers Information Services C | Customer Services                                                | Hide He |
|---------------------------|------------------------------------------------|------------------------------------------------------------------|---------|
| Registers Direct          | - Land Register: Title Searc                   | h by Property Address                                            |         |
| Application Search        | Search By: Address   Name   Title Numbe        | er                                                               |         |
| Title Record Search       | Fields marked with a * are required.           |                                                                  |         |
| шиех мар зеагит           | * County:                                      | Select a county<br>Select a county<br>Aberdeen<br>Angus<br>Arcod |         |
|                           | House No:                                      | Ayr<br>Banff                                                     | J       |
|                           | House Name:                                    | Berwick<br>Bute                                                  | I       |
|                           | Street Name:                                   | Clackmannan<br>Dumbarton                                         | I       |
|                           | District:                                      | Dumfries<br>East Lothian                                         | I       |
|                           | Town:                                          | Fife<br>Glasgow(Barony and Regality of)                          | ≡.      |
|                           | Post Code:                                     | Inverness<br>Kincardine                                          | T       |
|                           | User Reference:                                | Kinross<br>Kirkcudbright                                         | ľ       |
|                           |                                                | Midlothian                                                       |         |

Alternatively click on the **Map** to view the counties, and then hover the mousepointer over a county to view a list of the main Towns & Villages.

| Land Register Sasine Regi               | Land Register   Sasine Register   Judicial Registers   Information Services   Customer Services   Hide Header |                       |    |  |  |  |
|-----------------------------------------|----------------------------------------------------------------------------------------------------|-----------------------|----|--|--|--|
| Registers Direct                        | - Land Register: Title Searcl                                                                                 | n by Property Address |    |  |  |  |
| Application Search                      | Search By: Address   Name   Title Number                                                                      | •                     | He |  |  |  |
| Title Record Search<br>Index Map Search | Fields marked with a * are required.                                                                          |                       |    |  |  |  |
|                                         | * County:                                                                                                    | Midlothian            |    |  |  |  |
|                                         |                                                                                                    |                       |    |  |  |  |
|                                         | House No:                                                                                                    | [                     |    |  |  |  |
|                                         | House Name:                                                                                                   |                       |    |  |  |  |
|                                         | Street Name:                                                                                                  |                       |    |  |  |  |
|                                         | District:                                                                                                    |                       |    |  |  |  |
|                                         | Town:                                                                                                    |                       |    |  |  |  |

Click on the **County** - to import it into your search criteria.

| Home   Registers Direct   Inforn    | nation   Help | p                                                                                                    |           | You are logged in to                                                                                                    | RD as airdou0 <b>Log out</b> |
|-------------------------------------|---------------|----------------------------------------------------------------------------------------------------|-----------|----------------------------------------------------------------------------------------------------|------------------------------|
| REGISTERS OF SCOTLAND               | S Co          | elect the counties you wish to search.                                                                                                    | - Windows | Internet Explorer provided by RoS - V                                                                                                    | Websense v1.0                |
| Information about Scotland's land & | ¢ prope       |                                                                                                    |           | Hover over a county for a l<br>Towns in Midlothian                                                                                       | ist of towns.                |
| Land Register Sasine Registe        | er Duc        |                                                                                                    | - 6       | Balerno                                                                                                    | Monktonhall                  |
|                                     |               |                                                                                                    |           | Barnton                                                                                                    | Musselburgh                  |
| Registers Direct -                  | Lar           |                                                                                                    | and a     | Bonnyrigg<br>Breich                                                                                                    | Newtopgrapge                 |
| _                                   |               |                                                                                                    | 55        | Carberru                                                                                                    | Pathhead                     |
| Application Search                  |               |                                                                                                    | 5         | Cousland                                                                                                    | Penicuik                     |
| Application search                  | Sea           |                                                                                                    |           | Currie                                                                                                    | Portobello                   |
| Title Record Search                 | ri a la       | - Sector                                                                                                    | -         | Dalkeith                                                                                                    | Pumpherston (see West        |
| Index Map Search                    | Field         | ( le a                                                                                                    |           | Danderhall                                                                                                    | Ratho                        |
|                                     |               |                                                                                                    |           | East Calder                                                                                                    | Rosewell                     |
|                                     |               |                                                                                                    |           | Easthouses                                                                                                    | Roslin                       |
|                                     |               |                                                                                                    |           | Edinburgh                                                                                                    | Stow                         |
|                                     |               |                                                                                                    |           | Eskbank                                                                                                    | Wallyford                    |
|                                     |               | a lur                                                                                                    |           | Gorebridge                                                                                                    | West Calder                  |
|                                     |               |                                                                                                    |           | Harburn                                                                                                    | Whitecraig                   |
|                                     |               |                                                                                                    |           | Heriot                                                                                                    |                              |
|                                     |               | A MARY STATE                                                                                                    | /         | Howgate                                                                                                    |                              |
|                                     |               |                                                                                                    | <u>_</u>  | Kirknewton                                                                                                    |                              |
|                                     |               | the state of the state of the s |           | Lasswade                                                                                                    |                              |
|                                     |               |                                                                                                    |           | Leadburn (see Peebles)                                                                                                    |                              |
|                                     |               | Jan Carl                                                                                                    |           | Livingston Bankton Park West; Craigshill;<br>Dedridge; Howden; Ladywell; Murieston;<br>Sedgebank; Torridon Walk and see West<br>Lothian) |                              |
|                                     |               |                                                                                                    | >         | Loanhead                                                                                                    |                              |
|                                     |               |                                                                                                    |           | Mayfield                                                                                                    |                              |
|                                     |               |                                                                                                    |           | Mid Calder                                                                                                    |                              |
|                                     |               |                                                                                                    |           | Middleton                                                                                                    |                              |
|                                     |               |                                                                                                    |           | Selected Counties:                                                                                                    |                              |

- **Note 1:** The exact match method Registers Direct uses to search its database means that an Address searched against will return only exact matches to the search criteria. There is a trailing wild-card so shorten the criteria if you are unsure of spelling etc.
- **Note 2:** You will often have a better search success if you omit the house or flat number from the address search. This will allow the system to find all the records for that street name. You can then choose the house or flat number relevant to you from the list of matches found.

If you do enter a House Number you must also enter at least a Street Name, a District, or a Postcode.

You can search against a Postcode alone e.g. EH8 7AU, note you would not find any property registered with no post-code.

A User Reference is optional however it is strongly recommended you use this field to enter a reference for your own use. It will accept up to 30 characters and can contain any combinations of letters and numbers and will be included on prints/ emails and invoices.

**Type** the criteria for your search in the relevant fields (boxes). Click in the field first before you type. It does not matter whether the text is upper or lower case.

| l Register Sasine Registe | er  Judicial Registers  Information Services  Cus | tomer Services      | Hide Header |
|---------------------------|---------------------------------------------------|---------------------|-------------|
| gisters Direct -          | Land Register: Title Search                       | by Property Address |             |
| ication Search            | Search By: Address   Name   Title Number          |                     | н           |
| x Man Search              | Fields marked with a * are required.              |                     |             |
|                           | * County:                                         | Midlothian          |             |
|                           | House No:                                         | [                   |             |
|                           | House Name:                                       |                     |             |
|                           | Street Name:                                      | Rankeillor Street   |             |
|                           | District:                                         |                     |             |
|                           | Town:                                             |                     |             |
|                           | Post Code:                                        |                     |             |
|                           | User Reference:                                   | DA/22345            |             |
|                           |                                                   |                     | £ Search    |

Click the **£ Search** button once – to search the address criteria entered

**Note:** you will not be charged for Nil Results i.e. where No Search Results Found is displayed.

| <b>Register</b> Sasine Reg | jister  Judicial Registers  Information Services  C | ustomer Services      | Hide Header |
|----------------------------|-----------------------------------------------------|-----------------------|-------------|
| gisters Direct             | : - Land Register: Title Searc                      | h by Property Address |             |
| cation Search              | Search By: Address   Name   Title Numbe             | rl                    | H           |
| × Man Search               | Fields marked with a * are required.                |                       |             |
|                            | * County:                                           | Midlothian            |             |
|                            | House No:                                           |                       |             |
|                            | House Name:                                         |                       |             |
|                            | Street Name:                                        | Rankeillor Street     | -           |
|                            | District:                                           |                       |             |
|                            | Town:                                               |                       |             |
|                            | Post Code:                                          |                       |             |
|                            | User Reference:                                     | DA/22345              | _           |
|                            |                                                     |                       |             |
|                            |                                                     |                       | £Search     |

**Note:** If your Search does not find any matching results then the following message will appear on screen.

| Home  Registers Direct   Information   Help You are logged in to RD as airdou0 Log out |                                         |                                                          |                                                     |                           |  |
|----------------------------------------------------------------------------------------|-----------------------------------------|----------------------------------------------------------|-----------------------------------------------------|---------------------------|--|
| REGISTERS OF SCOTLAN<br>Executive Agency<br>Information about Scotland's la            | nd & property                           |                                                          |                                                     |                           |  |
| Land Register Sasine Reg                                                               | jister  Judicial Registers  Info        | rmation Services Customer Service                        | es                                                  | Hide Header               |  |
| Registers Direct                                                                       | - Land Register                         | Title Property Addro                                     | ess Search Results                                  |                           |  |
| Application Search                                                                     | Search Summary                          | i du o                                                   | lleen Defensenee                                    | D 1 /000 / 5              |  |
| Title Record Search<br>Index Map Search                                                | User Id<br>Date Time<br>Search Criteria | airdouU<br>15/08/2011 14:50:01<br>COUNTY=MID; STREET NAI | User Reference<br>Search No.<br>ME=RANKELLOR STREET | DA/22345<br>2011-02586700 |  |
| Print List                                                                             |                                         |                                                          |                                                     |                           |  |
| Email List                                                                             | No Search Results four<br>              | nd                                                       |                                                     | Search Again              |  |

If your search finds any matching results, then they will be listed as shown below.

| <b>egister</b> Sasine Regist | egister   Sasine Register   Judicial Registers   Information Services   Customer Services   Hide Header |                   |                                                   |                                |       |                                                |  |
|------------------------------|----------------------------------------------------------------------------------------------------|-------------------|---------------------------------------------------|--------------------------------|-------|------------------------------------------------|--|
| sters Direct -               | Land                                                                                                    | l Register:       | Title Property Address                            | Search Results                 |       |                                                |  |
| tion Search                  | Search                                                                                                  | n Summary         |                                                   |                                |       |                                                |  |
| cord Search                  | User Io                                                                                                 | t .               | airdou0                                           | User Reference                 | DA/22 | 2345                                           |  |
| 1ap Search                   | Date T<br>Search                                                                                        | ime<br>1 Criteria | 15/08/2011 14:53:20<br>COUNTY=MID; STREET NAME=R/ | Search No.<br>ANKEILLOR STREET | 2011- | 1-02586809                                     |  |
| st                           |                                                                                                    |                   |                                                   |                                |       |                                                |  |
| ist                          | Found                                                                                                   | 107 results.      |                                                   |                                |       |                                                |  |
|                              | Search                                                                                                  | n Results         |                                                   |                                |       |                                                |  |
|                              | Select                                                                                                  | Title<br>Number   | Proprietor Address                                | Proprietor Name                |       | Property<br>Address ↓                          |  |
|                              |                                                                                                    | MID43190          | 11 MURRAY STREET<br>DUNS<br>TD113DF               | MPS (EUROPE) LIMITED           |       | 1 RANKEILLOR<br>STREET<br>EDINBURGH<br>EH8 9JA |  |
|                              |                                                                                                    | MID52737          | AZERBAIJAN<br>CHERTSEY ROAD<br>SUNBURY ON THAMES  | PHILIP CHRISTOPHER HOME        |       | 4 RANKEILLOR<br>STREET<br>EDINBURGH<br>EH8 9HY |  |
|                              |                                                                                                    | MID65100          | 29 WHITEHILL VILLAGE<br>DALKEITH                  | HEATHER BURNSIDE               |       | 4 RANKEILLOR<br>STREET<br>EDINBURGH<br>EH8 9HY |  |

- **Note 1:** Hovering with the mouse pointer over the address in the Property Address field will display fuller details of the address.
- **Note 2:** The Proprietor Address field displays the address given by the purchaser when they bought the property.
- **Note 3:** The Title Number is a unique number allocated to the property when it first comes on to the Land Register; this number generally remains the same no matter how many times the property is sold thereafter, unless it is subdivided or absorbed into another Title. The Title Number includes a county abbreviation and a number, **e.g. MID43190**

| gisters Direct                                                                         | - Land          | d Register:                                                  | Title Property Address                                   | Search   | n Results                                                                                                    |                                                    |
|----------------------------------------------------------------------------------------|-----------------|--------------------------------------------------------------|----------------------------------------------------------|----------|----------------------------------------------------------------------------------------------------|----------------------------------------------------|
| ication Search Search Summary<br>Record Search User Id<br>X Map Search Search Criteria |                 | airdou0<br>15/08/2011 14:53:20<br>COUNTY=MID; STREET NAME=R/ | User Reference DA,<br>Search No. 201<br>ANKEILLOR STREET |          | /22345<br>.1-02586809                                                                                                  |                                                    |
| : List<br>il List                                                                      | Found<br>Searcl | 107 results.<br>h <b>Results</b>                             |                                                          |          |                                                                                                    | Ţ                                                  |
|                                                                                        | Select          | Title<br>Number                                              | Proprietor Address                                       | Propriet | or Name                                                                                                    | Property<br>Address 🖟                              |
|                                                                                        |                 | MID43190                                                     | 11 MURRAY STREET<br>DUNS<br>TD113DF                      | MPS (EUR | Subjects within the land ec<br>red on the Title Plan being<br>eastmost half of the third f<br>above the shop or ground | lged KEILLOR<br>the :T<br>loor URGH<br>floor at JA |
|                                                                                        |                 | MID52737                                                     | AZERBAIJAN<br>CHERTSEY ROAD<br>SUNBURY ON THAMES         | PHILIP C | 4 RANKEILLOR STREET,<br>EDINBURGH EH8 9HY Toge<br>with the cellar in the                                               | ther<br>T<br>URGH<br>EH8 9HY                       |
|                                                                                        |                 | MID65100                                                     | 29 WHITEHILL VILLAGE<br>DALKEITH                         | HEATHER  | BURNSIDE                                                                                                    | 4 RANKEILLOR<br>STREET                             |

Click on the relevant Title Number (coloured blue) - to view the Title details

| <b>gency</b><br>bout Scotland's land & | & property                   |                                  |                                                              |                                                      |                                                |
|----------------------------------------|------------------------------|----------------------------------|--------------------------------------------------------------|------------------------------------------------------|------------------------------------------------|
| t <b>er</b>  Sasine Registe            | er  Judici                   | ial Registers  Info              | rmation Services Customer Services                           |                                                      | Hide Header                                    |
| ers Direct -                           | Lanc                         | l Register:                      | Title Property Address                                       | Search Results                                       |                                                |
| Search                                 | Search                       | n Summary                        |                                                              |                                                      |                                                |
| l Search<br>Search                     | User Io<br>Date Ti<br>Search | d<br>ime<br>1 Criteria           | airdou0<br>15/08/2011 14:53:20<br>COUNTY=MID; STREET NAME=R/ | User Reference [<br>Search No. 2<br>ANKEILLOR STREET | )A/22345<br>2011-02586809                      |
|                                        | Found :<br><b>Searc</b> ł    | 107 results.<br>n <b>Results</b> |                                                              |                                                      |                                                |
|                                        | Select                       | Title<br>Number                  | Proprietor Address                                           | Proprietor Name                                      | Property<br>Address &                          |
|                                        |                              | MID43190                         | 11 MURRAY STREET<br>DUNS<br>TD113DF                          | MPS (EUROPE) LIMITED                                 | 1 RANKEILLOR<br>STREET<br>EDINBURGH<br>EH8 9JA |
|                                        | □(                           | MID52737                         | AZERBAIJAN<br>CHERTSEY ROAD<br>SUNBURY ON THAMES             | PHILIP CHRISTOPHER HOME                              | 4 RANKEILLOR<br>STREET<br>EDINBURGH<br>EH8 9HY |

The Title Sheet opens displaying the A Property Section.

**See Appendix A** for details of information held in the A, B, C and D Sections of the Title Sheet.

#### Viewing and Printing the Title Sheet Sections

Choose to view any other **Section** (B/C/D or Plan) of the Title Sheet by clicking on the relevant tab, there is no further charge.

| <b>ister</b>   Sasine Reg | jister  Judicial Registers  Information | n Services  Customer Ser  | vices                                | Hide Header         |  |
|---------------------------|-----------------------------------------|---------------------------|--------------------------------------|---------------------|--|
| ters Direct               | : - Land Register: Vie                  | w Title MID527            | 737                                  |                     |  |
|                           | $\frown$                                |                           |                                      |                     |  |
| n Search                  | Choose: Section A Section               | B   Section C   Section D | Plan                                 | Help[?]             |  |
| rd Search                 |                                         |                           |                                      |                     |  |
| p Search                  | Search Summary                          |                           |                                      |                     |  |
|                           | Date: 1                                 | 5/08/2011                 | Time:                                | 14:53:20            |  |
| ent section               | Search No.: 20                          | 011-02587272              | User Reference:                      | DA/22345            |  |
| ions A, B & C             |                                         |                           |                                      |                     |  |
| ections                   | Sasine Search Sheet: 2                  | 29656                     |                                      |                     |  |
| rent section              |                                         |                           |                                      |                     |  |
| tions A, B &              |                                         |                           |                                      |                     |  |
|                           | A. PROPERTY SECTION                     |                           |                                      |                     |  |
| sections                  |                                         |                           |                                      |                     |  |
|                           | Title Number:                           | MID52737                  | Date of First Registration:          | 28/11/2003          |  |
| ссору                     | Date Title Sheet updated                | to: 02/06/2004            | Date Land Certificate updated to     | D: 02/06/2004       |  |
|                           | Hectarage Code:                         | 0                         | Interest:                            | PROPRIETOR          |  |
|                           | Map Reference:                          | NT2672NW                  |                                      |                     |  |
|                           | Description:                            |                           |                                      |                     |  |
|                           | Subjects within the land ed             | aed red on the Title Pl   | an being the eastmost half of the th | ird floor above the |  |
|                           | above around floor at 4 D               |                           | WRURCH FUR OUV Teasther with the     | a allan in the such |  |

Click on the Section B tab – to open the Title Sheet B Section

| rch            | Choose: S                               | ection A   Section                                         | B Section C Section                                   | D   Plan                  |                                                |                               | Help[?]                 |
|----------------|-----------------------------------------|------------------------------------------------------------|-------------------------------------------------------|---------------------------|------------------------------------------------|-------------------------------|-------------------------|
| rch            | Search S                                | ummary                                                     |                                                       |                           |                                                |                               |                         |
|                | Date:                                   | :                                                          | 15/08/2011                                            | Т                         | ime:                                           | 14                            | 4:53:20                 |
|                | Search No                               | o.: 2                                                      | 2011-02587272                                         | U                         | ser Reference:                                 | D/                            | 4/22345                 |
| 1, B & C<br>15 |                                         |                                                            |                                                       |                           |                                                |                               |                         |
| ection         |                                         |                                                            | B. PROPF                                              | RIETOR                    | SHIP SECTION                                   |                               |                         |
| А, В &         |                                         |                                                            |                                                       |                           |                                                |                               |                         |
| าร             | Title Num                               | ber: MID52                                                 | 737                                                   |                           |                                                |                               |                         |
| у              | Entry<br>Number                         | Date of<br>Registration                                    | Proprietor                                            |                           |                                                | Considerati                   | ion Date of<br>Entry    |
|                | 1                                       | 18/05/2004                                                 | PHILIP CHRISTOPH<br>Azerbaijan, Cherts<br>Middlesex.  | HER<br>sey Road,          | Bp Exploration<br>Sunbury On Thames,           | £190000                       | 30/04/2004              |
|                | Notes:                                  |                                                            |                                                       |                           |                                                |                               |                         |
|                | 1. There a<br>Matrimonia<br>entitled to | are in respect of<br>al Homes (Family<br>) the said subjec | the subjects in this T<br>Protection) (Scotlan<br>ts. | Title no su<br>nd) Act 19 | ibsisting occupancy r<br>81, of spouses of per | ights, in term<br>sons who we | s of the<br>re formerly |
|                |                                         |                                                            |                                                       |                           |                                                | (                             | Return to Results       |

Click on the **Plan** tab – to open Adobe reader showing the location and extent of the property on the ordnance map

| ters Direct - Land Register: View Title MID52737 |                    |                                                                                                    |                                                                    |                         |  |
|--------------------------------------------------|--------------------|----------------------------------------------------------------------------------------------------|--------------------------------------------------------------------|-------------------------|--|
| on Search                                        | Choose: Se         | ction A   Section B   Section C   Section                                                            | D   Plan                                                           | Help[?]                 |  |
| ord Search                                       |                    |                                                                                                    |                                                                    |                         |  |
| ip Search                                        | Search Su          | mmary                                                                                                |                                                                    |                         |  |
| ent section                                      | Date:<br>Search No | 15/08/2011                                                                                           | Time:<br>User Reference:                                           | 14:53:20<br>Da/22345    |  |
| tions A, B & C                                   | ocarcin No.        | . 2011 0200/2/2                                                                                      | BSCI Kelerenee.                                                    | DAY 22010               |  |
| ections                                          |                    |                                                                                                    |                                                                    |                         |  |
| rent section                                     |                    |                                                                                                    |                                                                    |                         |  |
| ctions A, B &                                    | C. CHARGES SECTION |                                                                                                    |                                                                    |                         |  |
| sections                                         | Title Numb         | er: MID52737                                                                                         |                                                                    |                         |  |
| it Copy                                          | Entry<br>Number    | Specification                                                                                        |                                                                    | Date Of<br>Registration |  |
|                                                  | 1                  | Standard Security by said PHILIP Cl<br>SCOTLAND PLC, Mortgage Centre, F<br>Cartsburn East, Greenock. | HRISTOPHER to ROYAL BANK OF<br>Royal Bank House, Cartsdyke Avenue, | 18/05/2004              |  |

- **Note 1:** Plans can be Saved or printed off by selecting the Adobe Print and Save menu choices.
- **Note 2:** Click on the Zoom In and Zoom out buttons to increase or decrease the magnification of the map.

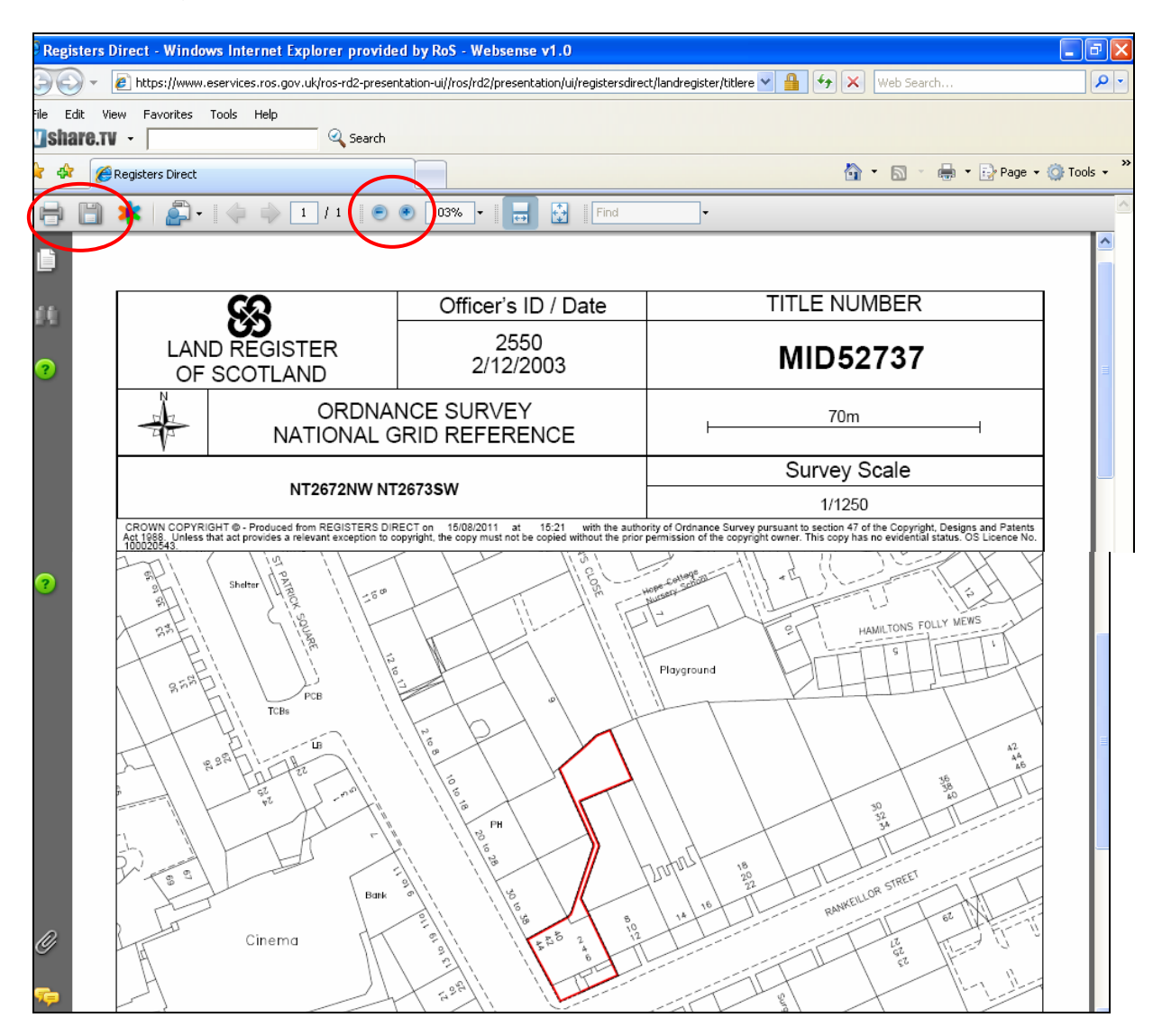

If a plan consists of multi-pages or a Supplementary Plan to the Title Plan exists, then a plan *pick-list* will be generated as shown below. Click on the plan version you wish to view (You must view a plan to print/ save a plan).

The **AO Viewing version** is a single A4 page representation of the entire plan, the A4 **Print version** is the multi-A4 page version.

| e  Registers Direct  In                                         | formation   Help                                               | You are                               | logged in to RD as airdou0 <b>Log out</b> |
|-----------------------------------------------------------------|----------------------------------------------------------------|---------------------------------------|-------------------------------------------|
| ISTERS OF SCOTLAN<br>utive Agency<br>nation about Scotland's Id | nd & property                                                  |                                       |                                           |
| Register Sasine Re                                              | gister  Judicial Registers  Information Services  Customer Ser | vices                                 | Hide Header                               |
| gisters Direc                                                   | t - Land Register: View Title Plans f                          | or CLK1                               |                                           |
| cation Search                                                   | Choose: Section A   Section B   Section C   Section D          | Plan                                  | Help[?]                                   |
| Record Search                                                   | Search Results                                                 | · · · · · · · · · · · · · · · · · · · |                                           |
| x Map Search                                                    | Description                                                    | No of Pages                           | Last Updated                              |
|                                                                 | Title Plan (AO Viewing Version)                                | 1                                     | 21/03/2005                                |
|                                                                 | Title Plan (A4 Print Version)                                  | 9                                     | 21/03/2005                                |
|                                                                 |                                                                |                                       |                                           |

Click on the **Close** button – to return to the Title Sheet

| Registers I                                                                                                    | Direct - Windows Internet Explorer provid      | ed by RoS - Websense v1.0                         |                                            |             |  |  |
|----------------------------------------------------------------------------------------------------|------------------------------------------------|---------------------------------------------------|--------------------------------------------|-------------|--|--|
|                                                                                                    | lttps://www.eservices.ros.gov.uk/ros-rd2-prese | ntation-ui//ros/rd2/presentation/ui/registersdire | tt/landregister/titlere 💌 🔒 👉 🗙 Web Search |             |  |  |
| File Edit Vi<br><b>Share.T</b> V                                                                                                    | iew Favorites Tools Help                       |                                                   |                                            |             |  |  |
| * * Ø                                                                                                    | Registers Direct                               |                                                   | 🏠 🔹 🔝 🝸 🖶 👻 Page 🕶                         | 💮 Tools 👻 🎽 |  |  |
| 88                                                                                                    | 🌟   🚑 -   🧅 🧼 🔟   1   💿                        | 💿 103% 🔻 🔜 🔮 🛛 Find                               |                                            | <u>^</u>    |  |  |
| <u>í</u>                                                                                                    |                                                |                                                   |                                            |             |  |  |
| 66                                                                                                    | ୟୁ                                             | Officer's ID / Date                               | TITLE NUMBER                               |             |  |  |
| ?                                                                                                    | LAND REGISTER<br>OF SCOTLAND                   | 2550<br>2/12/2003                                 | MID52737                                   |             |  |  |
|                                                                                                    |                                                | NCE SURVEY<br>GRID REFERENCE                      | 70m                                        |             |  |  |
|                                                                                                    |                                                | 50070014/                                         | Survey Scale                               |             |  |  |
|                                                                                                    | N12672NW N                                     | 1/1250                                            |                                            |             |  |  |
| CROWN COPYRIGHT @- Produced from REGISTERS DIRECT on 15/08/2011 at 15:21 with the authority of Ordnance Survey pursuant to section 47 of the Copyright, Designs and Patents Act 1988. Unless that act provides a relevant exception to copyright, the copy must not be copied without the prior permission of the copyright owner. This copy has no evidential status. OS Licence No. 100020543. |                                                |                                                   |                                            |             |  |  |
|                                                                                                    |                                                |                                                   |                                            |             |  |  |

## Printing or emailing the Title Sheet (Note: separate from the Plan option)

Click on the appropriate **PRINT** or **Email** link on the left hand side of the screen – to open the Section or Sections of the Title Sheet you wish to Print or email

| 4 | 🖗 🖉 Registers Direct - Land Reg                                           | ister: View Title N             | 1ID52737                        |                                                                                  |                                                      |
|---|---------------------------------------------------------------------------|---------------------------------|---------------------------------|----------------------------------------------------------------------------------|------------------------------------------------------|
|   | Information about Scotland's land & property                              |                                 |                                 |                                                                                  |                                                      |
|   | Land Register Sasine Regist                                               | er  Judicial Re                 | gisters   Inf                   | ormation Services Customer Se                                                    | ervices                                              |
|   | Registers Direct -                                                        | Land Re                         | egister                         | : View Title MID52                                                               | 737                                                  |
|   | Application Search<br>Title Record Search                                 | Choose: Se                      | ection A   S                    | ection B   <b>Section C</b>   Section D                                          | Plan                                                 |
| 1 | Index Map Searsh<br>Print current section<br>Print Sections A, B & C      | Search Su<br>Date:<br>Search No | ummary<br>:                     | 15/08/2011<br>2011-02588913                                                      | Time:<br>User Reference:                             |
|   | Print all sections<br>Email current section<br>Email Sections A, B &<br>C | Title Numl                      | ber: N                          | <b>C. CH</b><br>4ID52737                                                         | ARGES SECTION                                        |
|   | Document Copy<br>Request                                                  | Entry<br>Number                 | Specific                        | ation                                                                            |                                                      |
|   |                                                                           | 1                               | Standard<br>SCOTLAI<br>Cartsbur | d Security by said PHILIP CH<br>ND PLC, Mortgage Centre, Ro<br>n East, Greenock. | RISTOPHER to ROYAL B<br>oyal Bank House, Cartsdyke A |
|   |                                                                           | 2007                            |                                 |                                                                                  |                                                      |

Click on the **Print** button - to print off the Section(s) on screen

**Note:** If you have selected the **Email** option, then you will be offered an email button instead.

| itle MID52737 -               | Windows Internet Explorer provided by RoS - Websense v1.0                                               |                                 |                    |     |
|-------------------------------|----------------------------------------------------------------------------------------------------|---------------------------------|--------------------|-----|
| k/ros-rd2-presentati          | on-ui/ros/rd2/presentation/ui/registersdirect/landregister/titlerec 💌 🔒 🔀                               | Web Search                      |                    | 0-  |
| Q Search                      |                                                                                                    |                                 |                    |     |
| Title MID52737                |                                                                                                    | 👌 • 🔊 - 🖶                       | 🔹 🔂 Page 👻 🙆 Tools | • » |
|                               |                                                                                                    |                                 |                    | ^   |
|                               |                                                                                                    |                                 |                    |     |
| Direct                        | - Land Register: View Title M                                                                           | 11052737                        | ,                  |     |
| Direct                        |                                                                                                    | 1052757                         |                    |     |
| /08/2011                      | Time:                                                                                                   | 16:12:03                        | 3                  |     |
| 11-02588913                   | User Reference:                                                                                         |                                 |                    |     |
|                               | B. PROPRIETORSHIP SECTION                                                                               |                                 |                    |     |
|                               | MID52737                                                                                                |                                 |                    |     |
| Proprietor                    |                                                                                                    | Consideration                   | Date of<br>Entry   |     |
| PHILIP CHRIST<br>Sunbury On T | OPHER BP Exploration Azerbaijan, Chertsey Road, names, Middlesex.                                       | £190000                         | 30/04/2004         | =   |
| ects in this Titl             | e no subsisting occupancy rights, in terms of the Matrimo                                               | onial Homes (Famil <sup>,</sup> | y Protection)      |     |
| Copy which r<br>It does no    | eflects the position at the date the Title Sheet was<br>t have the evidential status of an Office Copy. | last updated.                   |                    |     |
| T                             | nis is an electronic Watermarked Copy                                                                   |                                 |                    |     |
|                               |                                                                                                    |                                 | Print              |     |

Click on the **Close** button – *to return to the Title Sheet* 

# Click on the Land Register tab – to return to the Land Register main menu

| REGISTERS OF SCOTLAND<br>Executive Agency<br>Information about Scotland's land | & property      |                         |                                                                  |                                            |             |
|--------------------------------------------------------------------------------|-----------------|-------------------------|------------------------------------------------------------------|--------------------------------------------|-------------|
| Land Register Sasine Regist                                                    | er (Judicial R) | egisters  Informati     | on Services  Customer Services                                   |                                            |             |
| Registers Direct -                                                             | Land R          | egister: Vi             | ew Title MID52737                                                | ,                                          |             |
| Application Search                                                             | Choose: S       | Section A   Section     | B   Section C   Section D   Plan                                 |                                            |             |
| Title Record Search                                                            |                 |                         |                                                                  |                                            |             |
| Index Map Search                                                               | Search S        | ummary                  |                                                                  |                                            |             |
| Print current section                                                          | Date:           |                         | 17/08/2011                                                       | Time:                                      | 1           |
| Print Sections A, B & C                                                        | Search N        | 0.:                     | 2011-02613118                                                    | User Reference:                            |             |
| Print all sections                                                             |                 |                         |                                                                  |                                            |             |
| Email current section                                                          |                 |                         |                                                                  |                                            |             |
| Email Sections A, B &<br>C                                                     |                 |                         |                                                                  | ORSHIP SECTION                             |             |
| Email all sections                                                             | Title Num       | iber: MID52             | 737                                                              |                                            |             |
| Document Copy<br>Request                                                       | Entry<br>Number | Date of<br>Registration | Proprietor                                                       |                                            | Considerati |
|                                                                                | 1               | 18/05/2004              | PHILIP CHRISTOPHER HOI<br>Azerbaijan, Chertsey Roa<br>Middlesex. | ME Bp Exploration<br>d, Sunbury On Thames, | £190000     |
|                                                                                | Notes:          |                         |                                                                  |                                            |             |

| Home   Registers Direct   Infor                                                | Home   Registers Direct   Information   Help You are log                                                                                                    |  |  |  |  |
|--------------------------------------------------------------------------------|----------------------------------------------------------------------------------------------------|--|--|--|--|
| REGISTERS OF SCOTLAND<br>Executive Agency<br>Information about Scotland's land | & property                                                                                                    |  |  |  |  |
| Land Register Sasine Regis                                                     | ter  Judicial Registers  Information Services  Customer Services                                                                                                    |  |  |  |  |
| Registers Direct                                                               | - Land Register                                                                                                    |  |  |  |  |
| Application Search                                                             | Land Register                                                                                                    |  |  |  |  |
| Title Record Search<br>Index Map Search                                        | The <b>Land Register</b> is a plans based Register that provides a state guaranteed <sup>-</sup><br>The Register creates a <b>Title Sheet</b> for each registered interest.<br>Each registered Title Sheet contains a description of the property, referenced to                                                                                                    |  |  |  |  |
|                                                                                | Title Plan, ownership details, charges and conditions affecting the Title (if any).<br>Note for scaling purposes the original Land Certificate or a certified Office                                                                                                    |  |  |  |  |
|                                                                                | Users are advised that certain PDF program readers have been found to distort<br>references on, and the depiction of, title plan images viewed through Registers I<br>accurate display of information users are recommended to update their PDF read<br>versions 8.1.0 and above. Registers of Scotland does not accept liability for the<br>information caused by user software. |  |  |  |  |

#### Searching the Title Sheet Record by Name

Click on the **Title Record Search** menu choice – to start searching the Title Sheet record

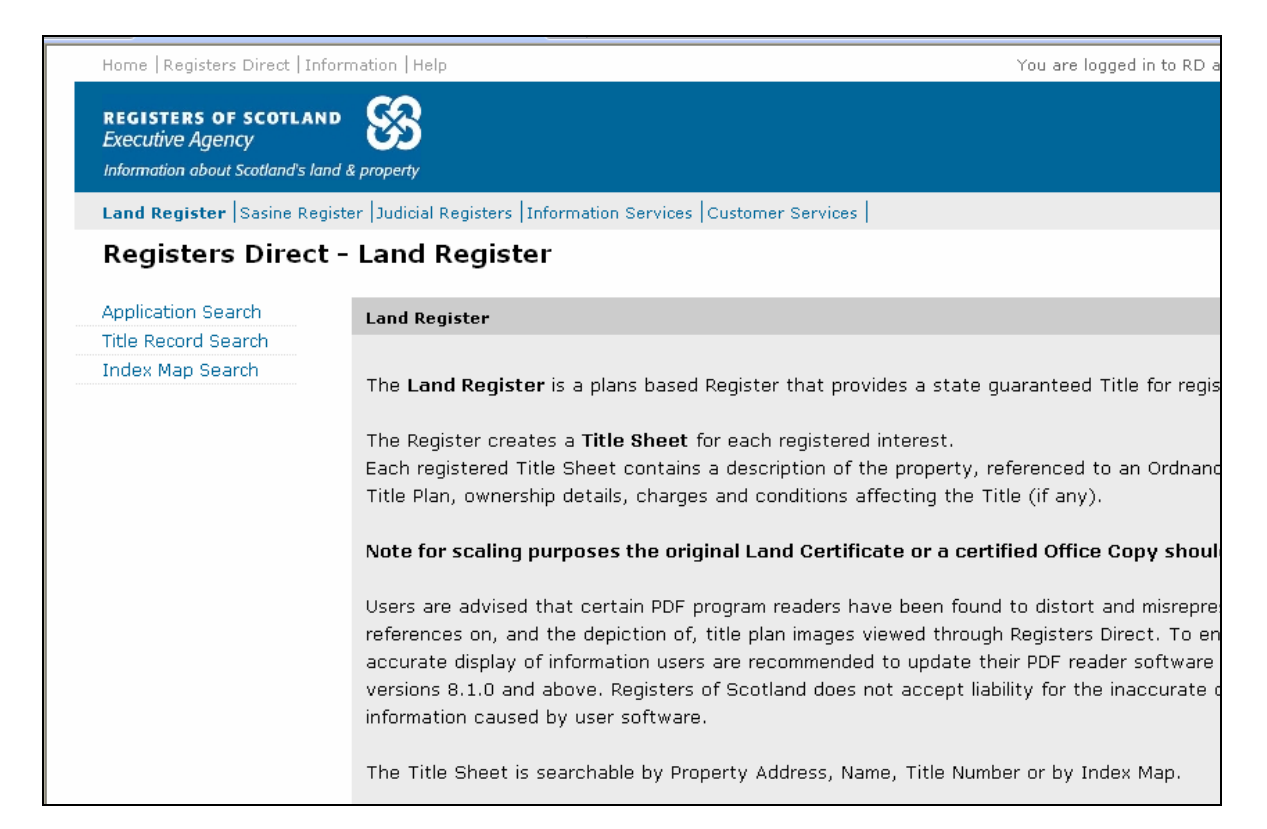

The system defaults to the Address Search menu option.

#### Click on the **Name** menu choice – to open the Title Sheet name search window

| REGISTERS OF SCOTLAND<br>Executive Agency<br>Information about Scotland's land & | property                                        |                       |
|----------------------------------------------------------------------------------|-------------------------------------------------|-----------------------|
| Land Register Sasine Registe                                                     | er  Judicial Registers  Information Services  C | Customer Services     |
| Registers Direct -                                                               | Land Register: Title Searc                      | h by Property Address |
| Application Search                                                               | Search By: Address Name Title Number            | er                    |
| Title Record Search                                                              |                                                 |                       |
| Index Map Search                                                                 | Fields marked with a * are required.            |                       |
|                                                                                  | * County:                                       | Select a county       |
|                                                                                  |                                                 |                       |
|                                                                                  |                                                 |                       |
|                                                                                  |                                                 |                       |
|                                                                                  | House No:                                       |                       |
|                                                                                  |                                                 | I                     |
|                                                                                  | House Name:                                     |                       |
|                                                                                  |                                                 | ·                     |
|                                                                                  | Street Name:                                    |                       |
|                                                                                  | District:                                       |                       |

**Note:** If you are unsure what County your search falls within, then use our County and Places booklet at <u>http://ros.gov.uk/pdfs/towns.pdf</u>

Click on the **drop-down arrow** – to display the counties

| r  Judicial Registers  Information Services  Cu | stomer Services Hide H |
|-------------------------------------------------|------------------------|
| Land Register: Title Search                     | n by Name              |
| Search By: Address   Name   Title Number        | l                      |
| Fields marked with a * are required.            | $\overline{}$          |
| * County:                                       | Select a county        |
|                                                 |                        |
| * Surname:                                      |                        |
| Forename(s):                                    |                        |
| User Reference:                                 |                        |
|                                                 |                        |

Select a **County** from the list – to populate the County field

| und Register: Title Search        | h by Name - Windows Internet Exp            | Select a county                 | ^ |                  |
|-----------------------------------|---------------------------------------------|---------------------------------|---|------------------|
|                                   |                                             | Aperdeen                        |   | Count            |
| www.eservices.ros.gov.uk/ros-     | raz-presentation-uj/jros/raz/presentation/u | Aroyll                          |   | ) bearch         |
| tes Tools Help                    |                                             | Δigy"                           |   |                  |
|                                   | Search                                      | Banff                           |   |                  |
| Ţ                                 | Search                                      | Berwick                         |   |                  |
| rect - Land Register: Title Searc | th by Name                                  | Bute                            |   | 🛛 🗸 📇 🛨 🔂 Pa     |
| rect - Land Register, Title Deard |                                             | Caithness                       |   |                  |
| Direct   Information   Help       |                                             | Clackmannan                     |   | to RD as airdou0 |
|                                   |                                             | Dumbarton                       |   |                  |
| <b>CO</b>                         |                                             | Dumfries                        |   |                  |
| SCOTLAND                          |                                             | East Lothian                    |   |                  |
| y <b>UJ</b>                       |                                             | Fife                            |   |                  |
| cotland's land & property         |                                             | Glasgow(Barony and Regality of) |   |                  |
|                                   |                                             | Inverness                       |   |                  |
| Sasine Register [Judicial R       | egisters  Information Services  Cust        | Kincardine                      |   | Hide Head        |
| Divert Level D                    | anistan Title Casuah                        | Kinross                         |   |                  |
| Direct - Land R                   | egister: Title Search                       | Kirkcudbright                   |   |                  |
|                                   |                                             | Lanark                          |   |                  |
| ch Search By                      | • Address   Name   Title Number             | Midlothian                      |   |                  |
| rch                               | Muliciss ( Manie   The Muliber              | Moray                           |   |                  |
| Fields mark                       | ked with a 🏄 are required.                  | Naim<br>Odward Zatland          |   |                  |
| <u>n</u>                          |                                             | Orkney and Zetland              |   |                  |
|                                   | * County:                                   | Peeples                         |   | the second       |
|                                   |                                             | Ponfrow                         |   | 1.24             |
|                                   |                                             | Roce and Cromerty               |   | 48 5             |
|                                   |                                             | Boxburgh                        |   |                  |
|                                   |                                             | Selkirk                         | ~ |                  |
|                                   | * Surname:                                  |                                 |   | L                |
|                                   |                                             | ,                               |   |                  |

**Type** the criteria for your search in the relevant fields (boxes). Click in the field first before you type. It does not matter whether the text is upper or lower case. If you have a forename or an initial then use it to narrow down your search.

A User Reference is optional however it is strongly recommended you use this field to enter a reference for your own use. It will accept up to 30 characters and can contain any combinations of letters and numbers and will be included on prints/ mails and invoices.

| n about Scotland's land a    | & property                                                        |      |
|------------------------------|-------------------------------------------------------------------|------|
| <b>gister</b>  Sasine Regist | er  Judicial Registers  Information Services  Customer Services   | Hide |
| ters Direct -                | Land Register: Title Search by Name                               |      |
| on Search                    | Search By: Address   Name   Title Number                          |      |
| ord Search<br>ap Search      | Fields marked with a * are required.                              |      |
|                              | * County: Midlothian                                              | 物    |
|                              | * Surname: Watt<br>Forename(s): Angela<br>User Reference: DA/1234 |      |
|                              |                                                                   | £ Se |

Click the **£ Search** button once – to search the name criteria entered

**Note:** you will not be charged for Nil Results i.e. where No Search Results Found is displayed.

| otland's land a | & property                                       |                   |             |
|-----------------|--------------------------------------------------|-------------------|-------------|
| asine Regist    | er  Judicial Registers  Information Services  Cu | stomer Services   | Hide Header |
| Direct -        | Land Register: Title Search                      | n by Name         |             |
| h               | Search By: Address   Name   Title Number         | I                 | Hel         |
| ch<br>n         | Fields marked with a $\ ^{st}$ are required.     |                   |             |
|                 | * County:                                        | Midlothian        | 1           |
|                 | * Surname:                                       | Watt              |             |
|                 | Forename(s):<br>User Reference:                  | Angela<br>DA/1234 |             |
|                 |                                                  |                   | $\frown$    |
|                 |                                                  |                   | £ Search    |

**Note:** If your Search does not find any matching results then the following message will appear on screen.

| i <b>TERS OF SCOTLAND</b><br>tive Agency<br>ttion about Scotland's lanc | & property                                                |                                                              |                                                      |                          |
|-------------------------------------------------------------------------|-----------------------------------------------------------|--------------------------------------------------------------|------------------------------------------------------|--------------------------|
| Register Sasine Regis                                                   | ter  Judicial Registers  Inform                           | nation Services Customer Services                            |                                                      | Hide Header              |
| isters Direct                                                           | - Land Register: 1                                        | Fitle Name Search Res                                        | ults                                                 |                          |
| ation Search<br>ecord Search<br>Map Search                              | Search Summary<br>User Id<br>Date Time<br>Search Criteria | airdou0<br>05/10/2011 14:03:32<br>COUNTY=MID; FORENAME=FREDI | User Reference<br>Search No.<br>ERICK; SURNAME=NORTH | DA/1234<br>2011-03184191 |
| list<br>List                                                            | No Search Results found                                   |                                                              | -                                                    | Search.                  |

If your search finds any matching results, then they will be listed as shown below

- **Note 1:** Hovering with the mouse pointer over the address in the Property Address field will display fuller details of the address
- **Note 2:** The Proprietor Address field displays the address given by the purchaser when they bought the property
- **Note 3:** The Title Number is a unique number allocated to the property when it first comes on to the Land Register; this number generally remains the same no matter how many times the property is sold thereafter, unless it is subdivided or absorbed into another Title. The Title Number includes a county abbreviation and a number, **e.g. MID43190**

Click on the relevant Title Number (coloured blue) - to view the Title details

| Sasine Regist | er  Judicia                   | l Registers  Informa       | tion Services Customer Service                          | s          |                                                                                         |                            | Hide Header                     |
|---------------|-------------------------------|----------------------------|---------------------------------------------------------|------------|-----------------------------------------------------------------------------------------|----------------------------|---------------------------------|
| 5 Direct -    | Land                          | Register: T                | itle Name Search R                                      | es         | ults                                                                                    |                            |                                 |
| arch          | Search                        | Summary                    |                                                         |            |                                                                                         |                            |                                 |
| earch<br>erch | User Id<br>Date Tiı<br>Search | ne<br>Criteria             | airdou0<br>05/10/2011 14:09:05<br>COUNTY=MID; FORENAME= | ANG        | User Reference<br>Search No.<br>ELA; SURNAME=WATT                                       | D<br>2                     | A/1234<br>011-03184322          |
|               | Found 4<br>Search             | results.<br><b>Results</b> | Ţ                                                       |            |                                                                                         |                            | ţ                               |
|               | Select                        | Title Number               | Proprietor Address                                      | P          | roprietor Name 🤱 👘                                                                      | Prop                       | erty Address                    |
|               | MID73596                      | 244B<br>MILTON ROAD EAST   | А                                                       | NGELA WATT | 10<br>DOWI                                                                              | NFIELD PLACE               |                                 |
|               |                               |                            | EDINBURGH<br>EH152PG                                    |            | Subjects 134 GRANTON RO<br>EDINBURGH EH5 3RF within                                     | AD,<br>the                 | URGH<br>2EN                     |
|               |                               | MID88457                   | 538 LANARK ROAD WEST<br>BALERNO                         | Α          | land edged red on the Title<br>being the southmost lower<br>the Block 132, 134, 136 and | Plan,<br>/illa of<br>I 138 | 1ILTON ROAD EAST<br>URGH<br>2PG |
|               | □ (                           | MID110997                  | 135 GRANTON ROAD<br>EDINBURGH                           | А          | Granton Road, with the grou<br>tinted pink o                                            | und<br>EH5 3               | RANTON ROAD<br>JURGH<br>3RF     |

Ver 8 Feb 2012

# See Appendix A for details of information held in the A, B, C and D Sections of the Title Sheet

To see how to view and print the various Title Sheet Sections - See **Viewing and Printing the Title Sheet Sections on pages 14 to 19** 

Click on the Land Register tab – to return to the Land Register main menu

| Information about Scotland's lan | ad & property                                                                                                    |                                                                                      |                                                                                                    |                                                                      |
|----------------------------------|----------------------------------------------------------------------------------------------------|--------------------------------------------------------------------------------------|----------------------------------------------------------------------------------------------------|----------------------------------------------------------------------|
| Land Register Sasine Reg         | ister Judicial Registers  Information Se                                                                                         | ervices  Customer Ser                                                                | rvices                                                                                                    | Hide Hea                                                             |
| R <del>egiste</del> rs Direct    | - Land Register: View                                                                                                    | Title MID11                                                                          | 0997                                                                                                    |                                                                      |
| Application Search               | Choose: Section A   Section B                                                                                                    | Section C   Section D                                                                | Plan 🔫 🗕                                                                                                    |                                                                      |
| Title Record Search              |                                                                                                    |                                                                                      |                                                                                                    |                                                                      |
| Index Map Search                 | Search Summary                                                                                                    |                                                                                      |                                                                                                    |                                                                      |
| Dript current section            | Date: 05/1                                                                                                    | 0/2011                                                                               | Time:                                                                                                    | 14:09:05                                                             |
| Print Sections A. B. & C         | Search No.: 2011                                                                                                    | -03184971                                                                            | User Reference:                                                                                                    | DA/1234                                                              |
| Print all sections               | Sasine Search Sheet: 580                                                                                                    | 35                                                                                   |                                                                                                    |                                                                      |
| Email current section            |                                                                                                    |                                                                                      |                                                                                                    |                                                                      |
| Email Sections A, B &<br>C       |                                                                                                    |                                                                                      |                                                                                                    |                                                                      |
| Email all sections               |                                                                                                    | A, PRU                                                                               | PERTY SECTION                                                                                                    |                                                                      |
| Document Copy<br>Request         | Title Number:<br>Date Title Sheet updated to:<br>Hectarage Code:<br>Map Reference:                                               | MID110997<br>21/11/2007<br>0<br>NT2476SW                                             | Date of First Registration:<br>Date Land Certificate updated to:<br>Interest:                                                                                           | 21/11/2<br>21/11/2<br>PROPRI                                         |
|                                  | Description:                                                                                                    |                                                                                      |                                                                                                    |                                                                      |
|                                  | Subjects 134 GRANTON ROAD,<br>southmost lower villa of the BI<br>said Plan; Together with (One<br>Road, aforesaid to the private | EDINBURGH EH5 3F<br>ock 132, 134, 136<br>) a mutual right alo<br>lane or passage tir | RF within the land edged red on the Tit<br>and 138 Granton Road, with the ground<br>ng with the proprietor of the upper vill<br>ited vellow on the said Plan. (Two) a i | le Plan, being<br>tinted pink o<br>a flat 132 Gra<br>oint equal riot |

| Home   Registers Direct   Info                                                 | rmation   Help You are logged in to RD                                                                                                    |
|--------------------------------------------------------------------------------|----------------------------------------------------------------------------------------------------|
| REGISTERS OF SCOTLAND<br>Executive Agency<br>Information about Scotland's land | A property                                                                                                    |
| Land Register Sasine Regis                                                     | ter  Judicial Registers  Information Services  Customer Services                                                                                                    |
| <b>Registers</b> Direct                                                        | - Land Register                                                                                                    |
| Application Search                                                             | Land Register                                                                                                    |
| Index Map Search                                                               | The Land Register is a plans based Register that provides a state guaranteed Title for regi                                                                                                    |
|                                                                                | The Register creates a <b>Title Sheet</b> for each registered interest.<br>Each registered Title Sheet contains a description of the property, referenced to an Ordnan<br>Title Plan, ownership details, charges and conditions affecting the Title (if any).                                                                                                    |
|                                                                                | Note for scaling purposes the original Land Certificate or a certified Office Copy shou                                                                                                    |
|                                                                                | Users are advised that certain PDF program readers have been found to distort and misrepro<br>references on, and the depiction of, title plan images viewed through Registers Direct. To e<br>accurate display of information users are recommended to update their PDF reader software<br>versions 8.1.0 and above. Registers of Scotland does not accept liability for the inaccurate<br>information caused by user software. |
|                                                                                | The Title Sheet is searchable by Property Address, Name, Title Number or by Index Map.                                                                                                    |

# Search the Title Sheet by Title Number.

The Title Sheet Record contains details of all completed applications for Registration, in other words, all registered Titles to land. You can search for a specific Title Sheet using its Title Number.

Click on the **Title Record Search** menu choice- to start searching the Title Sheet record

| Home   Registers D                                          | irect   Information   Help You are logged in to RD a                                                                                                    |
|-------------------------------------------------------------|----------------------------------------------------------------------------------------------------|
| REGISTERS OF S<br>Executive Agency<br>Information about Sec | COTLAND SSS                                                                                                    |
| Land Register S                                             | asine Register  Judicial Registers  Information Services  Customer Services                                                                                                    |
| Registers I                                                 | Direct - Land Register                                                                                                    |
| Application Search                                          | Land Register                                                                                                    |
| Index Map Search                                            | The Land Register is a plans based Register that provides a state guaranteed Title for regis                                                                                                    |
|                                                             | The Register creates a <b>Title Sheet</b> for each registered interest.<br>Each registered Title Sheet contains a description of the property, referenced to an Ordnand<br>Title Plan, ownership details, charges and conditions affecting the Title (if any).                                                                                                    |
|                                                             | Note for scaling purposes the original Land Certificate or a certified Office Copy shoul                                                                                                    |
|                                                             | Users are advised that certain PDF program readers have been found to distort and misrepre<br>references on, and the depiction of, title plan images viewed through Registers Direct. To en<br>accurate display of information users are recommended to update their PDF reader software<br>versions 8.1.0 and above. Registers of Scotland does not accept liability for the inaccurate of<br>information caused by user software. |
|                                                             | The Title Sheet is searchable by Property Address, Name, Title Number or by Index Map.                                                                                                    |
|                                                             | The Index Man allows navigation and search of the Ordnance Survey man of Scotland using                                                                                                    |

The system defaults to the Address Search menu option.

Click on the **Title Number** menu choice – to open the Title Number Search window

| S OF SCOTLAND<br>Agency<br>about Scotland's land & | property                                                                                      |                     |        |
|----------------------------------------------------|-----------------------------------------------------------------------------------------------|---------------------|--------|
| s <b>ter</b> Sasine Registe                        | er  Judicial Registers  Information Services  Cus                                             | stomer Services     | Hide H |
| ers Direct -                                       | Land Register: Title Search                                                                   | by Property Address |        |
| i Search<br>d Search<br>Search                     | Search By: Address   Name   Title Number<br>Fields marked with a * are required.<br>* County: | Select a county     | 1      |
|                                                    | House No:                                                                                     |                     |        |
|                                                    | House Name:                                                                                   |                     |        |
|                                                    | Street Name:                                                                                  |                     |        |

The Title Number is a unique number allocated to the property when it first comes on to the Land Register; this number generally remains the same no matter how many times the property is sold thereafter, unless it is sub-divided or absorbed into another Title. The Title Number includes a county abbreviation and a number, **e.g. MID43190** 

| id & property                                                      |             |
|--------------------------------------------------------------------|-------------|
| ister  Judicial Registers  Information Services  Customer Services | Hide Header |
| - Land Register: Title Search by Title Number                      |             |
| Search By: Address   Name   Title Number                           | Hel         |
| Fields marked with a * are required.<br>* County: Select a county  |             |
| * Title Number:                                                    |             |
| User Reference:                                                    |             |
|                                                                    | £ Search    |

Click on the **drop down** arrow – to display the counties

Select the appropriate **County** from the drop-down list

| AND      | ଝ୍ୟ                                              | Glasgow(Barony and Regality of)<br>Inverness<br>Kincerdine | to the second second second second second second second second second second second second second second second |
|----------|--------------------------------------------------|------------------------------------------------------------|----------------------------------------------------------------------------------------------------|
|          | CO CO                                            | Kinross                                                    |                                                                                                    |
| s land & | & property                                       | Kirkcudbright                                              |                                                                                                    |
| Registe  | er  Judicial Registers  Information Services  Cu | Lenark<br>Midlothian                                       | Hide Header                                                                                                    |
| ct -     | Land Register: Title Search                      | Naim                                                       |                                                                                                    |
|          | 5                                                | Orkney and Zetland                                         |                                                                                                    |
|          | Search By: Address   Name   Title Number         | Peebles                                                    | Help[2                                                                                                    |
|          | search by. Address   Manie   The Number          | Perth                                                      | (ieip[)                                                                                                    |
|          | Fields marked with a * are required.             | Rentrew<br>Record Cromenty                                 |                                                                                                    |
|          | * Country                                        | Roxburgh                                                   | 1.300                                                                                                    |
|          | * County:                                        | Selkirk                                                    | 1 States                                                                                                    |
|          |                                                  | Stirling                                                   | the second second                                                                                               |
|          |                                                  | Sutherland                                                 | TR.                                                                                                    |
|          |                                                  | West Lothian                                               |                                                                                                    |
|          |                                                  | Wigtown                                                    |                                                                                                    |
|          | * Title Number:                                  |                                                            | _                                                                                                    |
|          |                                                  | ,                                                          |                                                                                                    |
|          | User Reference:                                  |                                                            |                                                                                                    |
|          |                                                  | 1                                                          |                                                                                                    |
|          |                                                  |                                                            |                                                                                                    |

Enter the Title Number immediately after the county abbreviation

A User Reference is optional however it is strongly recommended you use this field to enter a reference for your own use. It will accept up to 30 characters and can contain any combinations of letters and numbers and will be included on prints/ mails and invoices.

| giste | er  Judicial Registers  Information Services  Customer Services | Hide Header    |
|-------|-----------------------------------------------------------------|----------------|
| t -   | Land Register: Title Search by Title Number                     |                |
|       | Search By: Address   Name   Title Number                        | Help[?]        |
|       | Fields marked with a * are required.                            |                |
|       | * County: Midlothian                                            |                |
|       | * Title Number:<br>User Reference:<br>DA/1234                   |                |
|       |                                                                 | £ Search Clear |

Click the **£ Search** button once – to search the Title Number entered

**Note:** you will not be charged for Nil Results i.e. where No Search Results Found is displayed.

| giste | r  Judicial Registers  Information Services  Cust | tomer Services  | Hide Header    |
|-------|---------------------------------------------------|-----------------|----------------|
| t -   | Land Register: Title Search                       | by Title Number |                |
|       | Search By: Address   Name   Title Number          | l               | Help[?]        |
|       | Fields marked with a $\ ^{st}$ are required.      |                 |                |
|       | * County:                                         | Midlothian      | *              |
|       | * Title Number:                                   | MID43190        |                |
|       | User Reference:                                   | DA/1234         |                |
|       |                                                   |                 | £ Search Clear |

**Note:** If your Search does not find any matching results then the following message will appear on screen. You will then need to search the Application record by Title Number - See page 53.

| Scotland's land & property      |                                                                                               |                             |                          |                     |  |  |  |  |
|---------------------------------|-----------------------------------------------------------------------------------------------|-----------------------------|--------------------------|---------------------|--|--|--|--|
| Sasine Registe                  | Sasine Register   Judicial Registers   Information Services   Customer Services   Hide Header |                             |                          |                     |  |  |  |  |
| Direct -                        | Direct - Land Register: View Title MID1111333                                                 |                             |                          |                     |  |  |  |  |
| irch                            | Choose:                                                                                       |                             |                          | Help[?]             |  |  |  |  |
| arch<br>rch<br>action<br>ection | Search Summary<br>Date:<br>Search No.:                                                        | 05/10/2011<br>2011-03188373 | Time:<br>User Reference: | 16:54:57<br>DA/1234 |  |  |  |  |
|                                 |                                                                                               | No Title deta               | ils found : MID1111333   |                     |  |  |  |  |
|                                 |                                                                                               |                             | Search Again             |                     |  |  |  |  |

See **Appendix A** for explanations of the Title Sheet Sections.

To see how to view and print the various Title Sheet Sections - See **Viewing and Printing the Title Sheet Sections on pages 14 to 19** 

| Sasine Registe | er  Judicial Registers  Informat            | ion Services  Custo  | mer Serv      | vices                                    | Hide Header          |  |  |
|----------------|---------------------------------------------|----------------------|---------------|------------------------------------------|----------------------|--|--|
| Direct -       | Direct - Land Register: View Title MID43190 |                      |               |                                          |                      |  |  |
| rch 🔶          | Choose: Section A   Section                 | n B   Section C   Se | ction D       | Plan   🛻 🔴                               | Help                 |  |  |
| arch           |                                             |                      |               |                                          |                      |  |  |
| rch            | Search Summary                              |                      |               |                                          |                      |  |  |
| ction          | Date:                                       | 05/10/2011           |               | Time:                                    | 16:58:30             |  |  |
| B.B.C          | Search No.:                                 | 2011-03188443        |               | User Reference:                          | DA1234               |  |  |
| S S            | Sasine Search Sheet:                        | 31462                |               |                                          |                      |  |  |
| ection         |                                             |                      |               |                                          |                      |  |  |
| A, B &         |                                             |                      |               |                                          |                      |  |  |
|                |                                             | Α.                   | PROF          | PERTY SECTION                            |                      |  |  |
| 15             |                                             |                      |               |                                          |                      |  |  |
| (              | Title Number:                               | MID43                | 3190<br>/2225 | Date of First Registration:              | 18/06/2003           |  |  |
|                | Date litle sneet update                     | ato: 06/12           | /2006         | Date Land Certificate updated to:        | 18/06/2003           |  |  |
|                | Hectarage Code:                             | U                    |               | Interest:                                | PROPRIETOR           |  |  |
|                | Map Reference:                              | N120.                | r ZINIVV      |                                          |                      |  |  |
|                | Description:                                |                      |               |                                          |                      |  |  |
|                | Subjects within the land                    | edged red on the     | Title Pla     | an being the southmost half of the th    | ird or upper flat    |  |  |
|                | above the shop or ground                    | flat at 1 RANKEI     | LLOR ST       | REET, EDINBURGH EH8 9JA - togethe        | r with one cellar in |  |  |
|                | the sunk flat at the botto                  | om of the tenemer    | nt of wł      | nich the subjects in this Title form par | rt, being the cellar |  |  |

# Click on the Land Register tab – to return to the Land Register main menu

| Land Register Sasine Register Judicial Registers Information Services Customer Services |                                                            |                 |                             |                                                                         |  |  |
|-----------------------------------------------------------------------------------------|------------------------------------------------------------|-----------------|-----------------------------|-------------------------------------------------------------------------|--|--|
| Registers Direct - Land Register: View Title MID43190                                   |                                                            |                 |                             |                                                                         |  |  |
| Application Search                                                                      | Choose: Section A Sec                                      | tion B   Sectio | n C   Section D             | Plan                                                                    |  |  |
| Title Record Search                                                                     |                                                            |                 |                             | 1                                                                       |  |  |
| Index Map Search                                                                        | Search Summary                                             |                 |                             |                                                                         |  |  |
| Print current section                                                                   | Date: 05/10/2011 Time:                                     |                 |                             |                                                                         |  |  |
| Print Sections A, B & C                                                                 | Search NU.:                                                | 2011-031        | .88049                      | user keierence:                                                         |  |  |
| Print all sections                                                                      | Sasine Search Sheet:                                       | 31462           |                             |                                                                         |  |  |
| Email current section                                                                   |                                                            |                 |                             |                                                                         |  |  |
| Email Sections A, B &<br>C                                                              |                                                            |                 |                             |                                                                         |  |  |
| Email all sections                                                                      |                                                            |                 | A. FIXU                     | FERTI SEGTION                                                           |  |  |
| Document Copy<br>Request                                                                | Title Number:<br>Date Title Sheet updat<br>Hectarage Code: | ted to:         | MID43190<br>06/12/2006<br>0 | Date of First Registration:<br>Date Land Certificate updat<br>Interest: |  |  |
|                                                                                         | Map Reference:                                             |                 | NT2672NW                    |                                                                         |  |  |
|                                                                                         | Description:                                               |                 |                             |                                                                         |  |  |

#### Searching the Application Record by Property Address

The Application Record holds details of all pending Applications on the Land Register, i.e. work in progress. You can search for a specific Application using the address.

**Note:** A Title Sheet may already exist and is about to be amended by a Dealing of Whole (DW), or a Title Sheet may be being prepared from a First Registration (FR) or Transfer of Part (TP).

Choose the **Application Search** menu option – to start searching the Application record

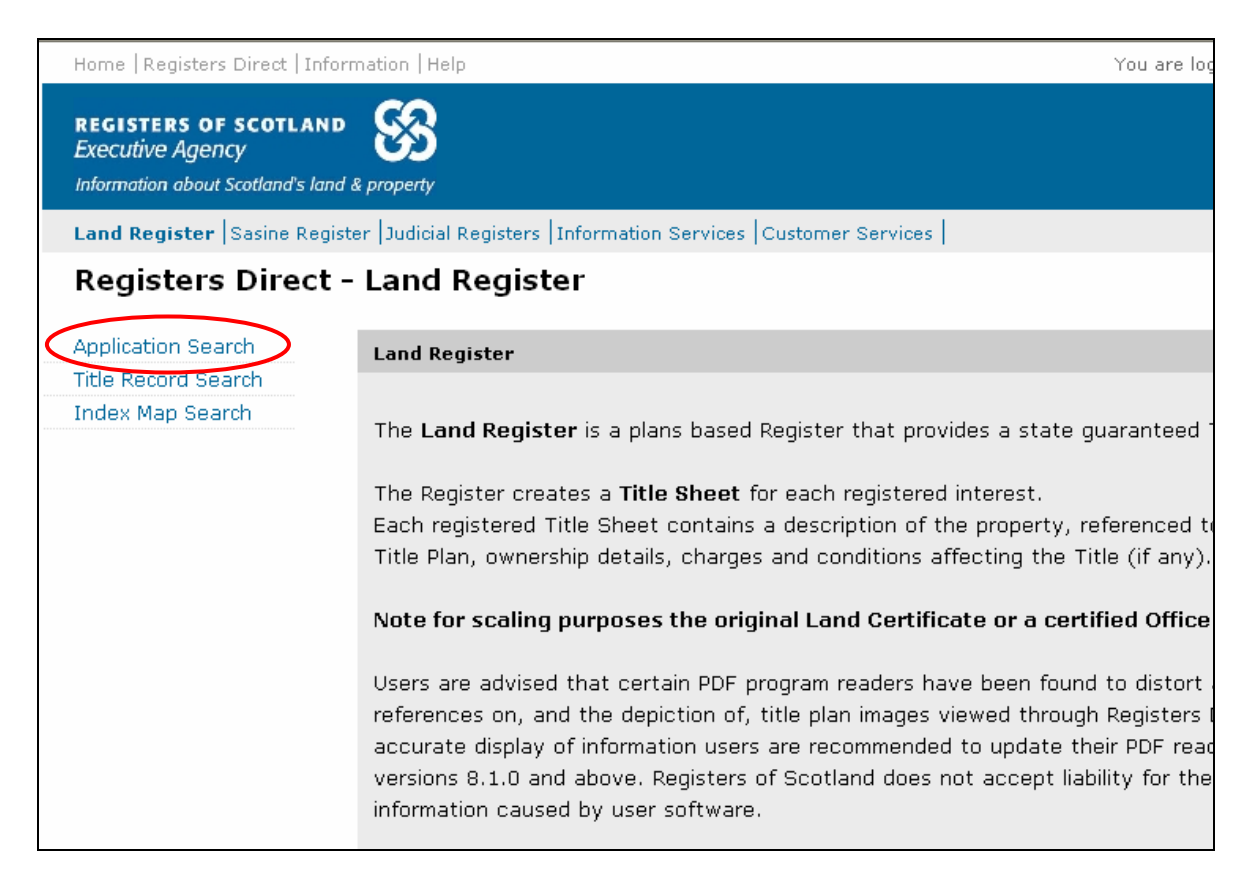

The system defaults to the Address Search menu option.

The appearance and functionality of the Search by Property Address screen is consistent throughout the Land Register in Registers Direct.

**TIP:** When the County field is selected (blue), you can select a county quickly by typing the first letter of the county, e.g. typing C will select CAITHNESS, typing C again will select CLACMANNAN. Using this method you can cycle through all the counties beginning with your chosen letter.

Click on the **drop-down arrow** – to display the counties

| n about Scotland's land & property |                                                                                                    |   |  |  |  |  |  |
|------------------------------------|----------------------------------------------------------------------------------------------------|---|--|--|--|--|--|
| g <b>ister</b>  Sasine Re          | gister   Sasine Register   Judicial Registers   Information Services   Customer Services   Hide Header |   |  |  |  |  |  |
| sters Direc                        | t - Land Register: Application Search by Address                                                       |   |  |  |  |  |  |
| ion Search                         | Search By: Address   Applicant   Granter   Title No.   Application No.                                 | H |  |  |  |  |  |
| cord Search                        | Fields marked with a * are required.                                                                   |   |  |  |  |  |  |
|                                    | * County: Select a county                                                                              |   |  |  |  |  |  |
|                                    | House No:                                                                                              |   |  |  |  |  |  |
|                                    | House Name:                                                                                            |   |  |  |  |  |  |

**Note:** If you are unsure what County your search falls within, then use our County and Places booklet at <u>http://ros.gov.uk/pdfs/towns.pdf</u>

Select a **County** from the list – to populate the County field

| <b>jister</b> Sasine Regist | er Judicial Registers Information Services C | ustomer Services                               | Hide Header    |
|-----------------------------|----------------------------------------------|------------------------------------------------|----------------|
| ters Direct -               | Land Register: Application                   | n Search by Address                            |                |
| on Search                   | Search By: Address   Applicant   Granter     | Title No.   Application No.                    | Help[?]        |
| prd Search<br>In Search     | Fields marked with a * are required.         |                                                |                |
|                             | * County:                                    | Select a county                                | · //           |
|                             |                                              | Select a county<br>Aberdeen<br>Angus<br>Argyll |                |
|                             | House No:                                    | Ayr<br>Banff                                   |                |
|                             | House Name:                                  | Berwick<br>Bute                                |                |
|                             | Street Name:                                 | Clackmannan<br>Dumbarton                       | Ţ.             |
|                             | District:                                    | Dumfries<br>East Lothian                       | l.             |
|                             | Town:                                        | Fife<br>Glasgow(Barony and Regality of)        |                |
|                             | Post Code:                                   | Inverness<br>Kincardine<br>Kincoss             |                |
|                             | User Reference:                              | Kinkous<br>Lanark<br>Midlothian                |                |
|                             |                                              | Moray                                          |                |
|                             |                                              | Orkney and Zetland<br>Peebles                  | £ Search Clear |

Alternatively click on the **Map** to view the counties, and then hover the mousepointer over a county to view a list of the main Towns & Villages.

| OF SCOTLAND<br>Jency<br>out Scotland's land & | R property                                                                                      |                            |     |  |  |  |  |  |
|-----------------------------------------------|-------------------------------------------------------------------------------------------------|----------------------------|-----|--|--|--|--|--|
| <b>er</b>  Sasine Registe                     | er  Sasine Register  Judicial Registers  Information Services   Customer Services   Hide Header |                            |     |  |  |  |  |  |
| rs Direct -                                   | Land Register: Application                                                                      | Search by Address          |     |  |  |  |  |  |
| Search                                        | Search By: Address   Applicant   Granter   T                                                    | itle No.   Application No. | H   |  |  |  |  |  |
| Search                                        | Fields marked with a * are required.<br>* County:                                               | Select a county            |     |  |  |  |  |  |
|                                               | House No:                                                                                       |                            | i i |  |  |  |  |  |
|                                               | House Name:                                                                                     |                            | j . |  |  |  |  |  |
|                                               | Street Name:                                                                                    |                            | l l |  |  |  |  |  |
|                                               | District:                                                                                       |                            |     |  |  |  |  |  |
|                                               | Town:                                                                                           |                            |     |  |  |  |  |  |
|                                               | Post Code:                                                                                      |                            |     |  |  |  |  |  |

Click on the **County** - to import it into your search criteria.

| Home   Registers Direct   Information | Help                                    |           | You are logged in to                                                                        | RD as airdou0 <b>Log out</b>   |
|---------------------------------------|-----------------------------------------|-----------|---------------------------------------------------------------------------------------------|--------------------------------|
| REGISTERS OF SCOTLAND                 | Select the counties you wish to search. | - Windows | Internet Explorer provided by RoS -                                                         | Websense v1.0                  |
| Executive Agency                      |                                         |           | Hover over a county for a l<br>Towns in Midlothian                                          | list of towns.                 |
| Land Register Sasine Register Ju      |                                         | 480       | Balerno                                                                                     | Monktonhall<br>Musselburgh     |
| Registers Direct - Lai                |                                         |           | Bonnyrigg<br>Dwiek                                                                          | Newhaven                       |
| -                                     |                                         | - Er      | Carberry                                                                                    | Pathhead                       |
| Application Search Sea                | et al                                   |           | Cousland<br>Currie                                                                          | Penicuik<br>Portobello         |
| Index Map Search                      | <u>E</u>                                |           | Dalkeith<br>Danderhall                                                                      | Pumpherston (see West<br>Ratho |
|                                       |                                         |           | East Calder<br>Easthouses                                                                   | Rosewell<br>Roslin             |
|                                       | 100 FB                                  |           | Edinburgh<br>Eskbank                                                                        | Stow<br>Wallyford              |
|                                       |                                         |           | Gorebridge<br>Harburn                                                                       | West Calder<br>Whitecraig      |
|                                       | The states                              |           | Heriot                                                                                      |                                |
|                                       |                                         | 5         | Howgate<br>Kirknewton                                                                       |                                |
|                                       |                                         | (         | Lasswade                                                                                    |                                |
|                                       |                                         |           | Leadburn (see Peebles)<br>Livingston Bankton Park West: Craigshill:                         |                                |
|                                       |                                         |           | Dedridge; Howden; Ladywell; Murieston;<br>Sedgebank; Torridon Walk and see West<br>Lothian) |                                |
|                                       |                                         |           | Loanhead                                                                                    |                                |
|                                       |                                         | )         | Mayfield                                                                                    |                                |
|                                       |                                         |           | Mid Calder                                                                                  |                                |
|                                       |                                         |           | Middleton                                                                                   |                                |
|                                       |                                         |           | Selected Counties:                                                                          |                                |

- **Note 1:** The exact match method Registers Direct uses to search its database means that an Address searched against will return only exact matches to the search criteria. There is a trailing wild-card so shorten the criteria if you are unsure of spelling etc.
- **Note 2:** You will often have a better search success if you omit the house or flat number from the address search. This will allow the system to find all the records for that street name. You can then choose the house or flat number relevant to you from the list of matches found.

If you do enter a House Number you must also enter at least either a Street Name, a District, or a Postcode.

You can search against a Postcode alone e.g. EH8 7AU, note you would not find any property registered with no post-code.

A User Reference is optional however it is strongly recommended you use this field to enter a reference for your own use. It will accept up to 30 characters and can contain any combinations of letters and numbers and will be included on prints/ mails and invoices.

**Type** the criteria for your search in the relevant fields (boxes). Click in the field first before you type. It does not matter whether the text is upper or lower case.

| oout scotiana's iana a     | x property                                                             |             |
|----------------------------|------------------------------------------------------------------------|-------------|
| <b>ter</b>  Sasine Registe | er Judicial Registers  Information Services  Customer Services         | Hide Header |
| ers Direct -               | Land Register: Application Search by Address                           |             |
| Search                     | Search By: Address   Applicant   Granter   Title No.   Application No. | Не          |
| l Search<br>Search         | Fields marked with a * are required.                                   |             |
|                            | * County: Midlothian                                                   | 1           |
|                            | House No:                                                              |             |
|                            | House Name:                                                            |             |
|                            | Street Name: Watson Crescent                                           |             |
|                            | District:                                                              |             |
|                            | Town:                                                                  |             |
|                            | Post Code:                                                             |             |
|                            | User Reference: DA/22345                                               |             |
|                            |                                                                        |             |
|                            |                                                                        | £ Search    |
### The example address being searched is 13 Watson Crescent

#### It is often better to omit the house number

Click the **£ Search** button once – to search the Application record for all applications for the Street name entered

**Note:** you will not be charged for Nil Results i.e. where No Search Results Found is displayed.

|                          | a property                                       |                             |             |
|--------------------------|--------------------------------------------------|-----------------------------|-------------|
| <b>ter</b> Sasine Regist | er  Judicial Registers  Information Services  Co | ustomer Services            | Hide Header |
| ers Direct -             | Land Register: Application                       | Search by Address           |             |
| Search                   |                                                  | and the second second       |             |
| l Search                 | Search By: Address   Applicant   Granter         | Title No.   Application No. | He          |
| Search                   | Fields marked with a * are required.             |                             |             |
|                          | * County:                                        | Midlothian 💌                | 1. Carlos   |
|                          |                                                  |                             | 18 -        |
|                          |                                                  |                             |             |
|                          | House No:                                        |                             |             |
|                          |                                                  |                             |             |
|                          | House Name:                                      |                             |             |
|                          | Street Name:                                     | Watson Crescent             |             |
|                          | District:                                        |                             |             |
|                          | <b>T</b>                                         | ,                           |             |
|                          | Town:                                            |                             |             |
|                          | Post Code:                                       |                             |             |
|                          | User Reference:                                  | □▲/22345                    |             |
|                          |                                                  |                             |             |
|                          |                                                  |                             |             |
|                          |                                                  |                             | £ Search    |
|                          |                                                  |                             |             |

If your Search does not find any matching results then the following message will appear on screen.

| STERS OF SCOTLA<br>Itive Agency<br>ation about Scotland's | and Sproperty                     |                                               |                               |                        |
|-----------------------------------------------------------|-----------------------------------|-----------------------------------------------|-------------------------------|------------------------|
| Register Sasine R                                         | Register  Judicial Registers  Inf | ormation Services Customer Service            | s                             | Hide Header            |
| jisters Dire                                              | ct - Land Register                | : Application Address                         | Search Results                |                        |
| ation Search                                              | Search Summary                    |                                               |                               |                        |
| Record Search                                             | User Id                           | airdou0                                       | User Reference                |                        |
| Map Search                                                | Date Time<br>Search Criteria      | 17/08/2011 12:19:57<br>COUNTY=MID; STREET NAM | Search No.<br>ME=WALLACE BRAE | 2011-02614514          |
| List                                                      |                                   |                                               |                               |                        |
| List                                                      | Until registration is             | complete any application is su                | ubject to withdrawal, cance   | ellation or amendment. |
| •                                                         | → No Search Results fou           | und                                           |                               |                        |
|                                                           |                                   |                                               |                               |                        |
|                                                           |                                   |                                               |                               | Search Again           |

**Application Number** - A unique yearly running number allocated to the Application. e.g. 11MID13745 (11 = 2011, MID = Midlothian and 13745 is the number of Applications to date at that time).

- **Note 1:** The Application Number is only used until the application has completed the Registration process; it then disappears and is never re-used.
- **Note 2:** The Applicant and Granter fields are not populated when an Application does not contain a Disposition e.g. Discharge of a Standard Security, Standard Security.
- **Note 3:** You can view all your Application Results for the one Fee.

| bout Scotland's land         | & property                           | !                                           |                                                       |                                                  |                                                  |
|------------------------------|--------------------------------------|---------------------------------------------|-------------------------------------------------------|--------------------------------------------------|--------------------------------------------------|
| i <b>ter</b>   Sasine Regist | er (Judic                            | ial Registers  Information                  | n Services Customer Services                          |                                                  | Hide Header                                      |
| ers Direct -                 | Land                                 | d Register: Ap                              | plication Address                                     | Search Results                                   |                                                  |
|                              | <b></b>                              | h 0                                         |                                                       |                                                  |                                                  |
| Search<br>d Search<br>Search | Searci<br>User I<br>Date T<br>Searci | n Summary<br>d ai<br>Time 1<br>n Criteria C | rdou0<br>7/08/2011 12:31:38<br>OUNTY=MID; STREET NAME | User Reference<br>Search No.<br>=WATSON CRESCENT | 2011-02614859                                    |
|                              | Until r                              | egistration is compl                        | ete any application is sub                            | ject to withdrawal, cancella                     | ntion or amendment.                              |
|                              | Found<br>Searcl                      | 12 results.<br>h Results                    |                                                       |                                                  |                                                  |
|                              | Select                               | Application Numbe                           | er Applicant                                          | Granter                                          | Property Address                                 |
|                              |                                      | 11MID13745                                  | ALISON MURRAY MCINTY                                  | RE KIRSTEN MHAIRI GUN                            | N 13 WATSON<br>CRESCENT<br>EDINBURGH<br>EH11 1HB |
|                              |                                      | 11MID13745                                  | DAVID GRANDISON                                       | KIRSTEN MHAIRI GUN                               | N 13 WATSON<br>CRESCENT<br>EDINBURGH<br>EH11 1HB |
|                              |                                      | 11MID15220                                  | YUVA ARUMUGAM                                         | RICHARD LO                                       | 42 WATSON<br>CRESCENT<br>EDINBURGH<br>EH11 1ET   |
|                              |                                      | 11MID15958                                  |                                                       |                                                  | 13 WATSON<br>CRESCENT<br>EDINBURGH<br>EH11 1HB   |
|                              |                                      | 11MID16724                                  |                                                       |                                                  | 59/9<br>WATSON CRESCENT<br>EDINBURGH<br>EH11 1EW |
|                              |                                      | 11MID17434                                  |                                                       |                                                  | 42/8<br>WATSON CRESCENT<br>EDINBURGH<br>EH11 1ET |
|                              |                                      |                                             |                                                       |                                                  | ViewAll                                          |
|                              |                                      |                                             |                                                       | Refine                                           | Show All Search Again                            |

- **Note 1:** It is important that you check for all occurrences of the address searched. There may have been additional Applications submitted for that particular property at a later date.
- **Note 2:** If you find more than one version of the same Application number, then you need to select one only (they are identical).

Applications details can be viewed directly from the results list by clicking on the **Application Number** (coloured blue).

In this example there are three occurrences of number 13 Watson Crescent. Two Application Numbers are identical, so only one needs to be selected The third one has a different Application number and needs to be selected too.

**Select** all occurrences of your address with different Application Numbers, and then click on the **Refine** button – *to show only the selected applications* 

| User I<br>Date 1<br>Searc                                                                         | d air<br>Fime 17,<br>h Criteria CO | douO<br>/08/2011 12:31:38<br>/UNTY=MID; STREET NAME=WA | User Reference<br>Search No. 2<br>TSON CRESCENT | 011-02614859                                   |
|---------------------------------------------------------------------------------------------------|------------------------------------|--------------------------------------------------------|-------------------------------------------------|------------------------------------------------|
| Until registration is complete any application is subject to withdrawal, cancellation or amendmer |                                    |                                                        |                                                 |                                                |
| Found                                                                                             | 12 results.                        |                                                        |                                                 |                                                |
| Searc                                                                                             | h Results                          |                                                        |                                                 |                                                |
| Select                                                                                            | Application Number                 | Applicant                                              | Granter                                         | Property A                                     |
|                                                                                                   | 11MID13745                         | ALISON MURRAY MCINTYRE                                 | KIRSTEN MHAIRI GUNN                             | 13 WATSON<br>CRESCENT<br>EDINBURGH<br>EH11 1HB |
|                                                                                                   | 11MID13745                         | DAVID GRANDISON                                        | KIRSTEN MHAIRI GUNN                             | 13 WATSON<br>CRESCENT<br>EDINBURGH<br>EH11 1HB |
|                                                                                                   | 11MID14198                         | ANTONIO FERNANDEZ<br>SEPULVEDA                         | TARJINDER SINGH<br>HUNDAL                       | 59/9<br>WATSON CR<br>EDINBURGH<br>EH11 1EW     |
|                                                                                                   | 11MID15958                         |                                                        |                                                 | 13 WATSON<br>CRESCENT<br>EDINBURGH<br>EH11 1HB |
|                                                                                                   | 11MID16724                         |                                                        |                                                 | 59/9<br>WATSON CR<br>EDINBURGH<br>EH11 1EW     |
|                                                                                                   | 11MID17434                         |                                                        |                                                 | 42/8<br>WATSON CR<br>EDINBURGH<br>EH11 1ET     |

The three main types of Applications on the Land Register are:

**First Registration (FR)** - the first time that the subjects are registered in the Land Register. The transfer to the Land Register happens when the property is sold for a monetary value - the sale triggers a compulsory switch of Register.

### Note: A First Registration cannot have an existing Title Sheet.

**Dealing With Whole (DW)** - this refers to any subsequent dealing with the whole of registered subjects, e.g. re-sale re-mortage/ etc

# Note: A DW will have an existing Title Sheet if there is no First Registration or Transfer of Part Application pending.

**Transfer Of Part (TP)** - this refers to the sale of part of the interest in registered subjects. For example, Wimpey Homes registers a large plot of land (the **Parent Title**), builds on it and then sells off various plots/ flats or houses. Each individual sale from the estate is a TP and will have its own unique Title Number and Land Certificate. The Land Certificate for the estate will be updated, both on the Title Plan and in the text of the A. Property Section of the Title Sheet, to show the plots sold off as having been removed or leased from the original Title.

| legist | er  Judicia                                               | al Registers  Information Servi | ces Customer Services                             |                                                | Hide Header                                 |
|--------|-----------------------------------------------------------|---------------------------------|---------------------------------------------------|------------------------------------------------|---------------------------------------------|
| ct -   | Land                                                      | Register: Applica               | tion Address Searc                                | h Results                                      |                                             |
|        | Search                                                    | Summary                         |                                                   |                                                |                                             |
|        | User Id airdou<br>Date Time 17/08<br>Search Criteria COUN |                                 | Us<br>011 12:31:38 Se<br>(=MID; STREET NAME=WATS) | <b>er Reference</b><br>arch No.<br>DN CRESCENT | 2011-02614859                               |
|        | Until re                                                  | gistration is complete ar       | y application is subject to                       | withdrawal, cancellatio                        | on or amendment.                            |
|        | Showing                                                   | g 2 of 12 results (filtered).   |                                                   |                                                |                                             |
|        | Search                                                    | Results                         |                                                   |                                                |                                             |
|        | Select                                                    | Application Number 🤑            | Applicant                                         | Granter                                        | Property Address                            |
|        |                                                           | 11MID13745                      | ALISON MURRAY MCINTYRE                            | KIRSTEN MHAIRI GUNN                            | 13 WATSON CRESCENT<br>EDINBURGH<br>EH11 1HB |
|        |                                                           | 11MID15958                      |                                                   |                                                | 13 WATSON CRESCENT<br>EDINBURGH<br>EH11 1HB |
|        |                                                           |                                 |                                                   |                                                | View All                                    |
|        |                                                           |                                 |                                                   | Refine                                         | ow All Search Again                         |

Click on the **View All** button – to view both selected Application details

See **Appendix B** for an explanation of Application details and how to check the Lender using the Creditor Code.

Creditor Codes are used for Lenders e.g. MB1 is the Creditor Code for The Mortgage Business PLC.

| rs Direct ·              | - Land Register:                                           | Application Se                                | earch                                                                                                    |                         |
|--------------------------|------------------------------------------------------------|-----------------------------------------------|----------------------------------------------------------------------------------------------------|-------------------------|
| earch<br>Search<br>earch | Search Summary<br>User Id<br>Date Time<br>Search Criteria  | airdou0<br>17/08/2011 12:31<br>COUNTY=MID; ST | User Reference<br>:38 Search No.<br>REET NAME=WATSON CRESCENT                                                                               | 2011-02614859           |
|                          | All Application Details.                                   |                                               |                                                                                                    | Help[?]                 |
|                          | Application Numbe                                          | er:                                           | 11MID13745                                                                                                    |                         |
|                          | Application Status                                         | in:<br>5:                                     | Confirmed                                                                                                    |                         |
|                          | Title Number:                                              |                                               | £95000.00<br>MID135692                                                                                                    |                         |
|                          | Application Type:<br>Parent Title Numb                     | er:                                           | First Registration<br>Not Available                                                                                                    |                         |
|                          | Applicant(s) Name                                          | ə and Address:                                | ALISON MURRAY MCINTYRE<br>29/8<br>RATTRAY GROVE<br>EDINBURGH<br>EH105TL<br>DAVID GRANDISON<br>29/8<br>RATTRAY GROVE<br>EDINBURGH<br>EH105TL |                         |
|                          | Property address:<br>Granter(s) Name a                     | and Address:                                  | 13 WATSON CRESCENT, EDINB<br>KIRSTEN MHAIRI GUNN<br>32 OLD CHURCH LANE<br>EDINBURGH<br>EH153PY                                              | URGH EH11 1HB.          |
|                          | Agent No.                                                  | Deed Type                                     | Additional Information                                                                                                    |                         |
|                          | 2289                                                       | St Secy                                       | ALISON MURRAY MCINTYRE - LDSBS<br>flat                                                                                                    | Ground floor front      |
|                          | 2209                                                       | Disposition                                   | Ground floor front flat                                                                                                    | MORRAT MCINITRE -       |
|                          | Application Numb<br>Date of Applicatio                     | er:<br>)n:                                    | 11MID15958<br>29/07/2011                                                                                                    |                         |
|                          | Application Statu<br>Consideration:                        | s:                                            | Confirmed                                                                                                    |                         |
|                          | Title Number:<br>Application Type:                         |                                               | MID135692<br>Dealing with Whole                                                                                                    |                         |
|                          | Parent Title Numb<br>Applicant(s) Nam<br>Property address: | er:<br>e and Address:                         | Not Available<br>13 WATSON CRESCENT, EDINB                                                                                                  | URGH EH11 1HB.          |
|                          | Granter(s) Name                                            | and Address:                                  |                                                                                                    |                         |
|                          | Agent No.<br>5432                                          | Deed Type<br>Disch of St Secy                 | KIRSTIN MHAIRI GUNN - MB1                                                                                                    |                         |
|                          |                                                            |                                               |                                                                                                    | Creditor List           |
|                          |                                                            |                                               | Previous Next Return                                                                                                    | to Results Search Again |

# Printing the Application Details

## Select the **PRINT or Email option** from the Print Menu - to open print window

| Registers Direct    | - Land Register:        | Application      | Search                                                       |                    |
|---------------------|-------------------------|------------------|--------------------------------------------------------------|--------------------|
| Application Search  | Search Summary          |                  |                                                              |                    |
| Title Record Search | User Id                 | airdou0          | User Reference                                               |                    |
| Index Map Search    | Date Time               | 17/08/2011 12    | :31:38 Search No.                                            | 2011-02614859      |
|                     | Search Criteria         | COUNTY=MID;      | STREET NAME=WATSON CRESCENT                                  |                    |
| Print Details       |                         |                  |                                                              |                    |
| Email Decails       | All Application Details | <b>.</b>         |                                                              | н                  |
|                     | Application Numb        | er:              | 11MID13745                                                   |                    |
|                     | Date of Applicati       | nn:              | 06/07/2011                                                   |                    |
|                     | Application Statu       | 15:              | Confirmed                                                    |                    |
|                     | Consideration:          |                  | £95000.00                                                    |                    |
|                     | Title Number:           |                  | MID135692                                                    |                    |
|                     | Application Type        |                  | First Pogistration                                           |                    |
|                     | Reprication Type        | hari             |                                                              |                    |
|                     | Parent Title Num        | ber:             |                                                              |                    |
|                     | Applicant(s) Nam        | ie and Address:  | ALISON MURRAY MCINTYRE                                       |                    |
|                     |                         |                  | RATTRAY GROVE                                                |                    |
|                     |                         |                  | EDINBURGH                                                    |                    |
|                     |                         |                  | EH105TL                                                      |                    |
|                     |                         |                  | DAVID GRANDISON                                              |                    |
|                     |                         |                  | 29/8                                                         |                    |
|                     |                         |                  |                                                              |                    |
|                     |                         |                  | EH105TL                                                      |                    |
|                     |                         |                  |                                                              |                    |
|                     | Property address        | :                | 13 WATSON CRESCENT, EDINBUR                                  | GH EH11 1HB.       |
|                     | Granter(s) Name         | and Address:     | KIRSTEN MHAIRI GUNN                                          |                    |
|                     |                         |                  | 32 OLD CHURCH LANE<br>EDINBURGH<br>EH153PY                   |                    |
|                     | Agent No.               | Deed Type        | Additional Information                                       |                    |
|                     | 2289                    | St Secy          | ALISON MURRAY MCINTYRE - LDSBS -<br>flat                     | Ground floor front |
|                     | 2289                    | Disposition      | KIRSTEN MHAIRI GUNN IFO ALISON MU<br>Ground floor front flat | JRRAY MCINTYRE -   |
|                     | Application Numbe       | r:               | 11MID15958                                                   |                    |
|                     | Date of Application     | 1:               | 29/07/2011                                                   |                    |
|                     | Application Status      | :                | Confirmed                                                    |                    |
|                     | Consideration:          |                  |                                                              |                    |
|                     | Title Number:           |                  | MID135692                                                    |                    |
|                     | Application Type:       |                  | Dealing with Whole                                           |                    |
|                     | Parent Title Numbe      | er:              | Not Available                                                |                    |
|                     | Applicant(s) Name       | and Address:     |                                                              |                    |
|                     | Property address:       |                  | 13 WATSON CRESCENT, EDINBURGH EH                             | 111 1HB.           |
|                     | Granter(s) Name a       | nd Address:      |                                                              |                    |
|                     | Agent No.               | Deed Type        | Additional Information                                       |                    |
|                     | 5432                    | Disch of St Secy | KIRSTIN MHAIRI GUNN - MB1                                    |                    |
|                     |                         |                  |                                                              |                    |
|                     |                         |                  |                                                              | Creditor List      |
|                     |                         |                  | Previous Next Return to Result                               | s Search Again     |

## Click on **Print** button – to print off the Application Record

# **Registers Direct - Land Register: View Application 11MID13745**

| User Id<br>Date Time<br>Search Criteria | airdou0<br>17/08/2011 12<br>COUNTY=MID; | User Refere<br>31:38 Search No.<br>STREET NAME=WATSON CRESC                                                     | ence<br>2011-02614<br>ENT   |
|-----------------------------------------|-----------------------------------------|----------------------------------------------------------------------------------------------------|-----------------------------|
|                                         |                                         |                                                                                                    |                             |
| All Application Details                 | 5.                                      |                                                                                                    |                             |
| Application Numb                        | per:                                    | 11MID13745                                                                                                    |                             |
| Date of Applicati                       | ion:                                    | 06/07/2011                                                                                                    |                             |
| Application State                       | us:                                     | Confirmed                                                                                                    |                             |
| Consideration:                          |                                         | £95000.00                                                                                                    |                             |
| Title Number:                           |                                         | MID135692                                                                                                    |                             |
| Application Type                        | :                                       | First Registration                                                                                              |                             |
| Parent Title Num                        | ber:                                    | Not Available                                                                                                   |                             |
| Applicant(s) Nan                        | e and Address:                          | ALISON MURRAY MCIN<br>29/8<br>RATTRAY GROVE<br>EDINBURGH<br>EH105TL<br>DAVID GRANDISON<br>29/8<br>RATTRAY GROVE | IT YRE                      |
| Droportu addroo                         |                                         | EDINBURGH<br>EH105TL                                                                                            |                             |
| Granter(s) Name                         | and Address:                            | KIRSTEN MHAIRI GUNN<br>32 OLD CHURCH LANE<br>EDINBURGH<br>EH153PY                                               | , ,                         |
| Agent No.                               | Deed Type                               | Additional Information                                                                                          |                             |
| 2289                                    | St Secy                                 | ALISON MURRAY MCINTYRE<br>flat                                                                                  | : - LDSBS - Ground floor fr |
| 2289                                    | Disposition                             | KIRSTEN MHAIRI GUNN IFO<br>Ground floor front flat                                                              | ALISON MURRAY MCINTYP       |
| Application Numbe                       | er:                                     | 11MID15958                                                                                                    |                             |
| Date of Applicatio                      | in:                                     | 29/07/2011                                                                                                    |                             |
| Application Statu:<br>Consideration:    | 5:                                      | Confirmed                                                                                                    |                             |
| Title Number:                           |                                         | MID135692                                                                                                    |                             |
| Application Type:                       |                                         | Dealing with Whole                                                                                              |                             |
| Parent Title Numb                       | er:                                     | Not Available                                                                                                   |                             |
| Applicant(s) Name                       | e and Address:                          |                                                                                                    |                             |
| Property address:<br>Granter(s) Name    | and Address:                            | 13 WATSON CRESCENT, ED                                                                                          | INBURGH EH11 1HB.           |
| Agent No.                               | Deed Type                               | Additional Information                                                                                          |                             |
| 5432                                    | Disch of St Secy                        | KIRSTIN MHAIRI GUNN - MB1                                                                                       |                             |
| This is                                 | s an electronic W                       | atermarked Copy                                                                                                 |                             |
|                                         |                                         |                                                                                                    | ([                          |

## Click on the Close button - to return to the Application record

| ers Dire | ct - Lan     | d Register: View Applicati        | ion 11MID18456 - Wind          | ows Internet Ex      | cplorer provided by RoS - Websense v1.0                                 |                          |  |
|----------|--------------|-----------------------------------|--------------------------------|----------------------|-------------------------------------------------------------------------|--------------------------|--|
| - 🧭      | https://wv   | ww.eservices.ros.gov.uk/ros-rd2   | -presentation-ui/ros/rd2/prese | entation/ui/register | sdirect/landregister/applica 💌 🔒 🐓 🗙 🛛 Web S                            | Search 🔎 🔻               |  |
| : View   | Favorites    | s Tools Help                      |                                |                      |                                                                         |                          |  |
| 'e.tv -  |              | Q 56                              | earch                          |                      |                                                                         |                          |  |
| 🏉 Regi   | isters Direc | t - Land Register: View Applicati | on 11M                         |                      | 🗿 · 🔊                                                                   | 🔹 🖶 👻 Page 👻 🍈 Tools 👻 🎇 |  |
|          | Se           | arch Summary                      |                                |                      |                                                                         |                          |  |
|          | Us           | er Id                             | airdou0                        |                      | User Reference                                                          |                          |  |
|          | Da           | te Time                           | 17/08/2011                     | 12:31:38             | Search No.                                                              | 2011-02614859            |  |
|          | Se           | arch Criteria                     | COUNTY=MI                      | ID; STREET           | NAME=WATSON CRESCENT                                                    |                          |  |
|          |              |                                   |                                |                      |                                                                         |                          |  |
|          | A            | ll Application Detai              | ls.                            |                      |                                                                         | Н                        |  |
|          |              | Application Num                   | nber:                          |                      | 11MID13745                                                              |                          |  |
|          |              | Date of Applica                   | tion:                          |                      | 06/07/2011                                                              |                          |  |
|          |              | Application Stat                  | tus:                           |                      | Confirmed                                                               |                          |  |
|          |              | Consideration:                    |                                |                      | £95000.00                                                               |                          |  |
|          |              | Title Number:                     |                                |                      | MID135692                                                               |                          |  |
|          |              | Application Typ                   | e:                             |                      | First Registration                                                      |                          |  |
|          |              | Parent Title Number:              |                                |                      | Not Available                                                           |                          |  |
|          |              | Applicant(s) Na                   | me and Address:                |                      | ALISON MURRAY MCINTYRE<br>29/8<br>RATTRAY GROVE<br>EDINBURGH<br>EH105TL |                          |  |
|          |              |                                   |                                |                      | DAVID GRANDISON<br>29/8<br>RATTRAY GROVE<br>EDINBURGH<br>EH105TL        |                          |  |
|          |              | Property addres                   | 55:                            |                      | 13 WATSON CRESCENT, EDINB                                               | URGH EH11 1HB.           |  |
|          |              | Granter(s) Nam                    | e and Address:                 |                      | KIRSTEN MHAIRI GUNN<br>32 OLD CHURCH LANE<br>EDINBURGH<br>EH153PY       |                          |  |
|          |              | Agent No.                         | Deed Type                      | Ad                   | ditional Information                                                    |                          |  |
|          |              | 2289                              | St Secy                        | ALI<br>flat          | SON MURRAY MCINTYRE - LDSBS                                             | 6 - Ground floor front   |  |
|          |              | 2289                              | Disposition                    | KIR<br>Gro           | STEN MHAIRI GUNN IFO ALISON<br>und floor front flat                     | MURRAY MCINTYRE -        |  |

## Click on the **Return to Results** button - to return to the Application Results list

| Registers Direct    | - Land Register:             | Application                  | Search                                                            |                      |
|---------------------|------------------------------|------------------------------|-------------------------------------------------------------------|----------------------|
| Application Search  | Search Summarv               |                              |                                                                   |                      |
| Title Record Search | User Id                      | airdou0                      | User Reference                                                    |                      |
| Index Map Search    | Date Time<br>Search Criteria | 17/08/2011 12<br>COUNTY=MID; | 31:38 Search No.<br>STREET NAME=WATSON CRESCENT                   | 2011-02614859        |
| Print Details       |                              |                              |                                                                   |                      |
| Email Details       | All Application Details      |                              |                                                                   | н                    |
|                     | Application Numb             | er:                          | 11MID13745                                                        |                      |
|                     | Date of Applicatio           |                              | 06/07/2011                                                        |                      |
|                     | Application Statu            | s                            | Confirmed                                                         |                      |
|                     | Consideration:               |                              | £95000 00                                                         |                      |
|                     | Title Number:                |                              | MID125602                                                         |                      |
|                     | Application Tupo             |                              | First Desistration                                                |                      |
|                     | Application Type:            |                              | First Registration                                                |                      |
|                     | Parent Title Num             | per:                         | Not Available                                                     |                      |
|                     | Applicant(s) Nam             | e and Address:               | ALISON MURRAY MCINTYRE<br>29/8<br>RATTRAY GROVE<br>EDINBURGH      |                      |
|                     |                              |                              | EH105TL                                                           |                      |
|                     |                              |                              | DAVID GRANDISON                                                   |                      |
|                     |                              |                              | 2978<br>RATTRAY GROVE                                             |                      |
|                     |                              |                              | EDINBURGH<br>EH105TL                                              |                      |
|                     | Property address             | :                            | 13 WATSON CRESCENT, EDINBU                                        | RGH EH11 1HB.        |
|                     | Granter(s) Name              | and Address:                 | KIRSTEN MHAIRI GUNN<br>32 OLD CHURCH LANE<br>EDINBURGH<br>EH153PY |                      |
|                     | Agent No.                    | Deed Type                    | Additional Information                                            |                      |
|                     | 2289                         | St Secy                      | ALISON MURRAY MCINTYRE - LDSBS ·<br>flat                          | - Ground floor front |
|                     | 2289                         | Disposition                  | KIRSTEN MHAIRI GUNN IFO ALISON M<br>Ground floor front flat       | URRAY MCINTYRE -     |
|                     | Application Number           |                              | 11MID15958                                                        |                      |
|                     | Date of Application          |                              | 29/07/2011                                                        |                      |
|                     | Application Status           |                              | Confirmed                                                         |                      |
|                     | Consideration:               |                              |                                                                   |                      |
|                     | Title Number:                |                              | MID135692                                                         |                      |
|                     | Application Type:            |                              | Dealing with Whole                                                |                      |
|                     | Parent Title Numbe           | er:                          | Not Available                                                     |                      |
|                     | Applicant(s) Name            | and Address:                 |                                                                   |                      |
|                     | Property address:            |                              | 13 WATSON CRESCENT, EDINBURGH E                                   | H11 1HB.             |
|                     | Granter(s) Name a            | nd Address:                  | ,                                                                 |                      |
|                     | Agent No                     | Deed Tupe                    | Additional Information                                            |                      |
|                     | 5432                         | Disch of St Secv             |                                                                   |                      |
|                     |                              | ,                            |                                                                   |                      |
|                     |                              |                              |                                                                   | Creditor List        |
|                     |                              |                              | Previous Next Return to Resul                                     | ts Search Again      |

## Click on the Land Register tab - to return to the Land Register Main screen

| Application Search<br>Title Record Search<br>Index Map Search | Search<br>User Id<br>Date Ti<br>Search | I Summary<br>I airdou0<br>me 17/08/2<br>Criteria COUNT               | ل<br>2011 12:31:38 \$<br>Y=MID; STREET NAME=WAT | Iser Reference<br>Search No.<br>SON CRESCENT | 2011                          |
|---------------------------------------------------------------|----------------------------------------|----------------------------------------------------------------------|-------------------------------------------------|----------------------------------------------|-------------------------------|
| Print List<br>Email List                                      | Until re<br>Showing<br>Search          | gistration is complete a<br>g 2 of 12 results (filtered).<br>Results | ny application is subject t                     | o withdrawal, cancellat                      | ion o                         |
|                                                               | Select                                 | Application Number                                                   | Applicant                                       | Granter                                      | Pro                           |
|                                                               |                                        | 11MID13745                                                           | ALISON MURRAY MCINTYRE                          | KIRSTEN MHAIRI GUNN                          | 13 <sup>r</sup><br>EDI<br>EH1 |
|                                                               |                                        | 11MID15958                                                           |                                                 |                                              | 13 V<br>EDI<br>EH1            |

| Home   Registers Direct   Infor                                                       | mation   Help You are logged in to RD                                                                                                    |
|---------------------------------------------------------------------------------------|----------------------------------------------------------------------------------------------------|
| <b>REGISTERS OF SCOTLAND</b><br>Executive Agency<br>Information about Scotland's land | 8 property                                                                                                    |
| Land Register Sasine Regist                                                           | ter Judicial Registers Information Services Customer Services                                                                                                    |
| Registers Direct -                                                                    | - Land Register                                                                                                    |
| Application Search                                                                    | Land Register                                                                                                    |
| Title Record Search                                                                   |                                                                                                    |
| Index Map Search                                                                      | The Land Register is a plans based Register that provides a state guaranteed Title for regi                                                                                                    |
|                                                                                       | The Register creates a Title Sheet for each registered interest.                                                                                                    |
|                                                                                       | Each registered Title Sheet contains a description of the property, referenced to an Ordnar<br>Title Plan, ownership details, charges and conditions affecting the Title (if any).                                                                                                    |
|                                                                                       | Note for scaling purposes the original Land Certificate or a certified Office Copy shou                                                                                                    |
|                                                                                       | Users are advised that certain PDF program readers have been found to distort and misreprive references on, and the depiction of, title plan images viewed through Registers Direct. To e accurate display of information users are recommended to update their PDF reader software versions 8.1.0 and above. Registers of Scotland does not accept liability for the inaccurate information caused by user software. |
|                                                                                       | The Title Sheet is searchable by Property Address, Name, Title Number or by Index Map.                                                                                                    |

#### Searching the Application Record by Applicant/Granter Name.

The Application Record holds details of all pending Applications on the Land Register, i.e. work in progress. You can search for a specific Application using the Applicant or Granters name.

- **Note 1:** A Title Sheet may already exist and is about to be amended by a Dealing of Whole (DW), or a Title Sheet may be being prepared from a First Registration (FR) or Transfer of Part (TP).
- **Note 2:** The Applicant and Granter fields are not populated when an Application does not contain a Disposition e.g. Discharge of a Standard Security, Standard Security, Deed of Postponement, Ranking Agreement, etc.

Choose the **Application Search** menu choice – to start searching the Application record

| Land Register Sasine Registe | er  Judicial Registers  Information Services  Customer Services                                                                                                    |
|------------------------------|----------------------------------------------------------------------------------------------------|
| Registers Direct -           | Land Register                                                                                                    |
|                              |                                                                                                    |
| Application Search           | Land Register                                                                                                    |
| Title Record Search          |                                                                                                    |
| Index Map Search             | The Land Register is a plans based Register that provides a state guaranteed                                                                                                    |
|                              | The Register creates a <b>Title Sheet</b> for each registered interest                                                                                                    |
|                              | Fach registered Title Sheet contains a description of the property, referenced                                                                                                    |
|                              | Title Plan, ownership details, charges and conditions affecting the Title (if any                                                                                                    |
|                              | Note for scaling purposes the original Land Certificate or a certified Offic                                                                                                    |
|                              | Users are advised that certain PDF program readers have been found to distor<br>references on, and the depiction of, title plan images viewed through Registers<br>accurate display of information users are recommended to update their PDF re-<br>versions 8.1.0 and above. Registers of Scotland does not accept liability for th<br>information caused by user software. |
|                              | The Title Sheet is searchable by Property Address, Name, Title Number or by I                                                                                                    |

The system defaults to the Address Search menu option

Choose Search by Applicant/Granter Name menu tab.

| <b>gister</b> Sasine Registe | er  Judicial Registers  Information Services  C | ustomer Services            | Hi    |
|------------------------------|-------------------------------------------------|-----------------------------|-------|
| sters Direct -               | Land Register: Application                      | n Search by Address         |       |
| ion Search<br>cord Search    | Search By: Address Applicant Granter            | Title No.   Application No. |       |
| ap Search                    | * County:                                       | Select a county             | fre a |
|                              |                                                 |                             |       |
|                              | House No:                                       |                             |       |
|                              | House Name:                                     |                             |       |
|                              | Street Name:                                    |                             |       |
|                              | District:                                       |                             |       |
|                              | Town:                                           |                             |       |
|                              | Post Code:                                      |                             |       |

**TIP:** When the County field is selected (blue), you can select a county quickly by typing the first letter of the county, e.g. typing C will select CAITHNESS, typing C again will select CLACMANNAN. Using this method you can cycle through all the counties beginning with your chosen letter.

Click on the **drop-down arrow** – to display the counties

| Sasine Regist      | er  Judicial Registers  Information Services  Cu                                                | stomer Services                               | Hide Header |
|--------------------|-------------------------------------------------------------------------------------------------|-----------------------------------------------|-------------|
| Direct -           | Land Register: Application                                                                      | Search by Applicant                           |             |
| rch<br>arch<br>rch | Search By: Address   Applicant   Granter  <br>Fields marked with a * are required.<br>* County: | Title No.   Application No.   Select a county |             |
|                    | * Surname:                                                                                      |                                               |             |
|                    | Forename(s):<br>User Reference:                                                                 |                                               |             |
|                    |                                                                                                 |                                               | £ Search    |

**Note:** If you are unsure what County your search falls within, then use our County and Places booklet at <a href="http://ros.gov.uk/pdfs/towns.pdf">http://ros.gov.uk/pdfs/towns.pdf</a>

Select a **County** from the list – to populate the County field

| ormation   Help                                    | Clackmannan                                                  | to RD as airdou0 <b>Log out</b> |
|----------------------------------------------------|--------------------------------------------------------------|---------------------------------|
| • SS                                               | Dumpanon<br>Dumfries<br>East Lothian                         |                                 |
| nd & property                                      | Glasgow(Barony and Regality of)                              |                                 |
| ister Judicial Registers Information Services Cust | Kincardine                                                   | Hide Header                     |
| - Land Register: Application S                     | Kinross<br>Kirkcudbright<br>Lemark<br>Midlothian             |                                 |
| Search By: Address   Applicant   Granter   1       | Moray                                                        | Help[?]                         |
| Fields marked with a * are required.               | Naim<br>Orkney and Zetland<br>Peebles                        |                                 |
| * County:                                          | Perth<br>Renfrew<br>Ross and Cromarty<br>Roxburgh<br>Selkirk |                                 |
| * Surname:                                         |                                                              |                                 |
| Earonamo/c);                                       | r                                                            | _                               |

**Type** the criteria for your search in the relevant fields (boxes). It does not matter whether the text is upper or lower case. If you have a forename or an initial then use it to narrow down your search.

A User Reference is optional however it is strongly recommended you use this field to enter a reference for your own use. It will accept up to 30 characters and can contain any combinations of letters and numbers and will be included on prints/ mails and invoices.

| jist | r Judicial Registers Information Services         | Customer Services           | Hide Header |
|------|---------------------------------------------------|-----------------------------|-------------|
| : -  | Land Register: Application                        | n Search by Applicant       |             |
|      | Search By: Address   Applicant   Granter          | Title No.   Application No. | Help        |
|      | Fields marked with a * are required.<br>* County: | Midlothian                  | 1.          |
|      |                                                   |                             | 1           |
|      | * Surname:                                        | Brown                       |             |
|      | Forename(s)                                       | James                       |             |
|      | User Reference:                                   | DA/1234                     |             |
|      |                                                   |                             | £ Search C  |

Click on the **Search** button – to start searching the Application record

**Note:** you will not be charged for Nil Results i.e. where No Search Results Found is displayed.

| jiste | Judicial Registers  Information Services  Cu | stomer Services             | Hide Header |
|-------|----------------------------------------------|-----------------------------|-------------|
|       | Land Register: Application                   | Search by Applicant         |             |
|       | Search By: Address   Applicant   Granter     | Title No.   Application No. | Help(       |
|       | Fields marked with a $*$ are required.       |                             |             |
|       | * County:                                    | Midlothian 💌                |             |
|       | * Surname:                                   | Brown                       |             |
|       | Forename(s):                                 | James                       |             |
|       | User Reference:                              | DA/1234                     |             |
|       |                                              |                             | £ Search C  |

**Note:** If your Search does not find any matching results then the following message will appear on screen.

| .AND   | 83                                                   |                                                          |                                                     |                                        |
|--------|------------------------------------------------------|----------------------------------------------------------|-----------------------------------------------------|----------------------------------------|
| Regist | <i>a property</i><br>ter  Judicial Registers  Inform | nation Services Customer Services                        | 5                                                   | Hide Header                            |
| ect -  | · Land Register: /                                   | Application Applicar                                     | t Search Results                                    |                                        |
|        | User Id<br>Date Time<br>Search Criteria              | airdou0<br>06/10/2011 11:20:29<br>COUNTY=MID; FORENAME=. | User Reference<br>Search No.<br>JAMES; SURNAME=WATT | DA/1234<br>2011-03196224               |
|        | Until registration is con<br>No Search Results found | mplete any application is su                             | bject to withdrawal, cance                          | ellation or amendment.<br>Search Again |

**Application Number** - A unique yearly running number allocated to the Application. e.g. 11MID13745 (11 = 2011, MID = Midlothian and 13745 is the number of Applications to date at that time).

- **Note 1:** The Application Number is only used until the application has completed the Registration process; it then disappears and is never reused.
- **Note 2:** The Applicant and Granter fields are not populated when an Application does not contain a Disposition. E.g. Discharge of a Standard Security, Standard Security, Deed of Postponement, Ranking Agreement, etc.

Note 3: You can view all your Application Results for the one Fee.

If you find more than one version of the same Application number, then you need only select one (they are identical).

| Search<br>User Id                                                                                                    | n Summary<br>d    | airdou0                                   | Liser Reference                       | D4/1234                                           |  |
|----------------------------------------------------------------------------------------------------|-------------------|-------------------------------------------|---------------------------------------|---------------------------------------------------|--|
| Date T<br>Search                                                                                                    | ime<br>n Criteria | 06/10/2011 11:33:17<br>COUNTY=MID; FOREN/ | Search No.<br>ME=JAMES; SURNAME=BROWN | 2011-03196697                                     |  |
| Until registration is complete any application is subject to withdrawal, cancellation or amendment.<br>Found 3 results.<br>Search Results |                   |                                           |                                       |                                                   |  |
| Select                                                                                                    | Application       | Applicant                                 | Granter                               | Property Add                                      |  |
|                                                                                                    | 11MID17293        | JAMES WILLIAM RO<br>BROWN                 | DAVID PAUL STAPLETON                  | 6 EGLINTON<br>CRESCENT<br>EDINBURGH<br>EH12 5DH   |  |
|                                                                                                    | 11MID17293        | JAMES WILLIAM RO<br>BROWN                 | DSS REGINA MAIREAD MURPH              | Y 6 EGLINTON<br>CRESCENT<br>EDINBURGH<br>EH12 5DH |  |
|                                                                                                    | 11MID20898        | JAMES IVAN BROW                           | N ECO-LOGICAL DEVELOPM<br>LIMITED     | AENTS 4 ST. CUTHBER<br>COURT<br>EDINBURGH         |  |

# Click on the **Application Number** you want to view – to view the application record details

| Searci<br>User Io<br>Date T<br>Search | t Summary<br>d<br>ime<br>o Criteria | airdou0<br>06/10/2011 11:33:17<br>COUNTY-MID: EOPENA | User Reference<br>Search No.     | DA/1234<br>2011-03196697                        |
|---------------------------------------|-------------------------------------|------------------------------------------------------|----------------------------------|-------------------------------------------------|
| Until re                              | egistration is cor                  | nplete any application i                             | s subject to withdrawal, cance   | ellation or amendme                             |
| Found :                               | 3 results.                          |                                                      |                                  |                                                 |
| Searcl                                | n Results                           |                                                      |                                  |                                                 |
| Select                                | Application                         | Applicant                                            | Granter                          | Property Ac                                     |
|                                       | 11MID17293                          | JAMES WILLIAM ROS<br>BROWN                           | SS DAVID PAUL STAPLETON          | 6 EGLINTON<br>CRESCENT<br>EDINBURGH<br>EH12 5DH |
| □ (                                   | 11MID17293                          | JAMES WILLIAM ROS<br>BROWN                           | SS REGINA MAIREAD MURPHY         | 6 EGLINTON<br>CRESCENT<br>EDINBURGH<br>EH12 5DH |
|                                       | 11MID20898                          | JAMES IVAN BROWN                                     | ECO-LOGICAL DEVELOPME<br>LIMITED | NTS 4 ST. CUTHBE<br>COURT<br>EDINBURGH          |

This example shows the resale of a Registered Title. This is because the Application type is a Dealing with Whole and contains a Disposition

The Title Sheet MID3536 will reflect the Seller's (Granter) details until this Application completes the Registration process and is updated.

# See Appendix B for an explanation of Application details and how to check the Lender using the Creditor Code.

Creditor Codes are used for Lenders e.g. COBK3 is the Creditor Code for Cooperative Bank PLC.

# See Pages 40 to 43 - Printing the Application Details

Click on **Return to Results** button – to go back to your list of results

| Direct - | · Land Register       | : View Appli           | ication 11MIC                                                | 017293                                       |                        |
|----------|-----------------------|------------------------|--------------------------------------------------------------|----------------------------------------------|------------------------|
| reb.     | Search Summary        |                        |                                                              |                                              |                        |
| arch     | User Id               | airdou0                |                                                              | User Reference                               | DA/1234                |
| rch      | Date Time             | 06/10/2011 :           | 11:33:17                                                     | Search No.                                   | 2011-03196697          |
|          | Search Criteria       | COUNTY=MIE             | ); FORENAME=JAMES                                            | S; SURNAME=BROWN                             |                        |
|          |                       |                        |                                                              |                                              |                        |
|          | Until registration is | complete any ap        | plication is subject                                         | t to withdrawal, cance                       | ellation or amendment. |
|          | Showing 1 of 3 resul  | ts.                    |                                                              |                                              | Hel                    |
|          | Αρρ                   | lication Number:       | 11MID17293                                                   |                                              |                        |
|          | Dat                   | e of Application:      | 15/08/2011                                                   |                                              |                        |
|          | An:                   | olication Status:      | Confirmed                                                    |                                              |                        |
|          | ~PI                   | Consideration:         | £390000 00                                                   |                                              |                        |
|          |                       |                        | £380000.00                                                   |                                              |                        |
|          |                       | inde Number:           | MID3530                                                      |                                              |                        |
|          | A                     | pplication Type:       | Dealing with wr                                              | iole                                         |                        |
|          | Pare                  | nt Title Number:       | Not Available                                                |                                              |                        |
|          | Applicant(s) Nai      | me and Address:        | PATRICIA MARG<br>24 MANOR PLAC                               | ARET WILSON<br>CE, EDINBURGH                 |                        |
|          |                       |                        | EH3 7DS                                                      |                                              |                        |
|          |                       |                        | JAMES WILLIAM<br>24 MANOR PLAC<br>EDINBURGH<br>EH3 7DS       | I ROSS BROWN<br>E                            |                        |
|          | Pro                   | operty address:        | 6 EGLINTON CRESC                                             | ENT, EDINBURGH EH12 5                        | DH.                    |
|          | Granter(s) Nam        | e and Address:         | REGINA MAIREAD M<br>8 ABINGER GARDEN<br>EDINBURGH<br>EH126DE | 1URPHY<br>IS                                 |                        |
|          |                       |                        | DAVID PAUL STAPL<br>8 ABINGER GARDEN<br>EDINBURGH<br>EH126DE | ETON<br>IS                                   |                        |
|          | Agent No.             | Deed Type              | Additional Info                                              | rmation                                      |                        |
|          | 8316<br>8316          | Disposition<br>St Secy | DAVID PAUL STA<br>JAMES WILLIAM                              | APLETON IFO JAMES WILL<br>ROSS BROWN - COBK3 | IAM ROSS BROWN         |
|          |                       |                        |                                                              | •                                            | Creditor List          |
|          |                       |                        |                                                              | Previous <b>Ne</b>                           | d Return to Results    |

Ver 8 Feb 2012

# Click on the Land Register tab – to return to the Land Register main menu

|                            | aproperty  |                            |                                              |                                |                  |
|----------------------------|------------|----------------------------|----------------------------------------------|--------------------------------|------------------|
| Land Register Sasine Regis | ter (Judic | ial Registers  Information | n Services Customer Services                 |                                | F                |
| Registers Direct           | - Land     | d Register: Ap             | plication Applican                           | t Search Results               |                  |
| 5                          |            | 5 1                        |                                              |                                |                  |
| Application Search         | Search     | n Summary                  |                                              |                                |                  |
| Title Record Search        | User I     | d ai                       | rdou0                                        | User Reference                 | DA/123           |
| Index Map Search           | Search     | n Criteria C               | 6/10/2011 11:33:17<br>OUNTY=MID: FORENAME=J/ | AMES: SURNAME=BROWN            | 2011-0           |
| Print List                 |            |                            | ,                                            |                                |                  |
| Email List                 | Until re   | egistration is compl       | ete any application is sul                   | oject to withdrawal, cancellat | ion or a         |
|                            | Found      | o reculto                  |                                              | ,                              |                  |
|                            | Found .    |                            |                                              |                                |                  |
|                            | Search     | n Results                  |                                              |                                |                  |
|                            | Select     | Application<br>Number &    | Applicant                                    | Granter                        | Pro              |
|                            |            | 11MID17293                 | JAMES WILLIAM ROSS                           | DAVID PAUL STAPLETON           | 6 E0             |
|                            |            |                            | BROWN                                        |                                | CRE              |
|                            |            |                            |                                              |                                | EDI              |
|                            | _          |                            |                                              |                                | CU1              |
|                            |            | 11MID1/293                 | BROWN                                        | REGINA MAIREAD MURPHY          | O EC             |
|                            |            |                            | BICOTTA                                      |                                | EDI              |
|                            |            |                            |                                              |                                | EH1              |
|                            |            | 11MID20898                 | JAMES IVAN BROWN                             | ECO-LOGICAL DEVELOPMENTS       | 4 S <sup>-</sup> |
|                            |            |                            |                                              | LIMITED                        | COL              |
|                            |            |                            |                                              |                                | EDI              |
|                            |            |                            |                                              |                                | EHI              |

| Land Register   Sasine Register   Judicial Registers   Information Services   Customer Services |                                                                                                    |  |  |  |
|-------------------------------------------------------------------------------------------------|----------------------------------------------------------------------------------------------------|--|--|--|
| Registers Direct                                                                                | - Land Register                                                                                                    |  |  |  |
| Application Search                                                                              | Land Register                                                                                                    |  |  |  |
| Title Record Search                                                                             |                                                                                                    |  |  |  |
| Index Map Search                                                                                | The Land Register is a plans based Register that provides a state guaranteed                                                                                                    |  |  |  |
|                                                                                                 | The Register creates a <b>Title Sheet</b> for each registered interest.<br>Each registered Title Sheet contains a description of the property, referenced<br>Title Plan, ownership details, charges and conditions affecting the Title (if any                                                                                                    |  |  |  |
|                                                                                                 | Note for scaling purposes the original Land Certificate or a certified Offic                                                                                                    |  |  |  |
|                                                                                                 | Users are advised that certain PDF program readers have been found to distor<br>references on, and the depiction of, title plan images viewed through Registers<br>accurate display of information users are recommended to update their PDF re<br>versions 8.1.0 and above. Registers of Scotland does not accept liability for th<br>information caused by user software. |  |  |  |
|                                                                                                 | The Title Sheet is searchable by Property Address, Name, Title Number or by I                                                                                                    |  |  |  |

#### **Application Record Title Number Search**

The Application Record holds details of all pending Applications on the Land Register. You can search for a specific Application using its Title Number.

The Title Number is a unique number allocated to the property when it first comes on to the Land Register; this number remains the same no matter how many times the property is sold thereafter. The Title Number includes a county abbreviation and a number, **e.g. GLA23678** 

**Note:** A Title Sheet may already exist and is about to be amended by a Dealing of Whole (DW), or a Title Sheet may be being prepared from a First Registration (FR) or Transfer of Part (TP).

Click on the Application Search menu choice – to search the Application Record

| Land Register Sasine Regist | er Judicial Registers Information Services Customer Services                                                                                                    |
|-----------------------------|----------------------------------------------------------------------------------------------------|
| Registers Direct -          | · Land Register                                                                                                    |
| Application Search          | Land Register                                                                                                    |
| Index Map Search            | The Land Register is a plans based Register that provides a state guaranteed                                                                                                    |
|                             | The Register creates a <b>Title Sheet</b> for each registered interest.<br>Each registered Title Sheet contains a description of the property, referenced<br>Title Plan, ownership details, charges and conditions affecting the Title (if any |
|                             | Note for scaling purposes the original Land Certificate or a certified Offic                                                                                                    |

The system defaults to the Address Search menu option

Choose the **Title Number menu** – to start searching the Application record by Title Number

| ers Direct -       | Land Register: Application Search by Address                           |
|--------------------|------------------------------------------------------------------------|
| Search             | Search By: Address   Applicant   Granter   Title No.   Application No. |
| d Search<br>Search | Fields marked with a * are required.                                   |
|                    | * County: Select a county                                              |
|                    |                                                                        |
|                    | House No:                                                              |
|                    | House Name:                                                            |
|                    | Street Name:                                                           |

**TIP:** When the County field is selected (blue), you can select a county quickly by typing the first letter of the county, e.g. typing C will select CAITHNESS, typing C again will select CLACMANNAN. Using this method you can cycle through all the counties beginning with your chosen letter.

Click on the drop-down arrow - to display the counties

| unu a  | ргорену                                                                |             |
|--------|------------------------------------------------------------------------|-------------|
| egiste | r Judicial Registers Information Services Customer Services            | Hide Header |
| :t -   | Land Register: Application Search by Title Number                      |             |
|        | Search By: Address   Applicant   Granter   Title No.   Application No. | Не          |
|        | Fields marked with a * are required.                                   |             |
|        | * County: Select a county                                              |             |
|        | * Title Number:                                                        |             |
|        | User Reference:                                                        |             |

Select a County from the list - to populate the County field

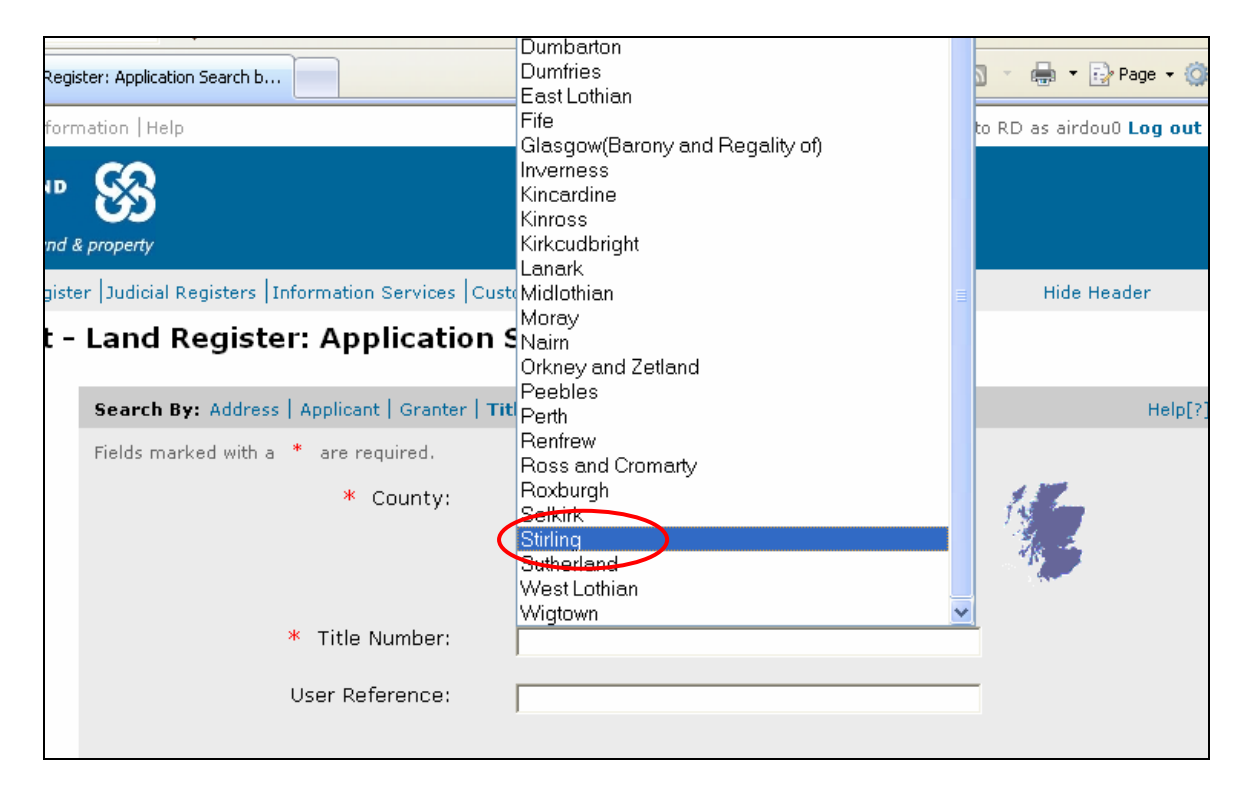

Enter the **Title Number** immediately after the county abbreviation

A User Reference is optional however it is strongly recommended you use this field to enter a reference for your own use. It will accept up to 30 characters and can contain any combinations of letters and numbers and will be included on prints/ mails and invoices.

| e Registe | r Judicial Registers Information Services Customer Services            | Hide Header    |
|-----------|------------------------------------------------------------------------|----------------|
| ect -     | Land Register: Application Search by Title Number                      |                |
|           | Search By: Address   Applicant   Granter   Title No.   Application No. | Help[?]        |
|           | Fields marked with a * are required.                                   |                |
|           | * County: Stirling                                                     | 1              |
|           | * Title Number: STG65571<br>User Reference: DA/1234                    |                |
|           |                                                                        | £ Search Clear |

Click the **£ Search** button once – to search for all entries that match the Title Number entered

**Note:** you will not be charged for Nil Results i.e. where No Search Results Found is displayed.

| e Registe | er  Judicial Registers  Information Services  Cu | ustomer Services            | Hide Header    |
|-----------|--------------------------------------------------|-----------------------------|----------------|
| ect -     | Land Register: Application                       | Search by Title Number      |                |
| ****      | Search By: Address   Applicant   Granter         | Title No.   Application No. | Help[?]        |
| ****      | Fields marked with a $~*~$ are required.         |                             |                |
|           | * County:                                        | Stirling                    | *              |
|           | * Title Number:                                  | STG65571                    |                |
|           | User Reference:                                  | DA/1234                     |                |
|           |                                                  |                             | £ Search Clear |

**Note:** If your Search does not find any matching results then the following message will appear on screen. You would then need to search the Title Sheet record as it has completed the Registration process – see page 26

| User Id                                               | airdou0<br>10/10/2011 12:52:23 | User Reference<br>Search No.         | DA/1234<br>2011-03233962 |
|-------------------------------------------------------|--------------------------------|--------------------------------------|--------------------------|
| Date Time<br>Reares Critoria                          |                                | 0005711                              |                          |
| Date Time<br>Search Criteria                          | COUNTY=STG; NUMBER=ST          | G335711                              |                          |
| Date Time<br>Search Criteria<br>Until registration is | complete any application is su | G335711<br>bject to withdrawal, canc | ellation or amendmen     |

**Note:** Each unit of property is identified by a unique Title Number, however, every time a transaction involving the property is sent for Registration it is also allocated a yearly running number called an Application Number.

**E.g. 01MID00469** where 01 is the year, mid is the county abbreviation and 00469 is the number of applications received for that county in that year to date.

Click on the Application Number - to view the Application Record

| User I<br>Date T                                                                                    | n Summary<br>d<br>ime | airdou0<br>10/10/2011 12:53:37 | U         | lser Referenc<br>earch No. | e               | DA/1234<br>2011-03233998                                |
|----------------------------------------------------------------------------------------------------|-----------------------|--------------------------------|-----------|----------------------------|-----------------|---------------------------------------------------------|
| Until registration is complete any application is subject to withdrawal, cancellation or amendment. |                       |                                |           |                            |                 |                                                         |
| Found                                                                                               | 1 results.            | , ,                            | ,,,,,     |                            |                 |                                                         |
| Searc                                                                                               | n Results             |                                |           |                            |                 |                                                         |
| Select                                                                                              | Application           | Date of<br>Application         | Status    | Туре                       | Title<br>Number | Property<br>Address                                     |
|                                                                                                    | 11STG05889            | 12/07/2011                     | Confirmed | Transfer of<br>Part        | STG65571        | 32 CANALSIDE DR<br>REDDINGMUIRHEA<br>FALKIRK<br>FK2 0FA |
|                                                                                                    |                       |                                |           |                            |                 | View Notes                                              |

# See Appendix B for an explanation of Application details and how to check the Lender using the Creditor Code.

Creditor Codes are used for Lenders e.g. NBS is the Creditor Code for Nationwide Building Society.

### See Pages 40 to 43 - Printing the Application Details

Click on **Return to Results** button – to return to your list of results

| ster  J | udicial Registers | Information Services Cu     | istomer Services                          | Hide Header                |
|---------|-------------------|-----------------------------|-------------------------------------------|----------------------------|
| - La    | and Regist        | er: View Appli              | ation 11STG05889                          |                            |
|         |                   |                             |                                           |                            |
| Sea     | arch Summar       | <b>y</b>                    |                                           | DA (1924                   |
| Dat     | er Iu<br>te Time  | airdouu<br>10/10/2011 1     | S: 46: 22 Search No                       | 2011-03237751              |
| Sea     | arch Criteria     | COUNTY=STG                  | ; NUMBER=STG65571                         | 2011 03201101              |
|         |                   |                             |                                           |                            |
| Unt     | il registration   | is complete any app         | lication is subject to withdrawal,        | cancellation or amendment. |
| st      | nowing 1 of 1 re: | sults.                      |                                           | Help[?]                    |
|         | A                 | Application Number:         | 11STG05889                                |                            |
|         | 0                 | ) )<br>Date of Application: | 12/07/2011                                |                            |
|         |                   | Application Status:         | Confirmed                                 |                            |
|         |                   | Consideration:              | £233995.00                                |                            |
|         |                   | Title Number:               | STG65571                                  |                            |
|         |                   | Application Type:           | Transfer of Part                          |                            |
|         | Pa                | arent Title Number:         | STG56210                                  |                            |
|         | Applicant(s)      | Name and Address:           | ALLISON CRONE                             |                            |
|         |                   |                             | 38 MEADOWBANK STREET                      |                            |
|         |                   |                             | REDDING<br>FALKIRK                        |                            |
|         |                   |                             | FK2 9XE                                   |                            |
|         |                   |                             | THOMAS CRONE                              |                            |
|         |                   |                             | 38 MEADOWBANK STREET                      |                            |
|         |                   |                             | REDDING                                   |                            |
|         |                   |                             | FALNIKK<br>FK2 9XE                        |                            |
|         |                   |                             |                                           |                            |
|         |                   | Property address:           | 32 CANALSIDE DRIVE, REDDINGMU             | IRHEAD, FALKIRK FK2 OFA.   |
|         | Granter(s) I      | Name and Address:           | KIER HOMES CALEDONIA LIMITED              |                            |
|         |                   |                             | SANDY                                     |                            |
|         |                   |                             | SG192BD                                   |                            |
|         |                   |                             |                                           | <b>•</b>                   |
|         | Agent No.         | Deed Type                   | Additional Information                    | +                          |
|         | 5852              | St Secy                     | THOMAS WILSON CRONE & ANR<br>Bank Falkirk | NBS - Plot 285, Redding    |
|         | 5852              | Disposition                 | KIER HOMES CALEDONIA LIMITE               | D IFO THOMAS CRONE &       |
|         |                   |                             | ANR - Plot 285, Redding Bank, F           | Falkirk                    |
|         |                   |                             |                                           |                            |
|         |                   |                             |                                           | Creditor List              |
|         |                   |                             |                                           |                            |
|         |                   |                             | Previ                                     | ous Next Return to Results |
|         |                   |                             |                                           |                            |

## Click on the Land Register tab – to return to the Land Register main menu

| Information about Scotland's land & | & property       |                                        |                                         |               |                     |                 |         |
|-------------------------------------|------------------|----------------------------------------|-----------------------------------------|---------------|---------------------|-----------------|---------|
| Land Register Sasine Registe        | er (Judic        | ial Registers  Information             | Services  Customer Serv                 | ices          |                     |                 |         |
| Registers Direct -                  | Land             | l Register: App                        | lication Title N                        | umber         | Search Ro           | esults          |         |
| Application Search                  | Search           | n Summary                              |                                         |               |                     |                 |         |
| Title Record Search                 | User Io          | <b>d</b> air                           | dou0                                    | L             | Iser Referenc       | e               | DA/1    |
| Index Map Search                    | Date T<br>Search | i <b>me</b> 10<br>1 <b>Criteria</b> CC | /10/2011 12:53:37<br>)UNTY=STG; NUMBER= | 9<br>STG65571 | earch No.           |                 | 2011    |
| Print List                          |                  |                                        |                                         |               |                     |                 |         |
| Email List                          | Until re         | egistration is comple                  | te any application is                   | subject t     | o withdrawal,       | cancellat       | ion or  |
|                                     | Found            | 1 roculta                              |                                         |               |                     |                 |         |
|                                     | Found .          |                                        |                                         |               |                     |                 |         |
|                                     | Search           | n Results                              |                                         |               |                     |                 |         |
|                                     | Select           | Application<br>Number &                | Date of<br>Application                  | Status        | Туре                | Title<br>Number |         |
|                                     |                  | 11STG05889                             | 12/07/2011                              | Confirmed     | Transfer of<br>Part | STG65571        | 1       |
|                                     |                  |                                        | Unfiltered Results                      | •             | ~                   | Go              | Viev    |
|                                     |                  |                                        |                                         |               | F                   | tefine          | now All |

| Home   Registers Direct   Infor                                                | mation   Help You are logg                                                                                                    |
|--------------------------------------------------------------------------------|----------------------------------------------------------------------------------------------------|
| REGISTERS OF SCOTLAND<br>Executive Agency<br>Information about Scotland's land | & property                                                                                                    |
| Land Register Sasine Regist                                                    | ter Judicial Registers Information Services Customer Services                                                                                                    |
| Registers Direct -                                                             | - Land Register                                                                                                    |
| Application Search                                                             | Land Register                                                                                                    |
| Title Record Search                                                            |                                                                                                    |
| Index Map Search                                                               | The Land Register is a plans based Register that provides a state guaranteed Ti                                                                                                    |
|                                                                                | The Register creates a <b>Title Sheet</b> for each registered interest.<br>Each registered Title Sheet contains a description of the property, referenced to<br>Title Plan, ownership details, charges and conditions affecting the Title (if any).                                                                                                    |
|                                                                                | Note for scaling purposes the original Land Certificate or a certified Office (                                                                                                    |
|                                                                                | Users are advised that certain PDF program readers have been found to distort a<br>references on, and the depiction of, title plan images viewed through Registers Di<br>accurate display of information users are recommended to update their PDF reade<br>versions 8.1.0 and above. Registers of Scotland does not accept liability for the i<br>information caused by user software. |
|                                                                                | The Title Sheet is searchable by Property Address, Name, Title Number or by Inde                                                                                                    |

### **Next Application Notes (NANs)**

NANs allow information to be flagged up on the Application Record against a particular Title Number, you will not find NANs indexed against alternative Application Record search types.

A NAN can be created for many, often diverse, reasons, for example, a NAN can intimate notification of court proceedings which may result in rectification of the Land Register or notification that burdens have been removed from the Title Sheet in line with Feudal Abolition.

In the majority of cases the note will be classed as persistent, i.e., the note will be left on the Application Record indefinitely or until the note has been actioned at which point its use has been superseded and the NAN will be removed.

You should be aware of the potential for a NAN to appear against a Title and should ensure that you carry out the appropriate search of the Application Record (by Title Number).

To view NANs click the **View Notes** button - to open the NAN(s) in a new window

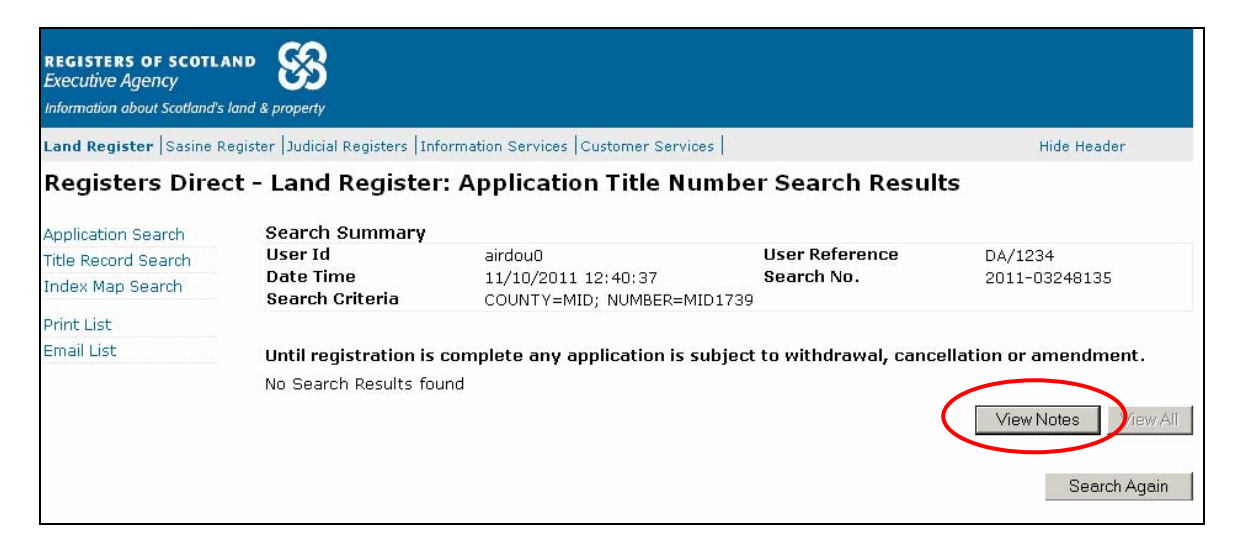

# Click the **Close** button – to return to the Application record results

| 's Direct - Land Register: View Title Application Notes - Windows Internet Explorer provided by Ro5 - Websense v1.0 |                                                       |                                                                                                    |                                                               |  |  |  |  |
|----------------------------------------------------------------------------------------------------|-------------------------------------------------------|----------------------------------------------------------------------------------------------------|---------------------------------------------------------------|--|--|--|--|
| cutive Agency                                                                                                    |                                                       |                                                                                                    |                                                               |  |  |  |  |
| egisters Direct - Land Register: View Title Application Notes                                                       |                                                       |                                                                                                    |                                                               |  |  |  |  |
| Search Summary                                                                                                    |                                                       |                                                                                                    |                                                               |  |  |  |  |
| Jser Id<br>Date Time<br>Search Criteria                                                                             | airdou0<br>11/10/2011 12:40:37<br>COUNTY=MID; NUMBER: | User Reference<br>Search No.<br>=MID1739                                                                              | DA/1234<br>2011-03248135                                      |  |  |  |  |
|                                                                                                    |                                                       |                                                                                                    |                                                               |  |  |  |  |
| Sequence:                                                                                                    |                                                       | 1                                                                                                    |                                                               |  |  |  |  |
| Note:                                                                                                    |                                                       | Discharge (of Standard Security<br>22/MAY/2001) by Bank of Scotl<br>Williamson & Heike Astrid William<br>15/MAY/2008. | / recorded/registered<br>and Plc to Thomas<br>nson registered |  |  |  |  |
| Persistent:                                                                                                    |                                                       | Y                                                                                                    |                                                               |  |  |  |  |
| Public:                                                                                                    |                                                       | Y                                                                                                    |                                                               |  |  |  |  |
| Date Amended:                                                                                                    |                                                       | 15/05/2008                                                                                                    |                                                               |  |  |  |  |
| 20.0.2. @ Crown Convright 21                                                                                        | 107                                                   |                                                                                                    | Print Notes Close                                             |  |  |  |  |

Click on the Land Register tab - to return to the Land Register main menu

| REGISTERS OF SCOTLA<br>Executive Agency | ™ 🚱                              |                                               |                           |                        |
|-----------------------------------------|----------------------------------|-----------------------------------------------|---------------------------|------------------------|
| Information about Scotland's I          | and & property                   |                                               |                           |                        |
| Land Register Sasine Re                 | egister  Judicial Registers  Inf | ormation Services Customer Service            | s                         | Hide Header            |
| Registers Direc                         | t - Land Register                | : Application Title Nu                        | nber Search Resul         | ts                     |
| Application Search                      | Search Summary                   |                                               |                           |                        |
| Title Record Search                     | User Id                          | airdou0                                       | User Reference            |                        |
| Index Map Search                        | Date Time<br>Search Criteria     | 18/10/2011 14:05:38<br>COUNTY=MID; NUMBER=MII | Search No.<br>01739       | 2011-03320374          |
| Print List                              |                                  |                                               |                           |                        |
| Email List                              | Until registration is            | complete any application is su                | bject to withdrawal, canc | ellation or amendment. |
|                                         | No Search Results fou            | and                                           |                           |                        |
|                                         |                                  |                                               |                           | View Notes View        |
|                                         |                                  |                                               |                           | Search Age             |

#### **Index Map Search**

The Index Map is a record of all registered Titles and is based on the Ordnance Survey map. All property, which is registered in the Land Register, is indexed on a copy of the Ordnance Survey map. This allows users to identify and view adjacent property information, and to identify and search for property or ground which may not have a proper postal address.

Choose the Index Map Search menu option - to open the Index map window

| Home   Registers Direct   Info                                                        | mation   Help You are logged in to RD                                                                                                    |
|---------------------------------------------------------------------------------------|----------------------------------------------------------------------------------------------------|
| <b>REGISTERS OF SCOTLAND</b><br>Executive Agency<br>Information about Scotland's land | & property                                                                                                    |
| Land Register Sasine Regis                                                            | ter  Judicial Registers  Information Services  Customer Services                                                                                                    |
| Registers Direct                                                                      | - Land Register                                                                                                    |
| Application Search                                                                    | Land Register                                                                                                    |
| Title Record Search<br>Index Map Search                                               | The <b>Land Register</b> is a plans based Register that provides a state guaranteed Title for regi                                                                                                    |
|                                                                                       | The Register creates a <b>Title Sheet</b> for each registered interest.<br>Each registered Title Sheet contains a description of the property, referenced to an Ordnan<br>Title Plan, ownership details, charges and conditions affecting the Title (if any). |
|                                                                                       | Note for scaling purposes the original Land Certificate or a certified Office Copy shou                                                                                                    |
|                                                                                       | Users are advised that certain PDE program readers have been found to distort and misrepre                                                                                                    |

The system defaults to the Map Navigation option

Click on the Address tab - to open the Index map search by address window

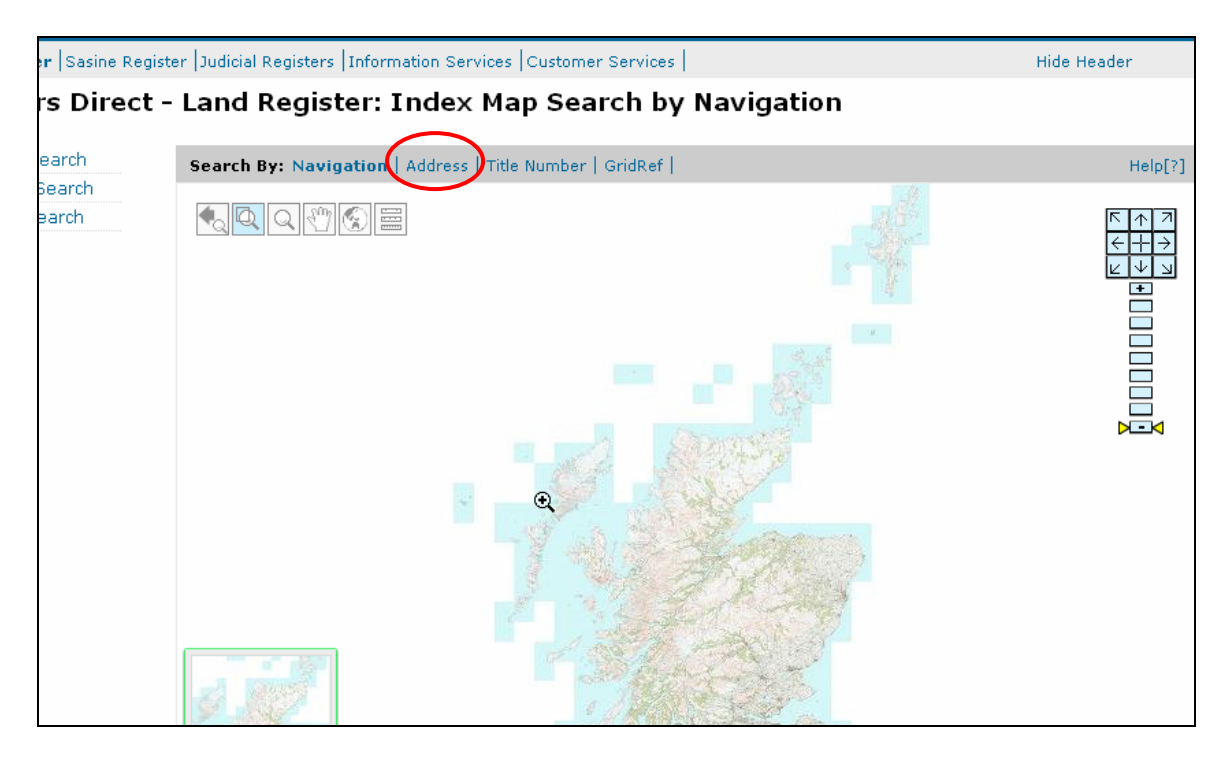

**Type** the criteria for your search in the relevant fields (boxes). Click in the field first before you type. It does not matter whether the text is upper or lower case.

If you enter a Street Name you must also, at least, enter a District or town.

You can search against a Postcode and number, or postcode alone e.g. EH8 7AU.

| asine Register  Judicial Registers  Information Services  Customer Services |                                              |                     | Hide Header  |
|-----------------------------------------------------------------------------|----------------------------------------------|---------------------|--------------|
| Direct -                                                                    | Land Register: Index Ma                      | p Search by Address |              |
| :h                                                                          | Search By: Navigation   Address   Title      | Help[?]             |              |
| rch<br>h                                                                    | Fields marked with a $\ ^{st}$ are required. |                     |              |
|                                                                             | House No:                                    |                     |              |
|                                                                             | House Name:                                  |                     |              |
|                                                                             | Street Name:                                 |                     |              |
|                                                                             | District:                                    |                     |              |
|                                                                             | Town:                                        |                     |              |
|                                                                             | Post Code:                                   | EH2 4NG             |              |
|                                                                             | User Reference:                              | DA/1234             |              |
|                                                                             |                                              |                     | Search Clear |

Click on the Search button to search the Postcode

There is no fee for this search

| asine Registe | er  Judicial Registers  Information Services  C | ustomer Services  | Hide Header  |
|---------------|-------------------------------------------------|-------------------|--------------|
| Direct -      | Land Register: Index Map                        | Search by Address |              |
| sh            | Search By: Navigation   Address   Title Nu      | imber   GridRef   | Help[?]      |
| rch<br>h      | Fields marked with a $*$ are required.          |                   |              |
|               | House No:                                       |                   |              |
|               | House Name:                                     |                   |              |
|               | Street Name:                                    |                   |              |
|               | District:                                       |                   |              |
|               | Town:                                           |                   |              |
|               | Post Code:                                      | EH2 4NG           |              |
|               | User Reference:                                 | DA/1234           |              |
|               |                                                 |                   |              |
|               |                                                 |                   | Search Clear |

Click on the **Address** link (blue) - to open the Ordnance Survey Map site centred on that address

| Found 34 results                  |                                       |         |
|-----------------------------------|---------------------------------------|---------|
| Search Results<br>Organisation    | Address<br>ŵ                          | Post Co |
|                                   | 1/1, ALBYN PLACE, EDINBURGH           | EH2 4NG |
|                                   | 1/2, ALBYN PLACE, EDINBURGH           | EH2 4N  |
|                                   | 1/3, ALBYN PLACE, EDINBURGH           | EH2 4N  |
|                                   | 10A, ALBYN PLACE, EDINBURGH           | EH2 4N  |
|                                   | 2/1, ALBYN PLACE, EDINBURGH           | EH2 4N  |
|                                   | 2/2, ALBYN PLACE, EDINBURGH           | EH2 4N  |
|                                   | 2/3, ALBYN PLACE, EDINBURGH           | EH2 4N  |
|                                   | 2/4, ALBYN PLACE, EDINBURGH           | EH2 4N  |
|                                   | 2B, ALBYN PLACE, EDINBURGH            | EH2 4N  |
|                                   | 3/1, ALBYN PLACE, EDINBURGH           | EH2 4N  |
|                                   | 3/2, ALBYN PLACE, EDINBURGH           | EH2 4N  |
|                                   | 3/3, ALBYN PLACE, EDINBURGH           | EH2 4N  |
|                                   | 3/4, ALBYN PLACE, EDINBURGH           | EH2 4N  |
|                                   | 3B, ALBYN PLACE, EDINBURGH            | EH2 4N  |
| A E A RECRUITMENT LTD             | AEA HOUSE, 10, ALBYN PLACE, EDINBURGH | EH2 4N  |
| RUTLAND CORPORATE INVESTMENTS LTD | 4, ALBYN PLACE, EDINBURGH             | EH2 4N  |
| FRASER KERR & CO                  | 4 ALBYN PLACE EDINBURCH               | EH2 4NO |

Clicking on the **IN** or **OUT** zoom button, then use the mouse to **click** on the area you want to zoom in/out - *to move you closer or further away from the map* 

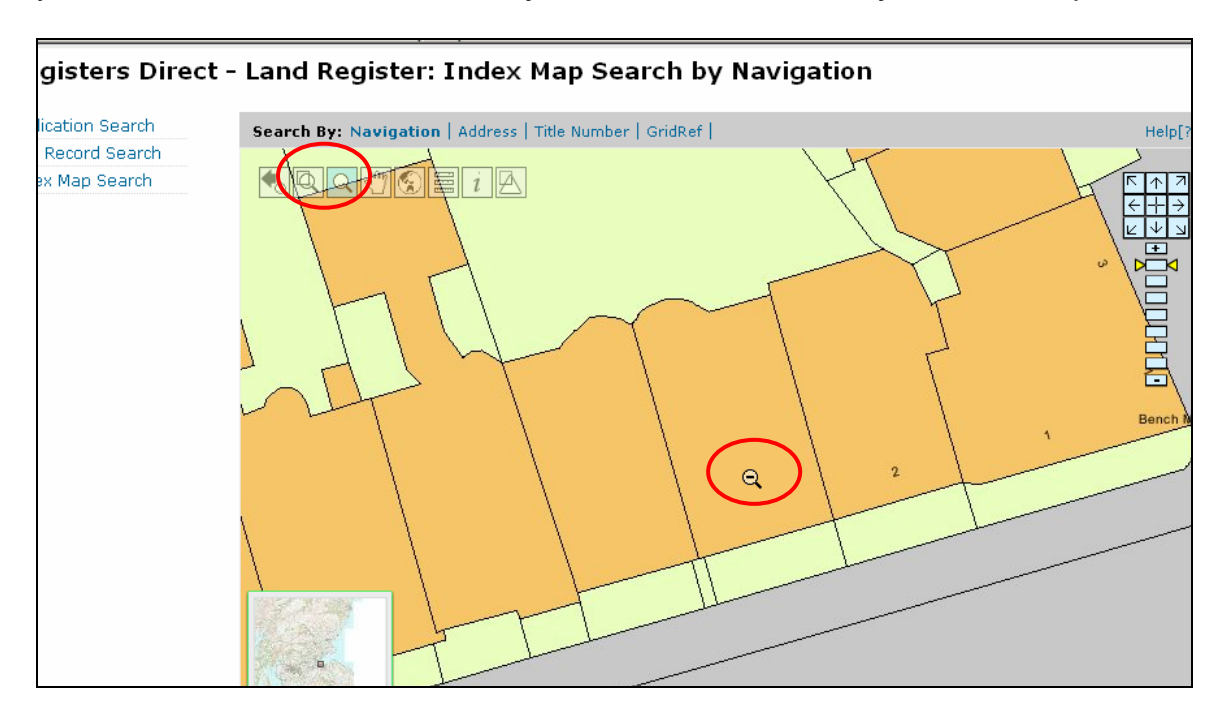

Select the **Pan** Button, and then click the mouse on the area to want to centre on screen.

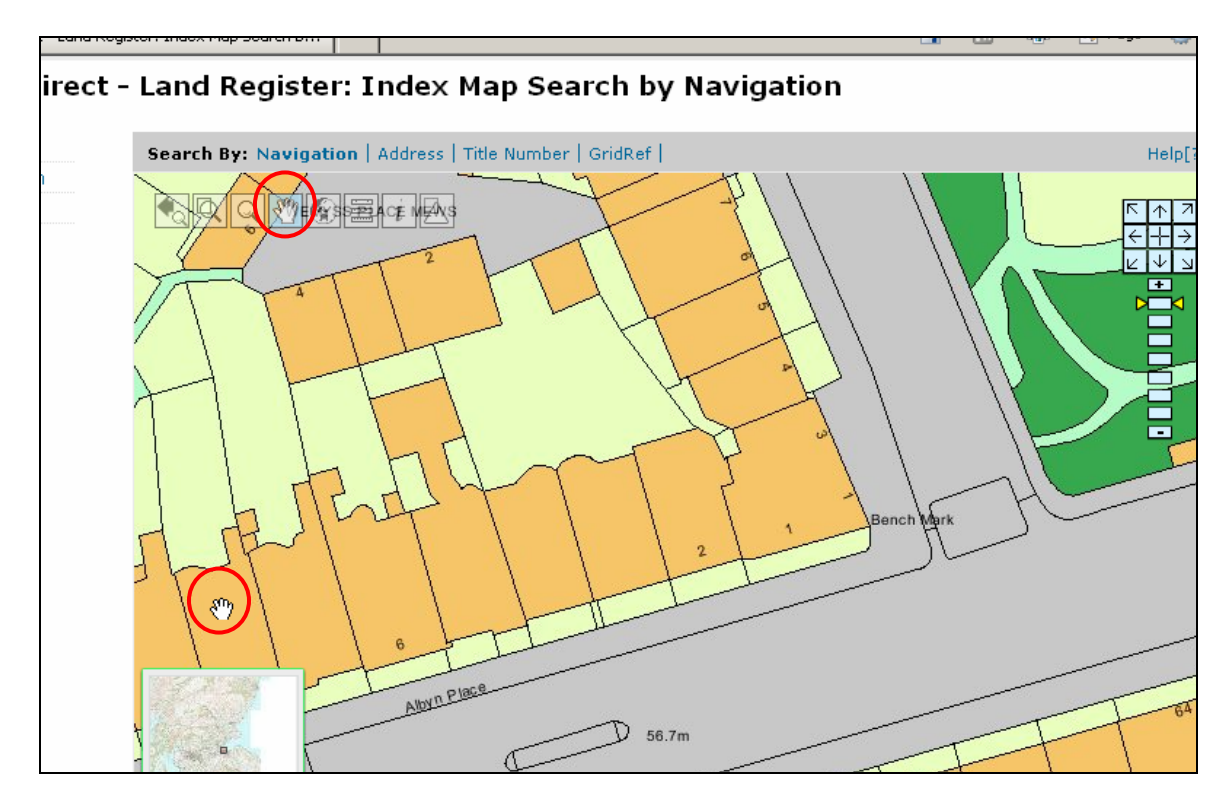

Click on the Globe button - to view the Entire Map of Scotland

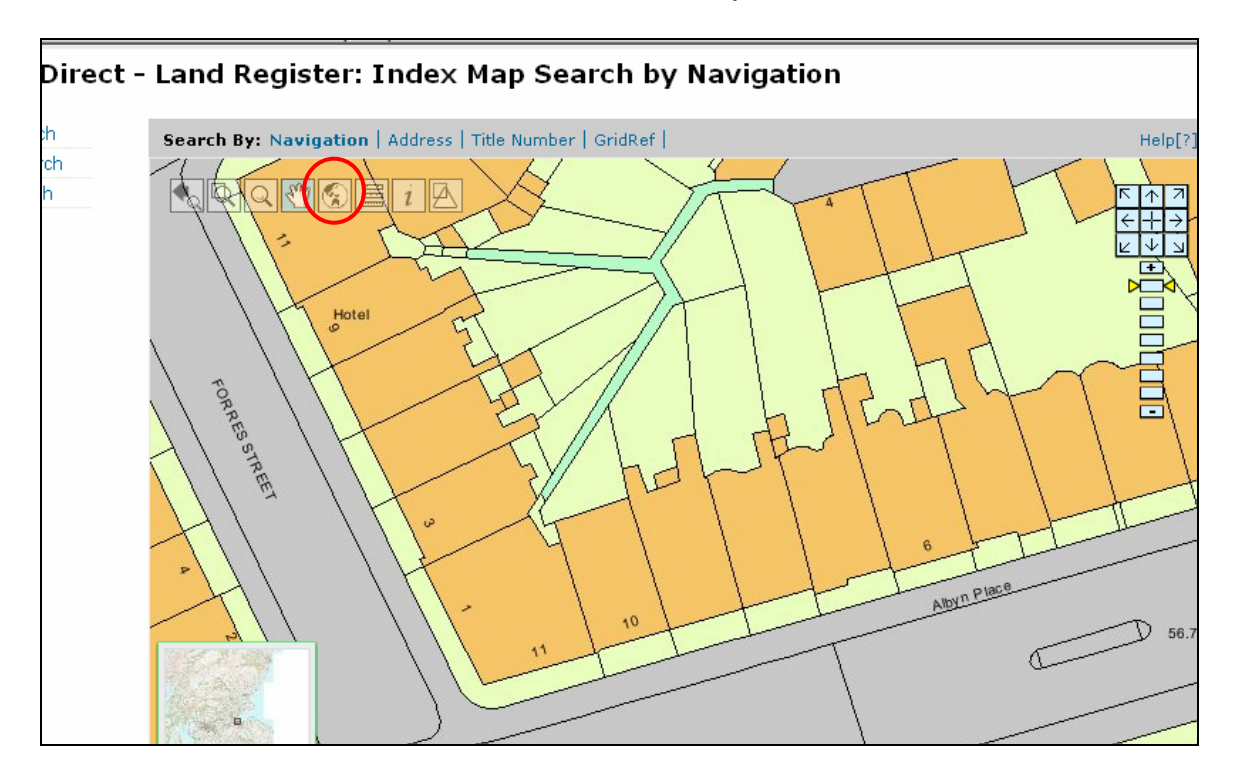

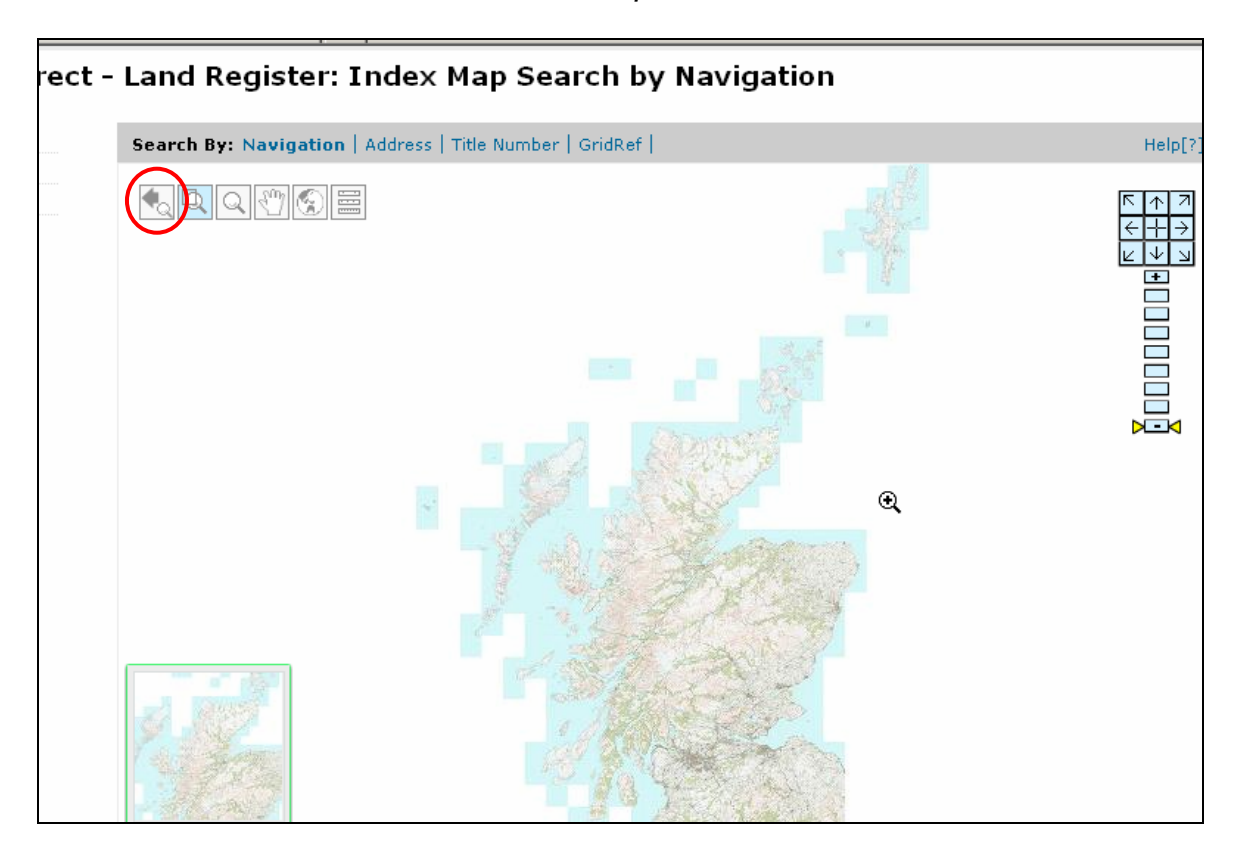

Click on the **Back** button - to return to the previous screen

Click on the Layers button - to display the various map layers

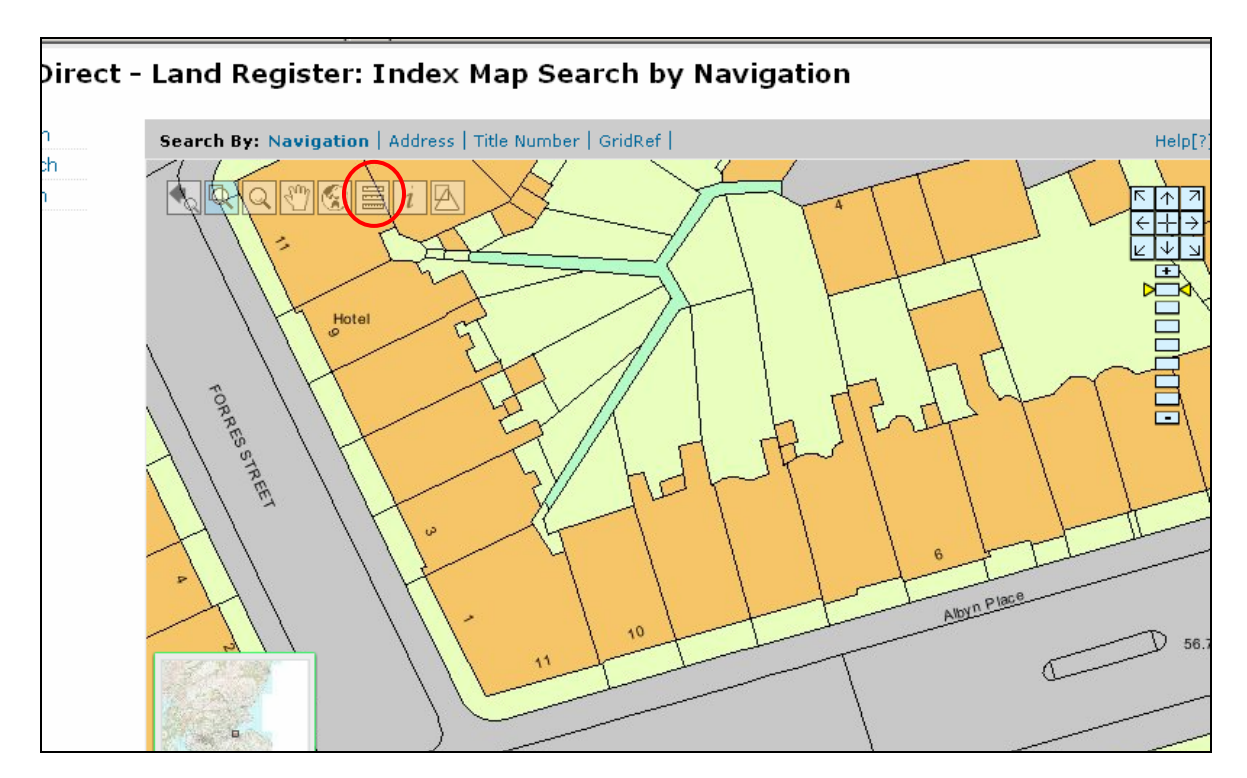

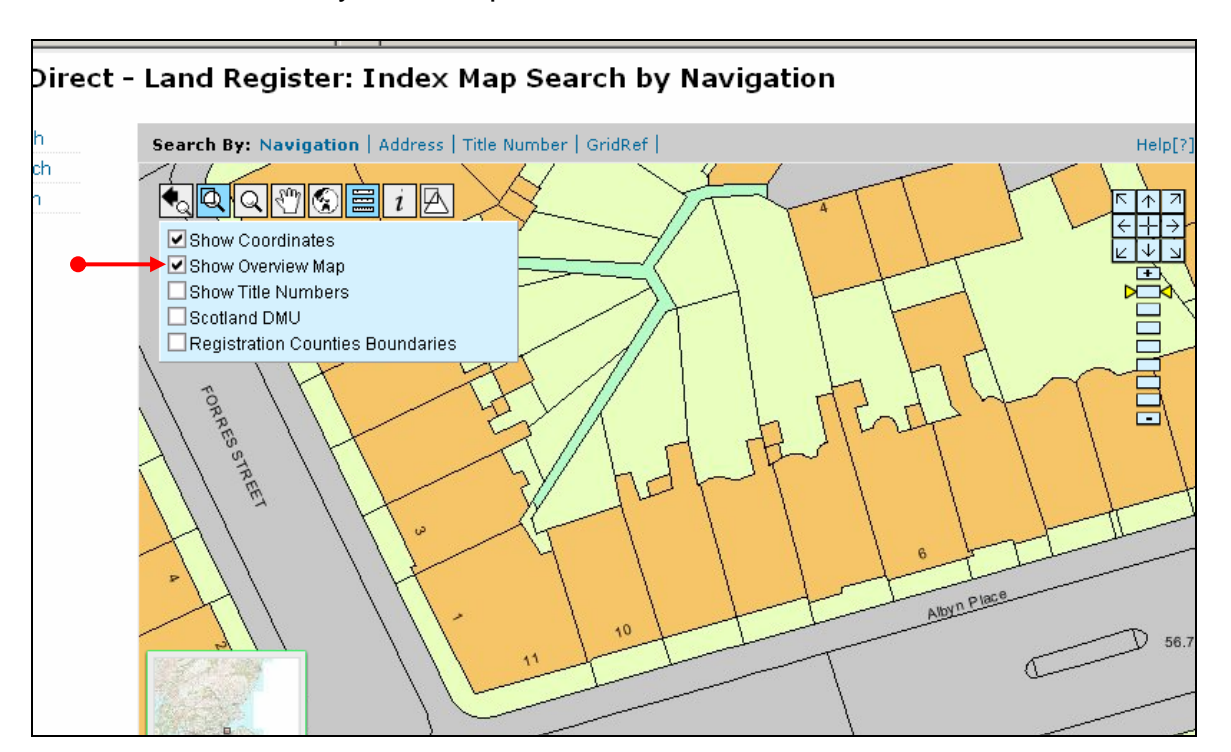

Select or Deselect layers as required

Click on the Layers button - to deselect the Layers

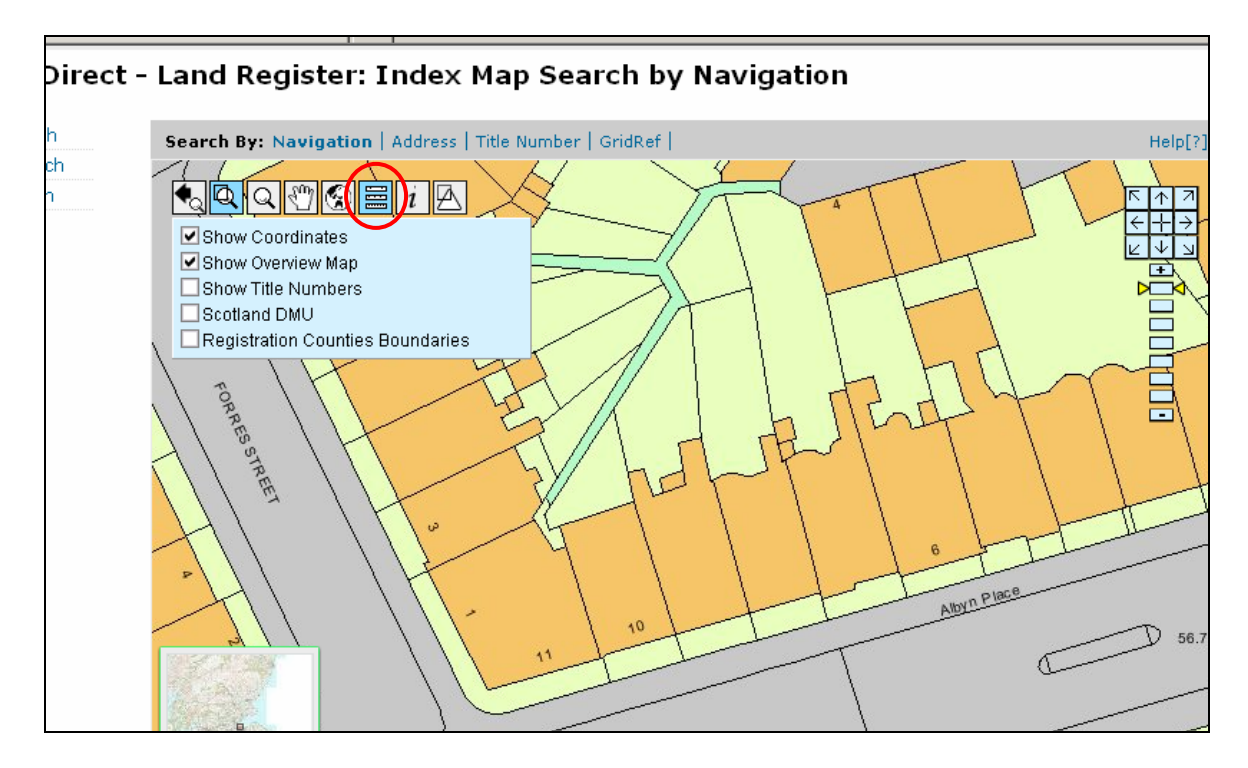

Click the **Display Titles** button, and then draw a rectangle on the map by clicking and dragging the mouse.

**Release** mouse button - to find and display Seed Point(s) of Registered Titles (this will incur a fee).

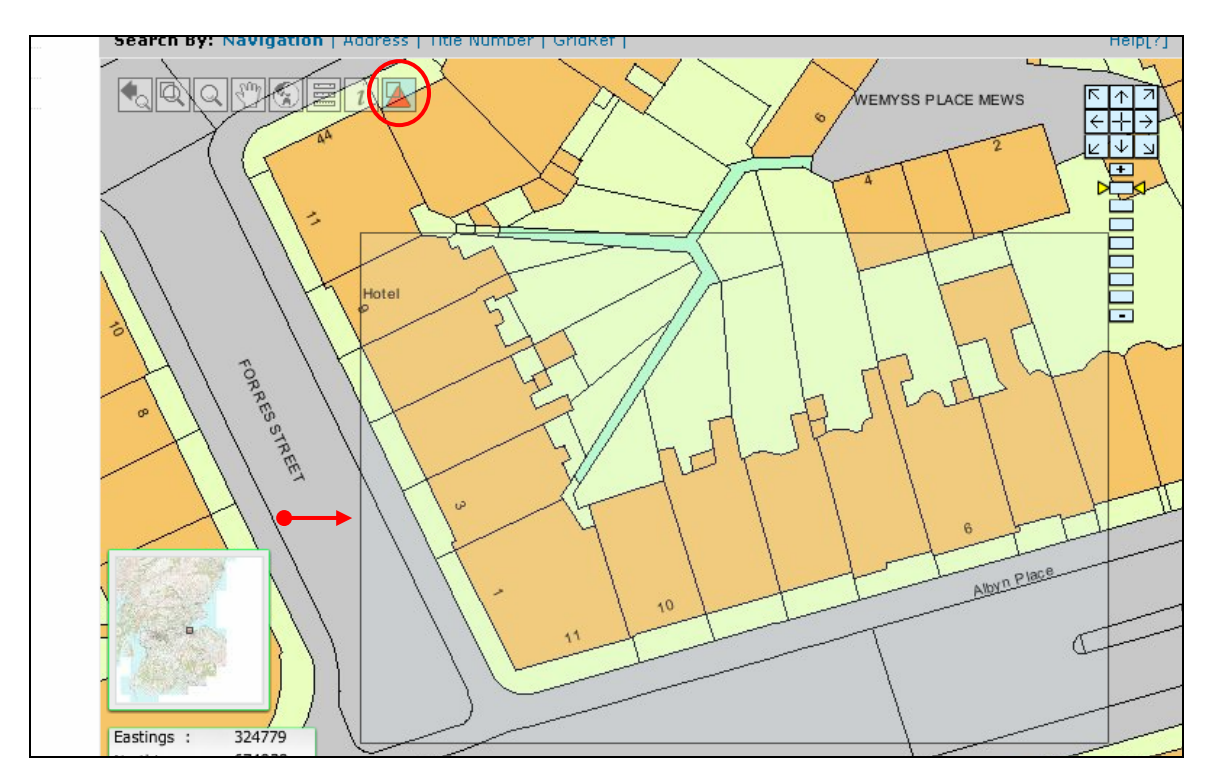

The **Seed Points** (Triangles) may represent 1 or more Titles.

Titles viewable on screen are indicated by the **eye icon**, Titles off screen have no eye icon. The **arrows** on the result list table indicate the direction of the Seed from the screen centre

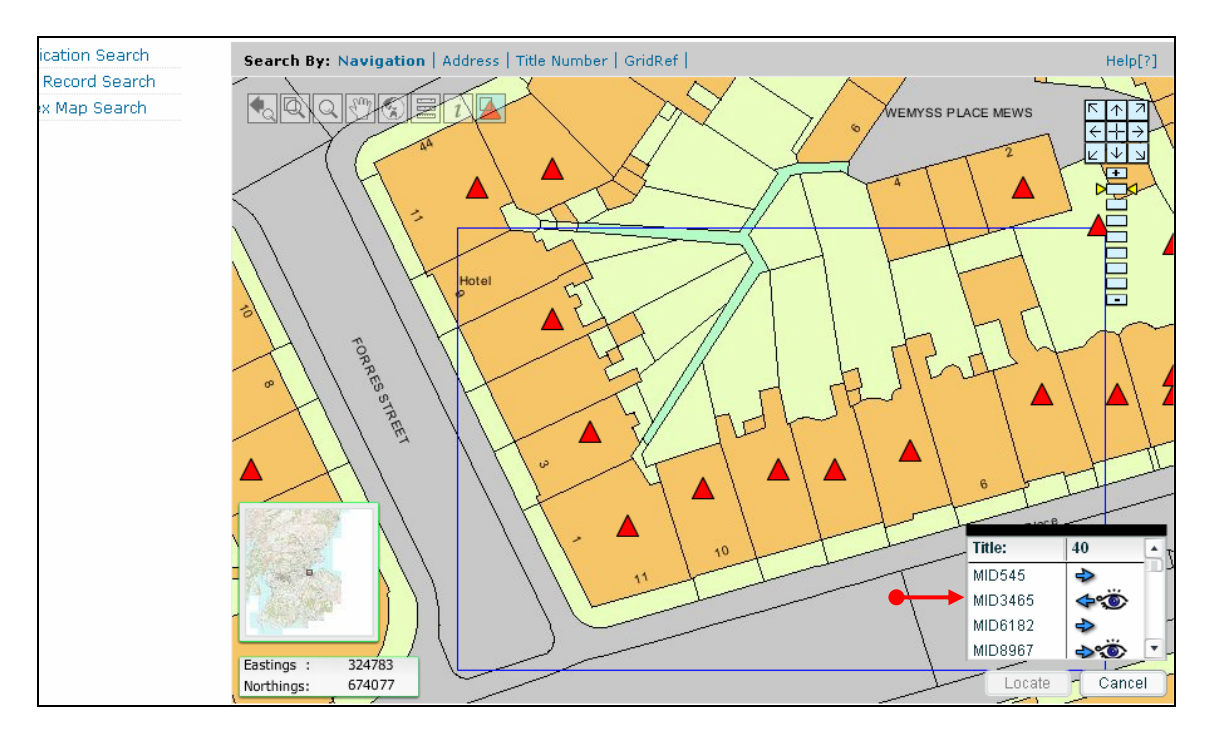

**Hover** over the Title number with the mouse pointer – to display the property description (useful for flatted property)

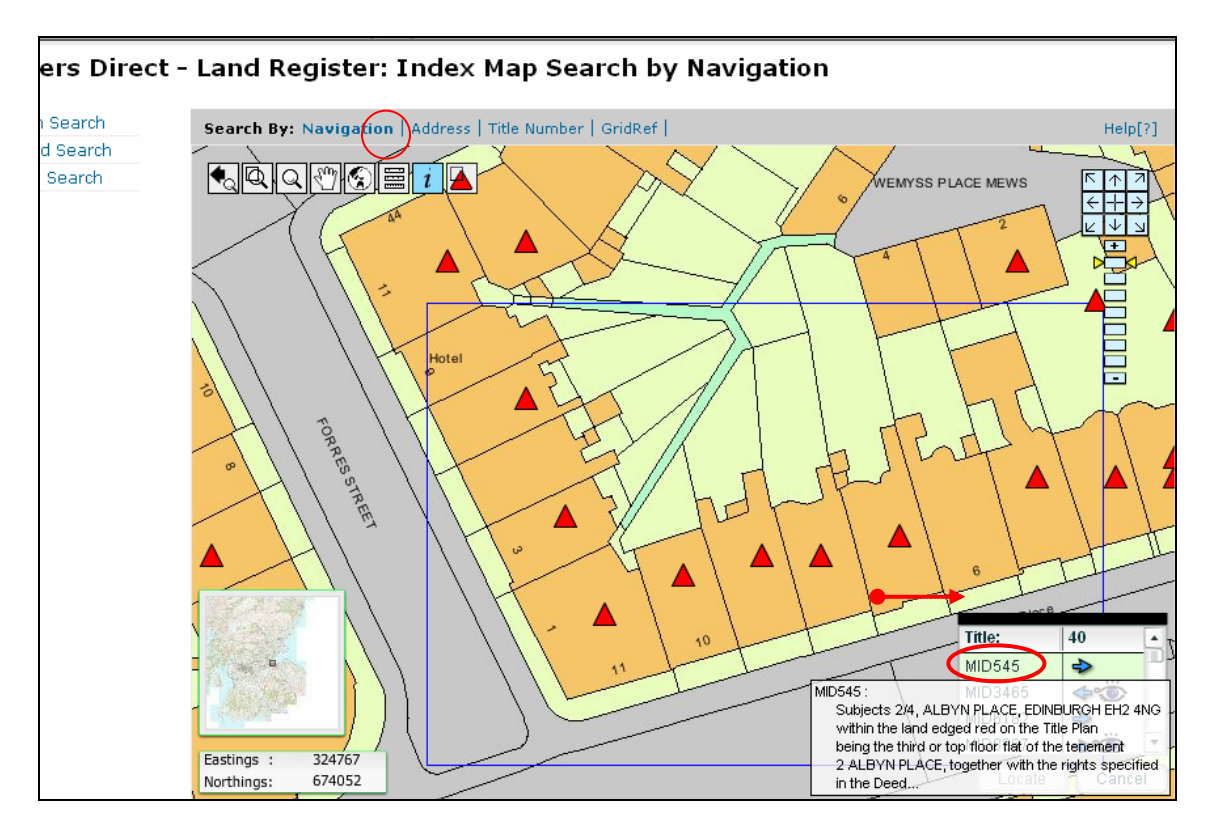

Click the Query button - to activate the seed points

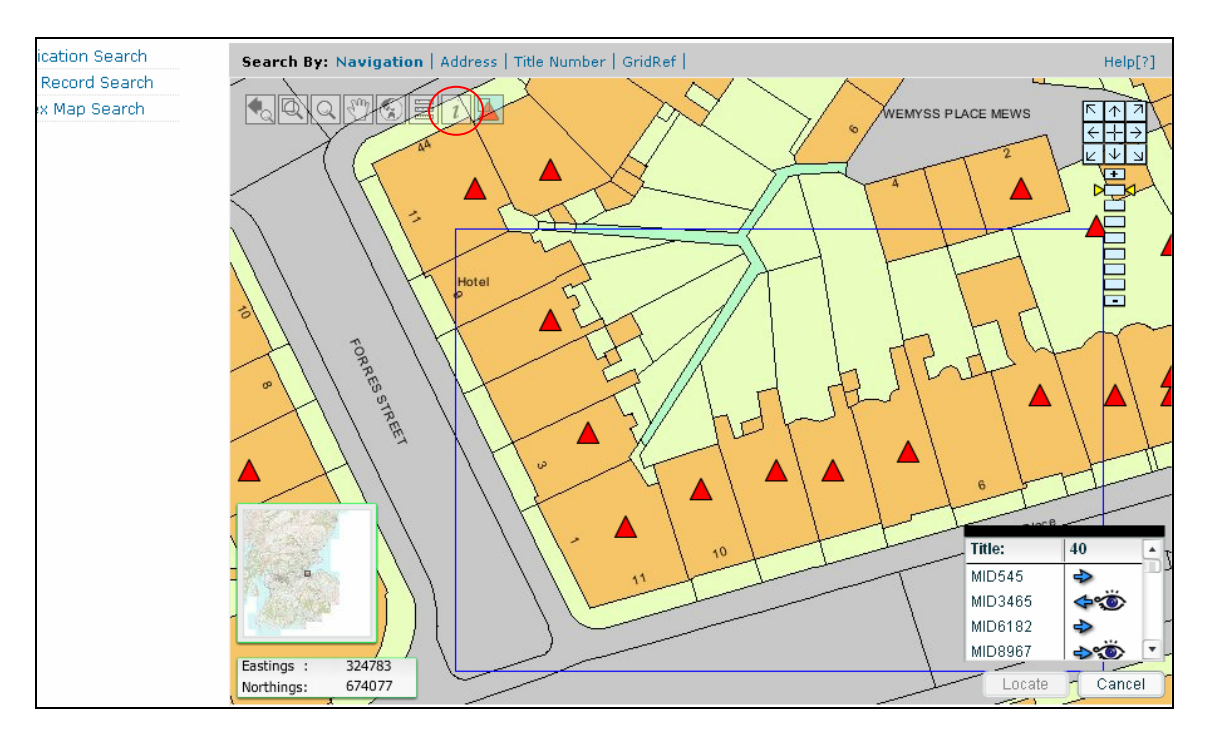

Use the + symbol to position the mouse over the relevant Seed, and then click the mouse button – to display the Title Number of that seed point

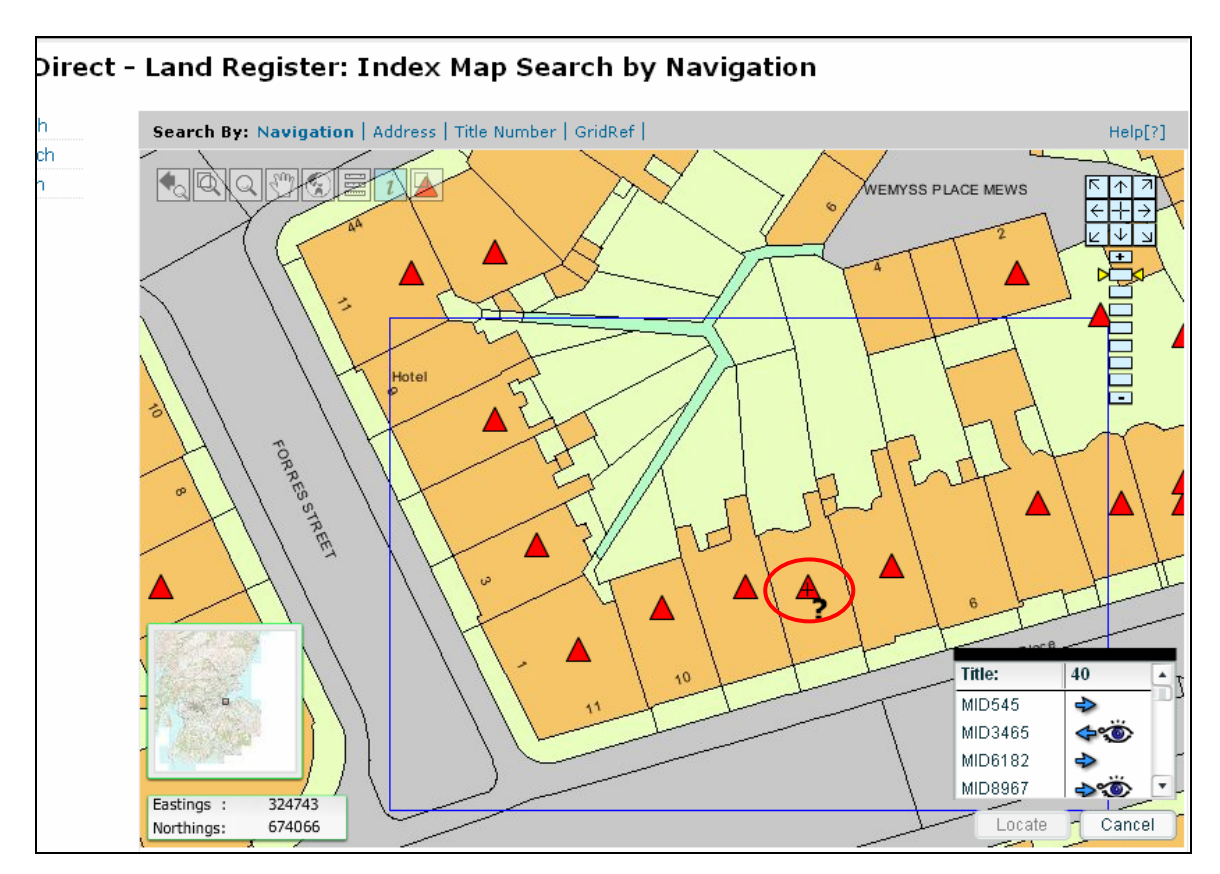

Click on the Title number - to select

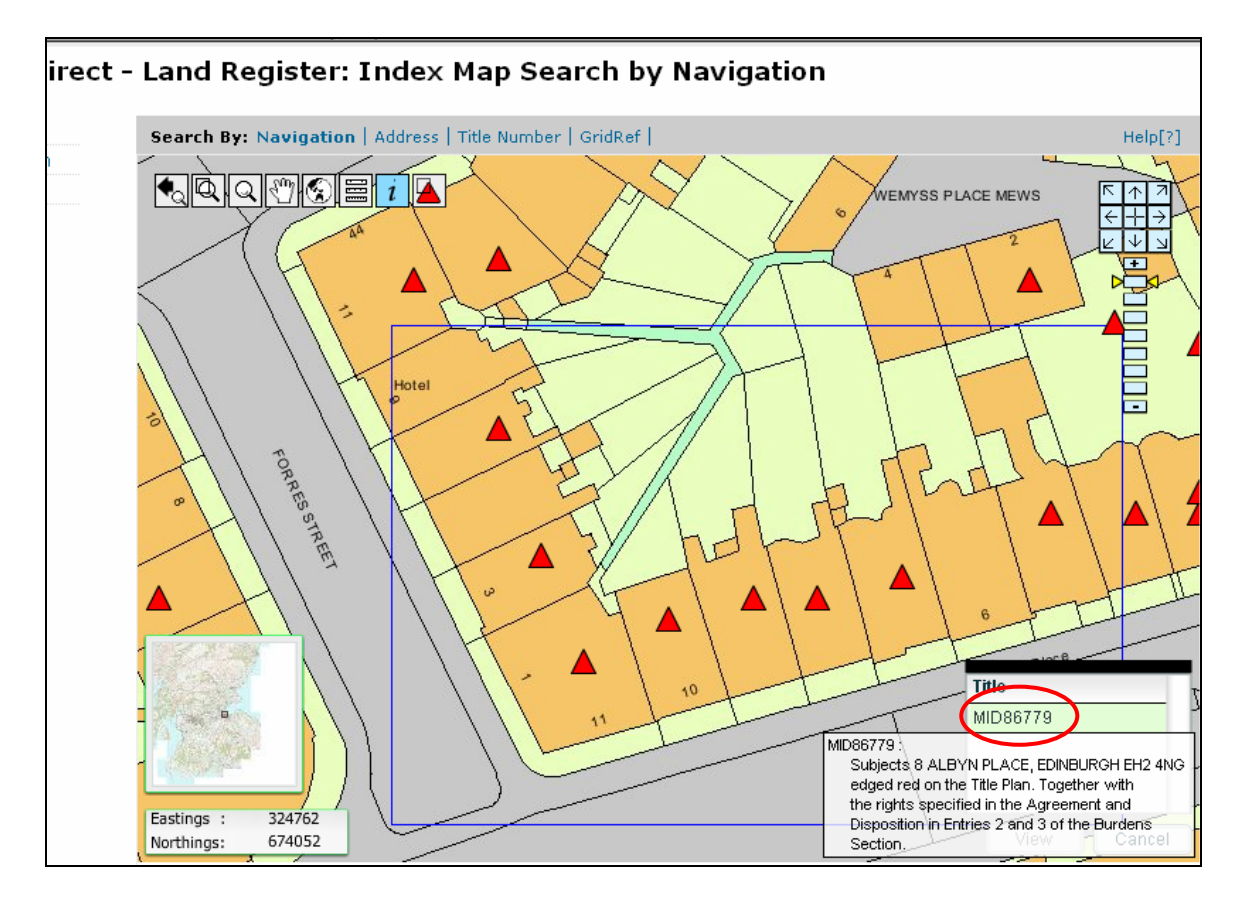
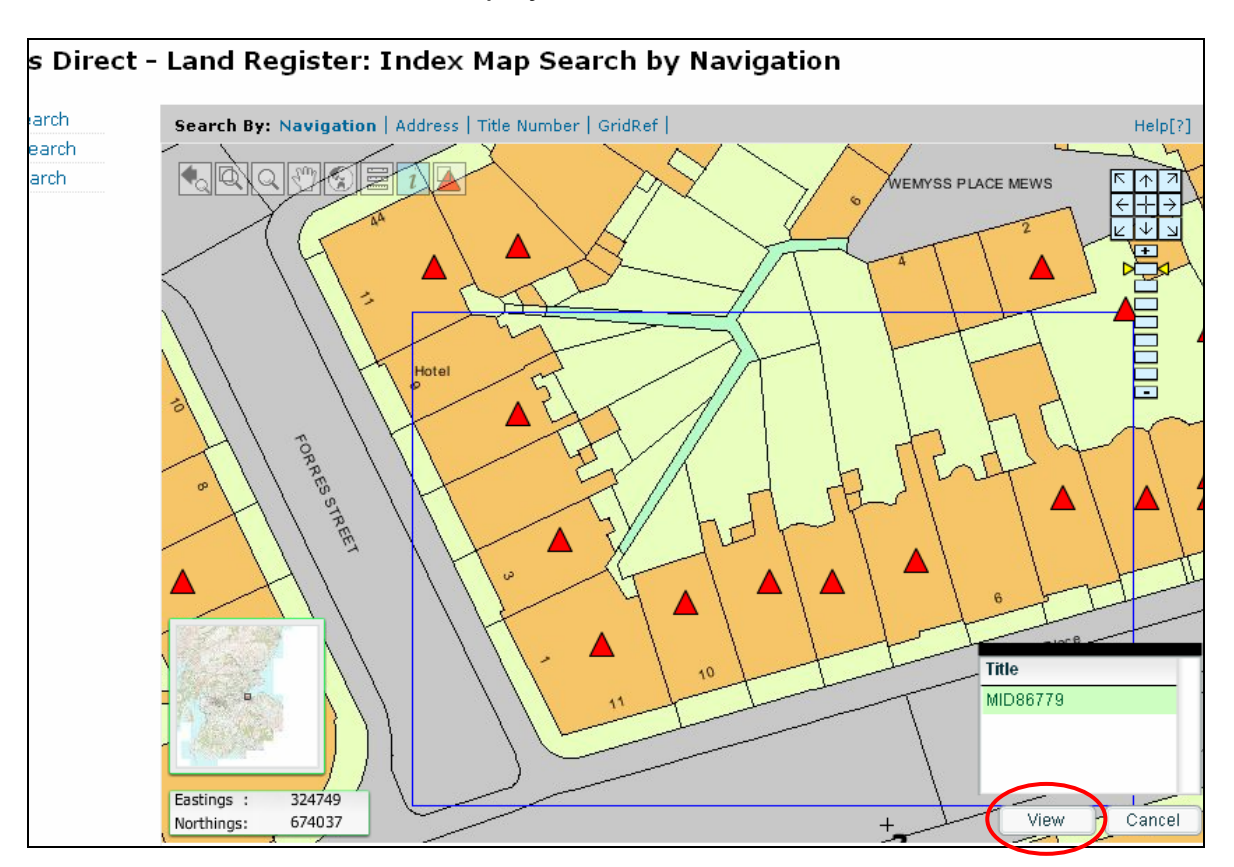

Click on the View button - to display the Title sheet

**See Appendix A** for details of information held in the A, B, C and D Sections of the Title Sheet

See pages pages 14 to 19 for Viewing and Printing the Title sheet

Click the **Return to Index Map** button - to return to the Index Map Seed Results.

| Land Register Sasine Registe | er  Judicial Registers  Informa                                                                                                    | tion Services  | Customer Ser                            | vices                                                      |                         | Hide Header                            |
|------------------------------|----------------------------------------------------------------------------------------------------|----------------|-----------------------------------------|------------------------------------------------------------|-------------------------|----------------------------------------|
| Registers Direct -           | Land Register: V                                                                                                    | iew Titl       | e MID867                                | 79                                                         |                         |                                        |
| Application Search           |                                                                                                    | - 1            |                                         |                                                            |                         |                                        |
| Title Record Search          | Choose: Section A   Section                                                                                                    | on B   Section | n C   Section D                         | Plan                                                       |                         | Help[?]                                |
| Index Man Search             | Constants Comments                                                                                                    |                |                                         |                                                            |                         |                                        |
| Index Map Search             | Search Summary                                                                                                    | 20/10/201      | 1                                       | Time                                                       |                         | 14.50.00                               |
| Print current section        | Search No.:                                                                                                    | 20/10/201      | .1<br>52208                             | liser Reference:                                           |                         | 14.39.23                               |
| Print Sections A, B & C      |                                                                                                    | 2011 0000      | 2200                                    | oser kererenee.                                            |                         |                                        |
| Print all sections           | Sasine Search Sheet:                                                                                                    | 220562         |                                         |                                                            |                         |                                        |
| Email current section        |                                                                                                    |                |                                         |                                                            |                         |                                        |
| Email Sections A, B &<br>C   |                                                                                                    |                |                                         |                                                            |                         |                                        |
| Email all sections           |                                                                                                    |                | A, FIXU                                 |                                                            |                         |                                        |
| Document Copy<br>Request     | Title Number:<br>Date Title Sheet update<br>Hectarage Code:<br>Map Reference:                                                                                                    | ed to:         | MID86779<br>13/02/2006<br>0<br>NT2474SE | Date of First Registr<br>Date Land Certificat<br>Interest: | ation:<br>e updated to: | 13/02/2006<br>13/02/2006<br>PROPRIETOR |
|                              | Description:                                                                                                    |                |                                         |                                                            |                         |                                        |
|                              | Subjects 8 ALBYN PLACE, EDINBURGH EH2 4NG edged red on the Title Plan. Together with the rights specified in the Agreement and Disposition in Entries 2 and 3 of the Burdens Section. |                |                                         |                                                            |                         |                                        |
|                              |                                                                                                    |                |                                         |                                                            | $\boldsymbol{\zeta}$    | Return to Index Map                    |

Note: Any additional seed points viewed will incur another fee

Click on the **Index Map Search** menu choice – to return to the Index map main screen

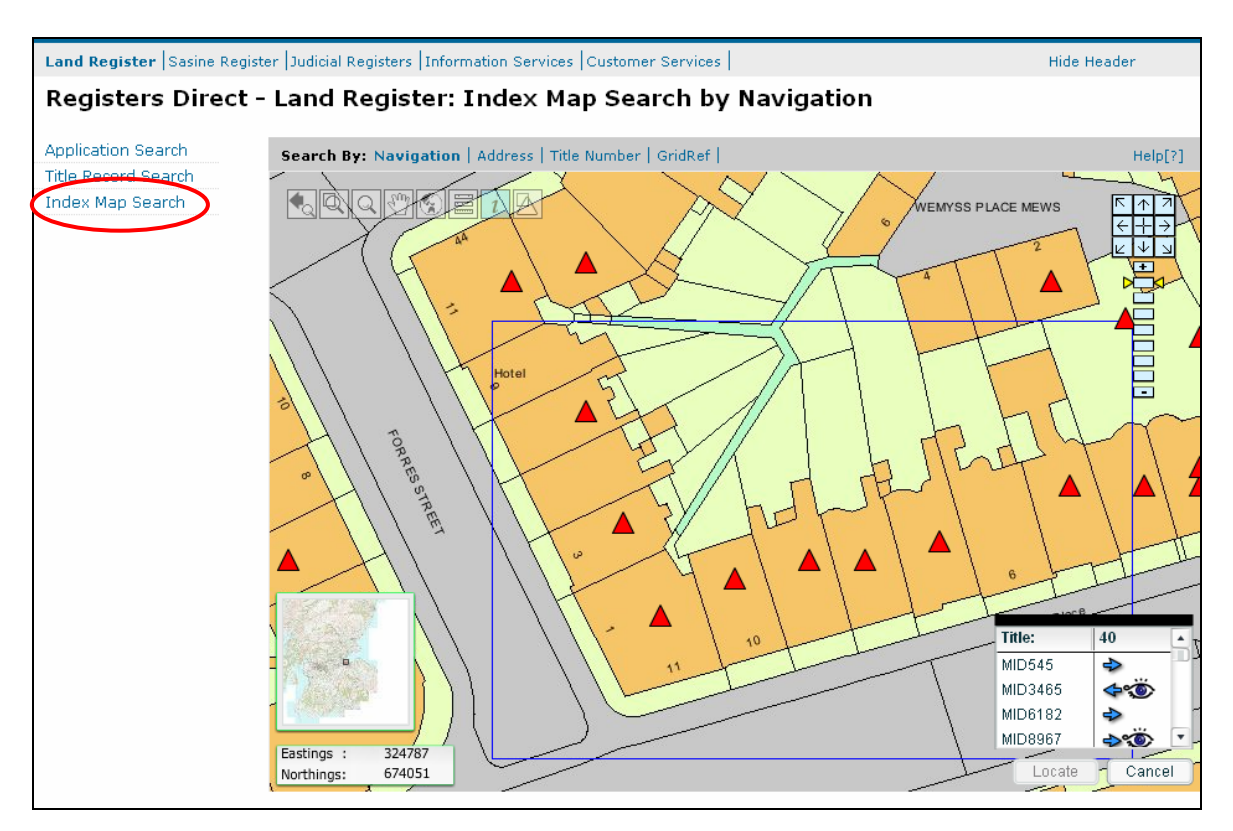

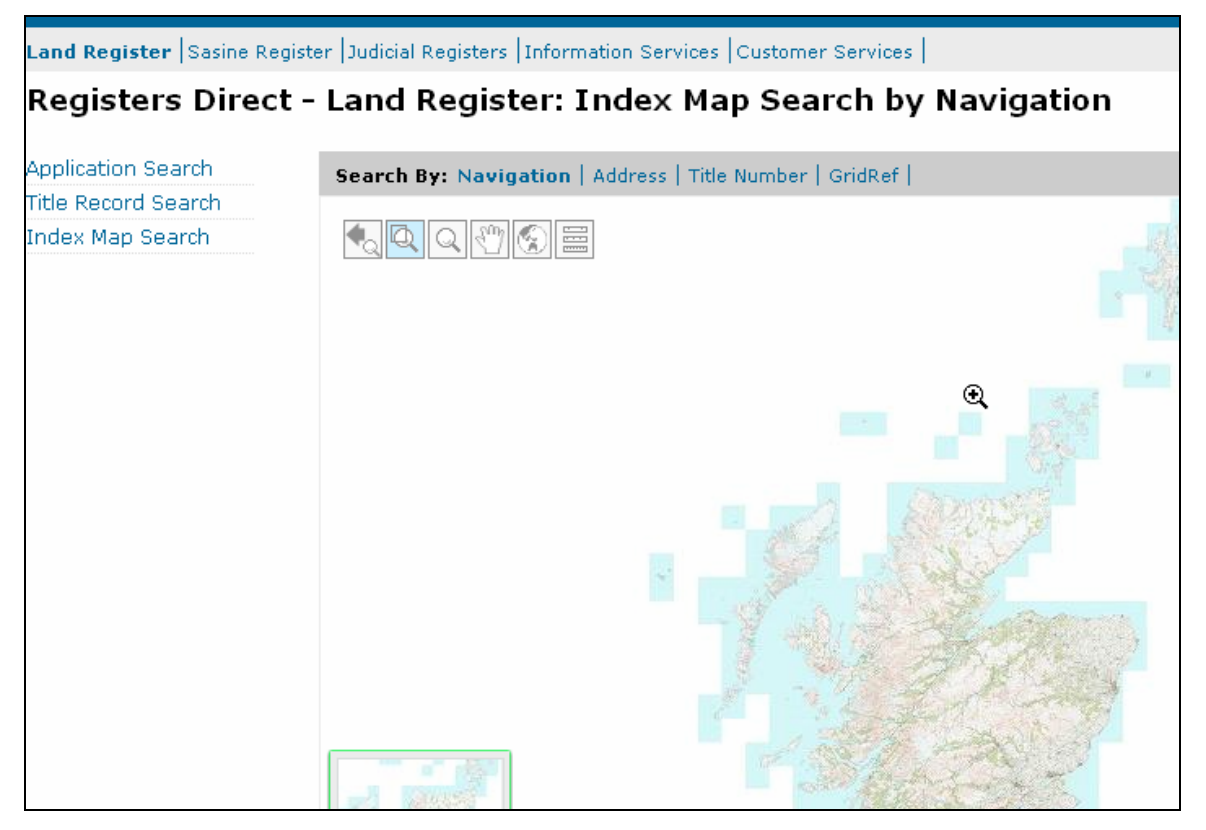

#### Index Map Search by Map Navigation

Map Navigation can be used when other methods are not available or have failed.

A typical search might involve searching for a particular area of ground on an unnamed road, for example, the road from Shotts to Fauldhouse. This would involve the user panning around the map to locate that specific area.

The Search by Map Navigation tab is the default option.

Use the zoom in/ out and pan buttons to manipulate the map, once you have reached a sufficient zoom level the Display Titles and query features buttons will appear/ activate.

Click on the Zoom In button

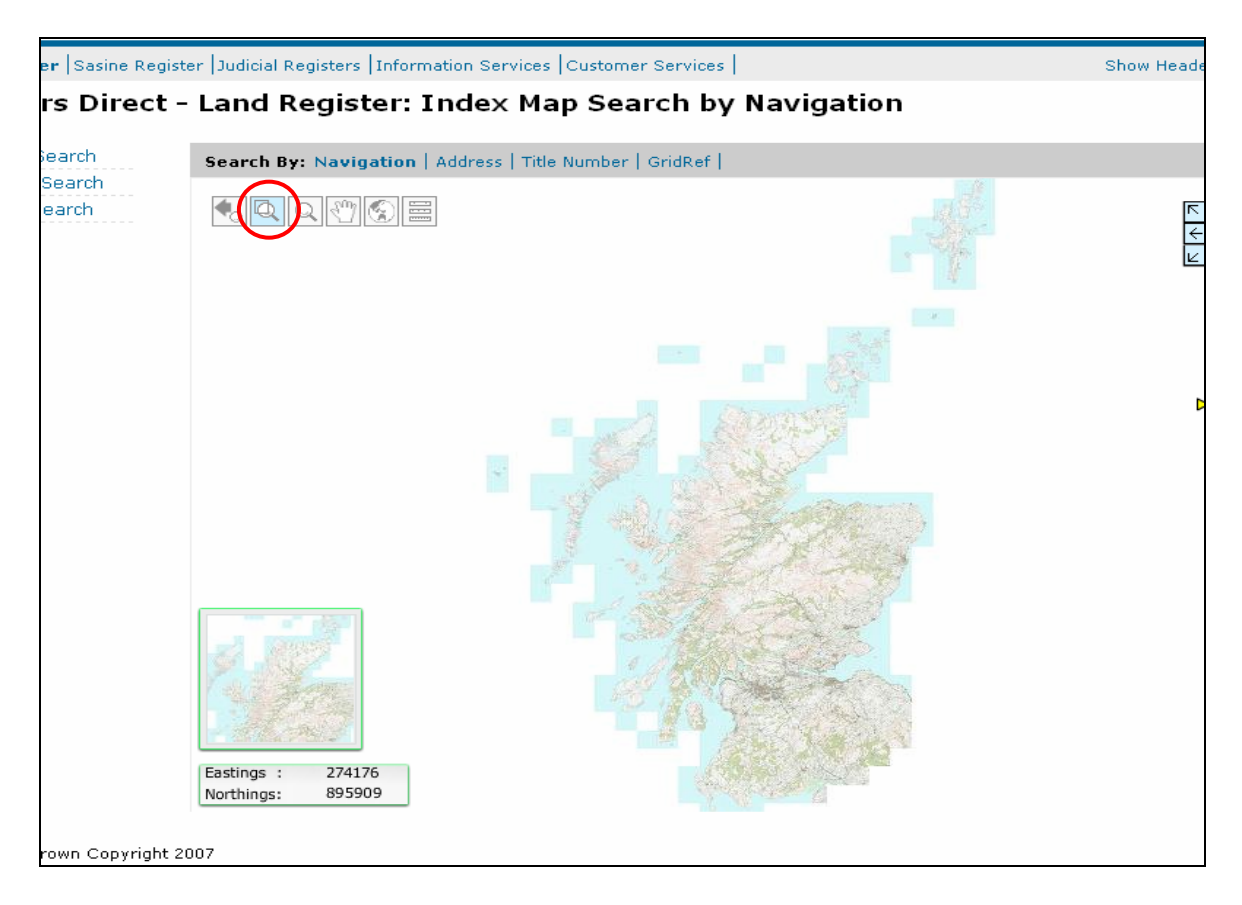

**Click** and **Drag** the mouse on the area you want to zoom in to, and then release the mouse – *to zoom in closer* 

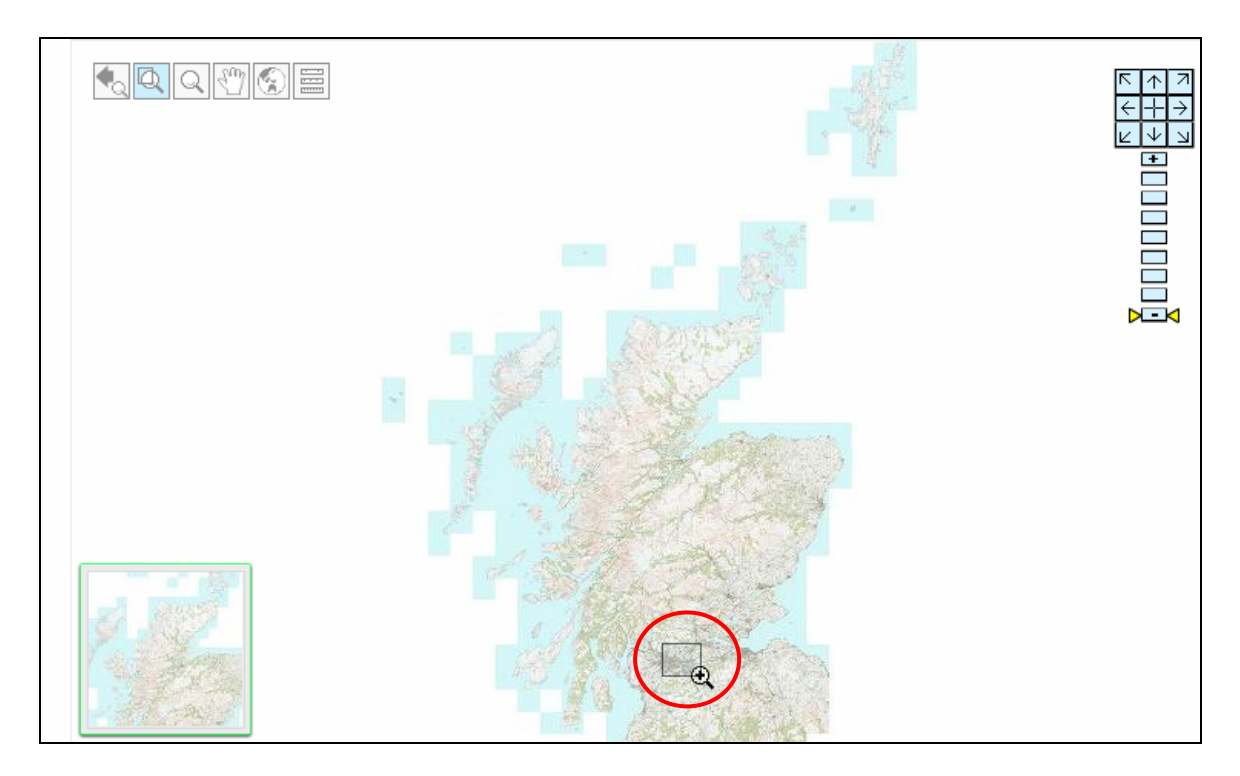

Repeat the above step or use the Zoom In

Alternatively use the **Zoom In** and **Pan** buttons on the right hand side of the screen – to zoom in further and Pan around the screen

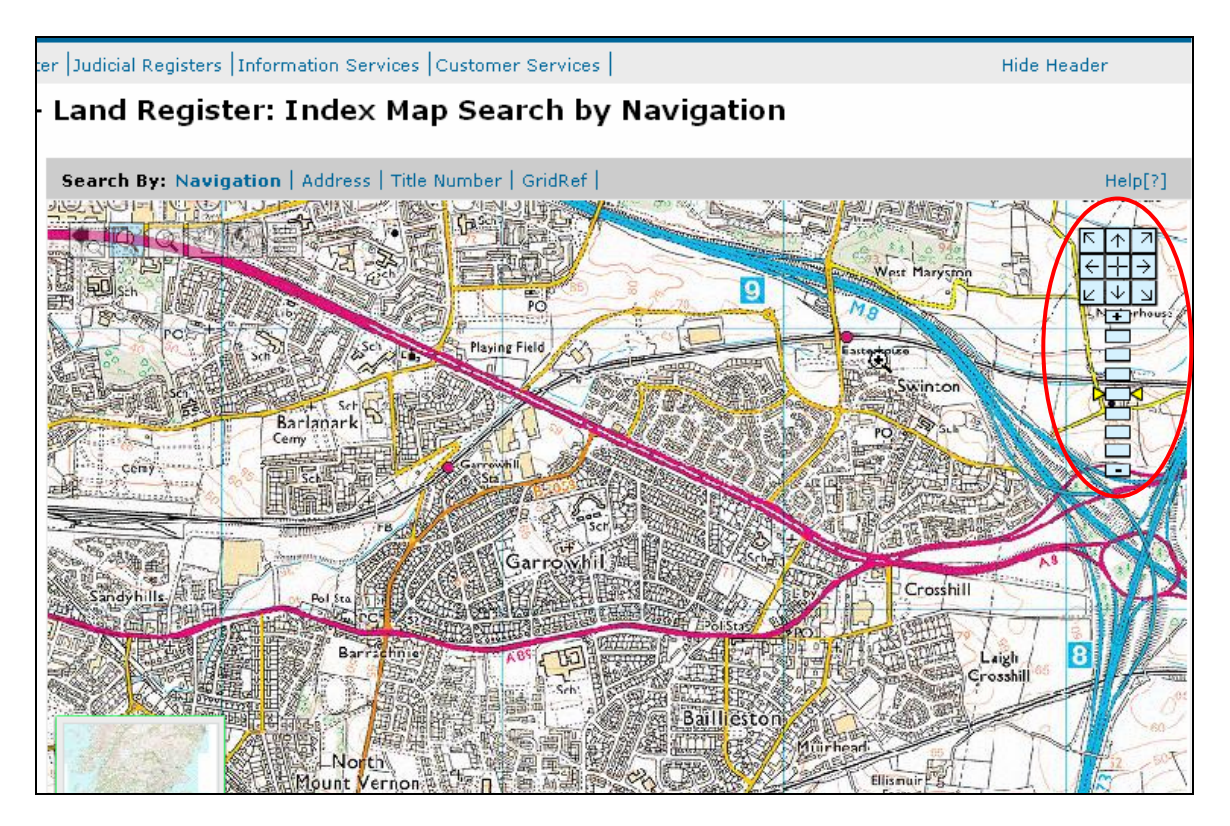

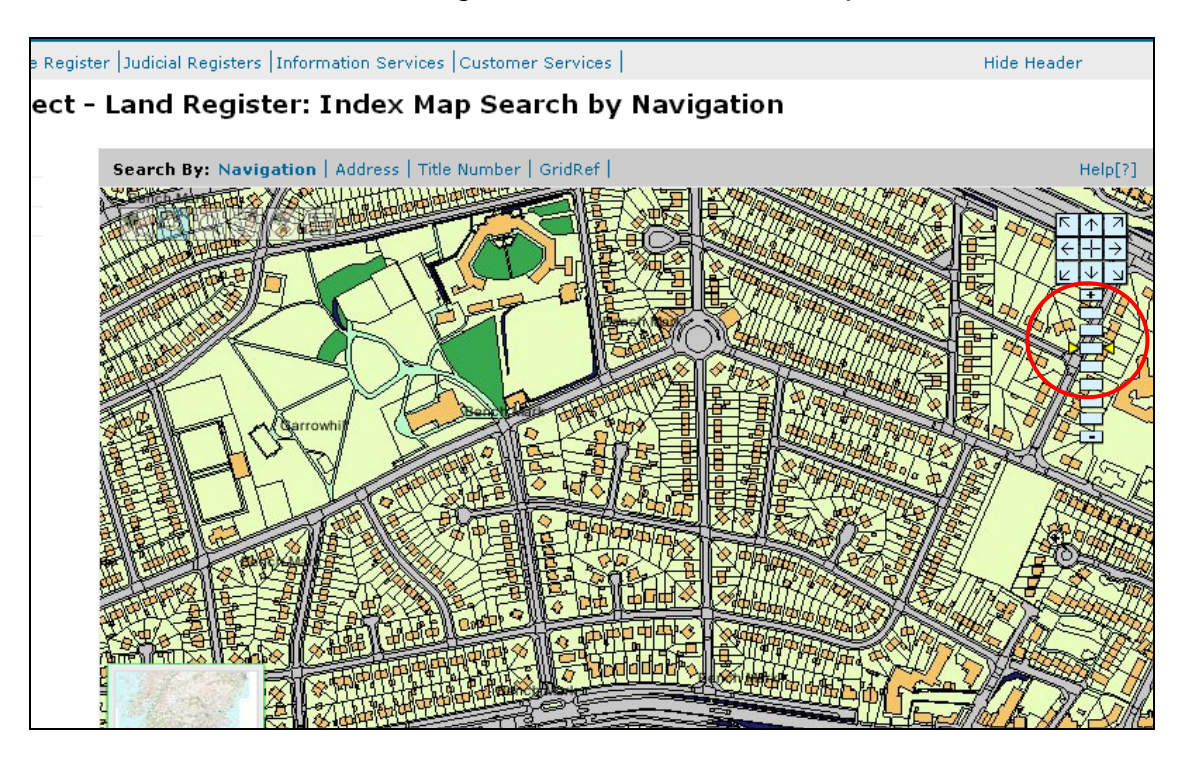

Click on the **Zoom In** button again – to further into the map

Click on Land Register tab - to return to the Land Register main menu

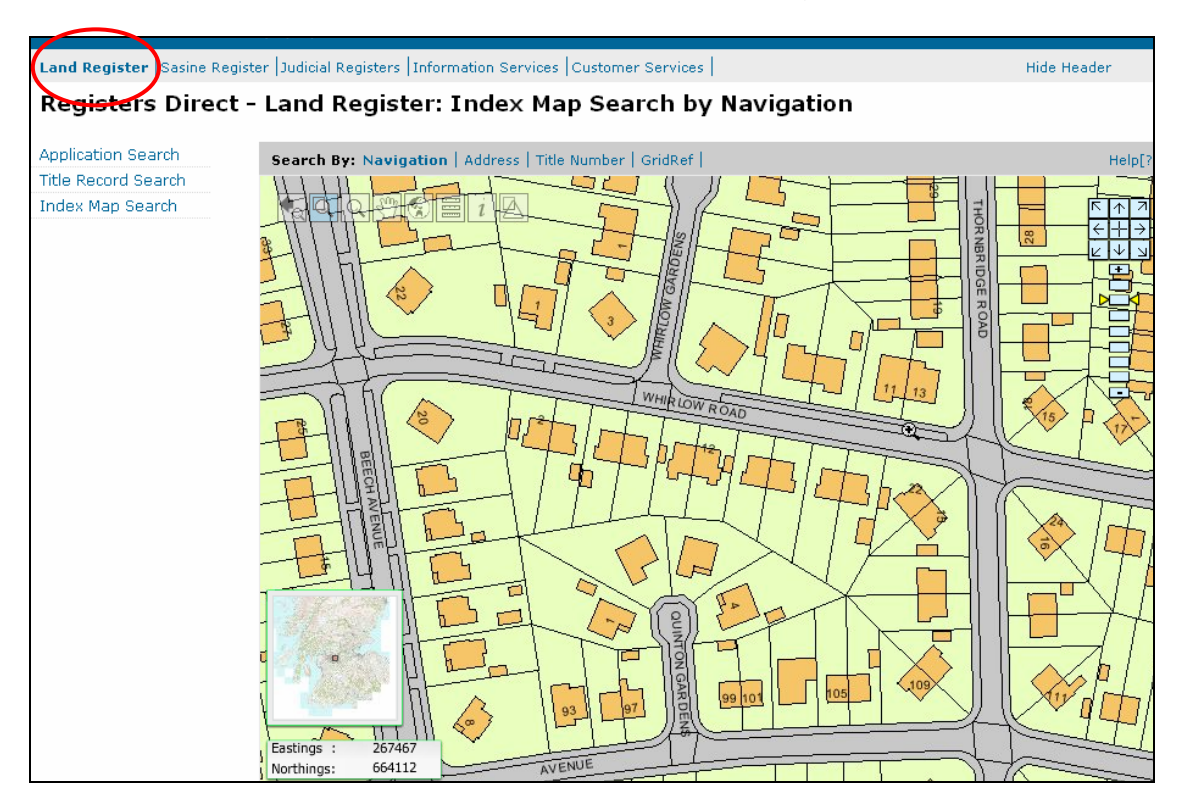

| REGISTERS OF SCOTLAND<br>Executive Agency | 83                                                                                                    |
|-------------------------------------------|----------------------------------------------------------------------------------------------------|
| miorniauon about scoudna s iana           | α ρισρειγ                                                                                                    |
| Land Register Sasine Regist               | er  Judicial Registers  Information Services   Customer Services   H                                                                                                    |
| Registers Direct -                        | · Land Register                                                                                                    |
| Application Search                        | Land Register                                                                                                    |
| Title Record Search                       |                                                                                                    |
| Index Map Search                          | The Land Register is a plans based Register that provides a state guaranteed Title for registe                                                                                                    |
|                                           | The Register creates a <b>Title Sheet</b> for each registered interest.                                                                                                    |
|                                           | Each registered Title Sheet contains a description of the property, referenced to an Ordnance<br>Title Plan, ownership details, charges and conditions affecting the Title (if any).                                                                                                    |
|                                           | Note for scaling purposes the original Land Certificate or a certified Office Copy should                                                                                                    |
|                                           | Users are advised that certain PDF program readers have been found to distort and misreprese references on, and the depiction of, title plan images viewed through Registers Direct. To ensu accurate display of information users are recommended to update their PDF reader software to versions 8.1.0 and above. Registers of Scotland does not accept liability for the inaccurate displayment of the software. |

## Appendix A

## **A Property Section**

- Title Number
- Four figure Map reference
- Date of First Registration (This is a one-off event)
- Property description identified where practicable by the postal address and by reference to the Title Plan
- The nature of the interest in land e.g. Landlord/ Tenant/ Proprietor (owner).
- Any pertinents and rights pertaining to the interest
- Any minerals reserved from the Title, e.g. coal

#### (2) B Proprietorship Section

- Name and designation (address at the time of purchase) of the proprietor(s).
- Consideration (Price) paid for the property.
- The entry date.
- Any Single entry in the Registers of inhibitions and adjudications adverse to the interest.
- A statement that there are in respect of the interest in land no subsisting occupancy rights, in terms of the Matrimonial Homes (Family Protection) (Scotland) Act 1981, of spouses of persons who were formerly entitled to the interest in land, if the Keeper is satisfied that there are no such subsisting rights.
- A statement that there are in respect of the interest in land no subsisting occupancy rights, in terms of the Civil Partnership Act 2004, of partners of persons who were formerly entitled to the said subjects.

## (3) C Charges Section

- Particulars of any heritable security (mortgage) over the interest.
- Particulars of any burden over the property. e.g. Improvement Grant, Charging Order etc.
- Particulars of any exclusion of indemnity under Section 12 (2) of the Act which the Keeper considers is appropriate to the Charges Section.

#### (4) D Burdens Section

All prior deeds affecting the property are examined and all subsisting, relevant burdens are extracted from them and entered here.

You can sometimes establish e.g. a builders Title such as Wimpey or a council Title e.g. East Lothian Council from the Feu Disposition or Disposition noted as a burden. Useful as a clue if your property is not on the result.

# Appendix B

## **Application Record Information**

**Application Number** - A unique yearly running number allocated to the Application. e.g. 07MID30872 (07 = 2007, MID = Midlothian and 30872 is the number of Applications to date at that time).

The Application Number is only used until the application has completed the Registration process; it then disappears and is never reused.

Date of Application - The date of receipt by the Keeper.

**Application Status - Confirmed** means the simple quick check upon receipt found no obvious errors, this is not a Title check. **Issued** means the Transfer of Part Title has an available Title Sheet, however the Parent Title is yet to be updated and that Title Sheet should be read in conjunction with the Application (s) affecting.

**Application Number** - A unique yearly running number allocated to the Application. e.g. 07MID30872 (07 = 2007, MID = Midlothian and 30872 is the number of Applications to date at that time).

The Application Number is only used until the application has completed the Registration process; it then disappears and is never reused.

Date of Application - The date of receipt by the Keeper.

**Application Status - Confirmed** means the simple quick check upon receipt found no obvious errors, this is not a Title check. **Issued** means the Transfer of Part Title has an available Title Sheet, however the Parent Title is yet to be updated and that Title Sheet should be read in conjunction with the Application (s) affecting.

Consideration - Price paid.

**Title Number** - A unique number allocated to the property. The Title Number stays with the property even if the property is subsequently re-sold.

**Application Type(s):** There are 3 types of Application - First Registration, Transfer of Part and Dealing of Whole

**First Registration (FR)** - the first time that the subjects are registered in the Land Register. The transfer to the Land Register happens when the property is sold for a monetary value - the sale triggers a compulsory switch of Register.

#### Note: A First Registration cannot have an existing Title Sheet.

Continued on next page

**Transfer Of Part (TP)** - this refers to the sale of part of the interest in registered subjects e.g. Wimpey Homes registers a large plot of land (the **Parent Title**), builds on it and then sells off various plots/ flats or houses. Each individual sale from the estate is a TP and will have its own unique Title Number and Land Certificate.

Dealing With Whole (DW) - this refers to any subsequent dealing with the whole

of registered subjects, e.g. re-sale re-mortgage etc

# Note: A DW will have an existing Title Sheet if there is no First Registration or Transfer of Part Application pending.

Additonal Information - This may hold brief details of deeds submitted with this Application, flat/ plot details lender code

#### Application Record Details for Address Search 13 Watson Drive(11MID13745)

| Search Summa                                                                                                    | v                                                                             |                                                                                                    |
|----------------------------------------------------------------------------------------------------|-------------------------------------------------------------------------------|----------------------------------------------------------------------------------------------------|
| User Id<br>Date Time<br>Search Criteria                                                                                   | airdou0<br>17/08/2011 12:3<br>COUNTY=MID; S                                   | User Reference<br>31:38 Search No. 2011-02614859<br>STREET NAME=WATSON CRESCENT                                                                                                    |
| All Application D                                                                                                    | stails.                                                                       | Help[?]                                                                                                    |
| Application I<br>Date of App<br>Application<br>Consideratio<br>Title Numbe<br>Application<br>Parent Title<br>Applicant(s) | Jumber:<br>ication:<br>Status:<br>n:<br>'Ype:<br>Number:<br>Name and Address: | 11MID13745<br>06/07/2011<br>Confirmed<br>£95000.00<br>MID135692<br>First Registration<br>Not Available<br>ALISON MURRAY MCINTYRE<br>29/8<br>RATTRAY GROVE<br>EDINBURGH<br>EH105TL<br>DAVID GRANDISON<br>29/8<br>RATTRAY GROVE<br>EDINBURGH<br>EDINBURGH |
| Property ad<br>Granter(s) N<br><u>Agent No.</u><br>2289                                                                   | dress:<br>ame and Address:<br>Deed Type<br>St Secy                            | Additional Information<br>ALISON MURRAY MCINTYRE - LDSBS - Ground floor front                                                                                                    |
| 2289                                                                                                    | Disposition                                                                   | flat<br>KIRSTEN MHAIRI GUNN IFO ALISON MURRAY MCINTYRE -<br>Ground floor front flat                                                                                                    |

#### Continued on next page

In this instance the second Application for 13 Watson Crescent is a Discharge of the seller's Standard Security with the Mortgage Business (MB1)

| Application Num  | ıber:            | 11MID15958                                   |
|------------------|------------------|----------------------------------------------|
| Date of Applica  | tion:            | 29/07/2011                                   |
| Application Sta  | tus:             | Confirmed                                    |
| Consideration:   |                  |                                              |
| Title Number:    |                  | MID135692                                    |
| Application Typ  | e:               | Dealing with Whole                           |
| Parent Title Nur | mber:            | Not Available                                |
| Applicant(s) Na  | me and Address:  |                                              |
| Property addres  | 55:              | 13 WATSON CRESCENT, EDINBURGH EH11 1HB.      |
| Granter(s) Nam   | e and Address:   |                                              |
| Agent No.        | Deed Type        | Additional Information                       |
| 5432             | Disch of St Secy | KIRSTIN MHAIRI GUNN - MB1                    |
|                  |                  | Creditor List                                |
|                  |                  | Previous Next Return to Results Search Again |

The Creditor List button will display a list of Creditor Codes. Use **Ctrl and F** on the keyboard to generate the Microsoft Find function

| <i>C</i> Additi   | onal Information: Cre                                                                                                    | ditor List - Windows Internet Explorer provided by RoS - Websense v1.0                    |  |  |  |  |  |
|-------------------|----------------------------------------------------------------------------------------------------|-------------------------------------------------------------------------------------------|--|--|--|--|--|
| 00                | 👻 🙋 https://www.eser                                                                                                    | vices.ros.gov.uk/ros-rd2-presentation-ui/ros/rd2/presentation/ui/r 🗹 🔒 🐓 🔀 Web Search 🔎 🔹 |  |  |  |  |  |
| File Edit         | File Edit View Favorites Tools Help                                                                                                    |                                                                                           |  |  |  |  |  |
| 😭 🏟               | C Additional Information                                                                                                    | : Creditor List                                                                           |  |  |  |  |  |
| RE<br>Exe<br>Info | GISTERS OF SCOTLA<br>ecutive Agency<br>ormation about Scotland's .<br>dditional Info                                                                                                    | ND SS<br>land & property<br>rmation: Creditor List                                        |  |  |  |  |  |
| [                 | Creditor                                                                                                    | Address                                                                                   |  |  |  |  |  |
|                   | 12345                                                                                                    | BT TEST NEVER USE                                                                         |  |  |  |  |  |
|                   | 1STSL 1ST STOP FINANCIAL SERVICES LIMITED Trading as 1ST STOP LENDING incorporated under<br>the Companies Act (Register 5667257), Registered Office 10 Whitehills Business Park,<br>Whitehills, Blackpool, Lancashire FY4 5LW<br>1ST STOP FINANCIAL SERVICES LIMITED Trading as 1ST STOP LENDING incorporated under<br>the Companies Act (Register 5667257), Registered Office 10 Whitehills Business Park,<br>Whitehills, Blackpool, Lancashire FY4 5LW |                                                                                           |  |  |  |  |  |
|                   | ЗіGrp                                                                                                    | 3i GROUP plc, Registered Office 91 Waterloo Road, London                                  |  |  |  |  |  |
|                   | ABC ALLOA BREWERY COMPANY LIMITED incorporated under the Companies Acts, Registered Office 111 Peffermill Road, Craigmillar, Edinburgh                                                                                                    |                                                                                           |  |  |  |  |  |
|                   | ABCC1                                                                                                    | ABERDEEN CITY COUNCIL constituted under the Local Government etc. (Scotland) Act 1994     |  |  |  |  |  |
|                   | ABNC2 ABERDEENSHIRE COUNCIL incorporated by and acting under Local Government etc (Scotland)<br>Act 1994 as the local authority for the local government area of Aberdeenshire under the<br>Housing (Scotland) Acts 1950 to 1988                                                                                                    |                                                                                           |  |  |  |  |  |
|                   |                                                                                                    |                                                                                           |  |  |  |  |  |
| Done              |                                                                                                    | 😌 Local intranet 🔍 100% 🔻 🛒                                                               |  |  |  |  |  |

**Enter** the Creditor Code e.g. LDSBS and press **Next** button – *to identify the Lender* 

| File Edit View Favorites Too                                                               | ls Help                                                                                                    |                                                                                                    |  |  |  |
|--------------------------------------------------------------------------------------------|----------------------------------------------------------------------------------------------------|----------------------------------------------------------------------------------------------------|--|--|--|
| 🚖 🕸 🌈 Additional Information                                                               | : Creditor List                                                                                                    | 🏠 🔹 🔂 👘 🖶 🖓 Page 👻 🏠 Tools 🗸 🎇                                                                                                    |  |  |  |
| REGISTERS OF SCOTLA<br>Executive Agency<br>Information about Scotland's<br>Additional Info | Iand & property                                                                                                    | Find     IDSBS     Match whole word only     Metch case     Previous     Next                                                                                                    |  |  |  |
| Creditor                                                                                   | Address                                                                                                    |                                                                                                    |  |  |  |
| 12345                                                                                      | BT TEST NEVER USE                                                                                                    |                                                                                                    |  |  |  |
| 1STSL                                                                                      | 1ST STOP FINANCIAL SERVICES LIMITED<br>the Companies Act (Register 5667257), R<br>Whitehills, Blackpool, Lancashire FY4 5LW<br>1ST STOP FINANCIAL SERVICES LIMITED<br>the Companies Act (Register 5667257), R<br>Whitehills, Blackpool, Lancashire FY4 5LW | ST STOP FINANCIAL SERVICES LIMITED Trading as 1ST STOP LENDING incorporated under<br>1e Companies Act (Register 5667257), Registered Office 10 Whitehills Business Park,<br>/hitehills, Blackpool, Lancashire FY4 SLW<br>ST STOP FINANCIAL SERVICES LIMITED Trading as 1ST STOP LENDING incorporated under<br>1e Companies Act (Register 5667257), Registered Office 10 Whitehills Business Park,<br>/hitehills, Blackpool, Lancashire FY4 SLW |  |  |  |
| ЗіGrp                                                                                      | 3i GROUP plc, Registered Office 91 Water                                                                                                    | ROUP plc, Registered Office 91 Waterloo Road, London                                                                                                    |  |  |  |
| ABC                                                                                        | ALLOA BREWERY COMPANY LIMITED incor<br>111 Peffermill Road, Craigmillar, Edinburgh                                                                                                    | REWERY COMPANY LIMITED incorporated under the Companies Acts, Registered Office fermill Road, Craigmillar, Edinburgh                                                                                                    |  |  |  |
| ABCC1                                                                                      | ABERDEEN CITY COUNCIL constituted und                                                                                                    | ler the Local Government etc. (Scotland) Act 1994                                                                                                    |  |  |  |

There are sometimes many versions of Creditors trading names etc so keep pressing Find Next to trawl the alphabetical listings if necessary

Click on **Close** button – to return to the Application record details

| C Additio | onal Information: Cred                      | itor List - Windows Internet Explorer provided by RoS - Websense v1.0                                                                                                    |  |  |  |  |  |
|-----------|---------------------------------------------|----------------------------------------------------------------------------------------------------|--|--|--|--|--|
| 00        | <ul> <li>Ittps://www.eserv</li> </ul>       | ices.ros.gov.uk/ros-rd2-presentation-ui/ros/rd2/presentation/ui/r 🗹 🔒 🚱 🗙 Web Search                                                                                                    |  |  |  |  |  |
| File Edit | View Favorites Tools<br>C.TV -              | ; Help<br>Q Search                                                                                                    |  |  |  |  |  |
| 🛠 🍄       | 😭 🏟 🎉 Additional Information: Creditor List |                                                                                                    |  |  |  |  |  |
|           | KMCL3                                       | KENSINGTON MORTGAGE COMPANY LIMITED (C 2 Find X AND A COMPANY LIMITED (C 2 Find X AND A COMPANY LIMITED (C 2 Find X AND A COMPANY A COMPANY A COMP |  |  |  |  |  |
|           | KMCL4                                       | KENSINGTON MORTGAGE COMPANY LIMITED (C<br>MORTGAGE LENDER, Registered Office 1 Derry                                                                                                    |  |  |  |  |  |
|           | LAHAL                                       | LARKFIELD HOUSING ASSOCIATION LIMITED, R Previous Next                                                                                                    |  |  |  |  |  |
|           | LBK                                         | LLOYDS BANK Plc, Registered Office number 71 Lombard Street, in the Lity of London                                                                                                    |  |  |  |  |  |
|           | LBK2                                        | LLOYDS BANK Plc, P.O. Box 448, Cambridge                                                                                                    |  |  |  |  |  |
|           | LBK3                                        | LLOYDS BANK PLC, Dept. 10-01, Leeds Regional Securities Centre, P.O. Box 5, 31/32 Park<br>Row, Leeds LS1 5JT                                                                                                    |  |  |  |  |  |
|           | LDC                                         | LIVINGSTON DEVELOPMENT CORPORATION, established by the New Towns Act 1946 to 1968<br>and the New Town (Livingston) (Development Corporation) Order 1962 as amended by the<br>New Town (Livingston) (Development Corporation) Amendment Order 1970                                                                                                    |  |  |  |  |  |
|           | LDLTD                                       | LEEDS DYER LIMITED incorporated under the Companies Acts, Registered Office Carter House,<br>Guiseley, Leeds, West Yorkshire LS20 8NH                                                                                                    |  |  |  |  |  |
|           | LDSBS                                       | LEEDS BUILDING SOCIETY incorporated under the Building Societies Act 1986, Head Office 105<br>Albion Street, Leeds LS1 5AS                                                                                                    |  |  |  |  |  |
|           | LEG                                         | LEGAL AND GENERAL MORTGAGE SERVICES LTD incorporated under the Companies Act,<br>Registered place of business Temple Court, 11 Queen Victoria Street, London                                                                                                    |  |  |  |  |  |
|           | LGB                                         | LEGAL AND GENERAL BANK LIMITED incorporated under the Companies Acts, Registered Office Temple Court, 11 Queen Victoria Street, London                                                                                                    |  |  |  |  |  |
| <         |                                             |                                                                                                    |  |  |  |  |  |
| Done      |                                             | Succal intranet 🔍 100% 👻                                                                                                    |  |  |  |  |  |

## Application Record Applicant Name Search – James Brown(11MID17293)

| Search Summary                          |                                     |                                                              |                                                  |                        |
|-----------------------------------------|-------------------------------------|--------------------------------------------------------------|--------------------------------------------------|------------------------|
| User Id<br>Date Time<br>Search Criteria | airdou0<br>06/10/2011<br>COUNTY=MII | 11:33:17<br>); FORENAME=JAME:                                | User Reference<br>Search No.<br>S; SURNAME=BROWN | DA/1234<br>2011-031966 |
| Until registration is                   | complete any ap                     | plication is subjec                                          | t to withdrawal, cance                           | llation or amend       |
| Showing 1 of 3 resu                     | lts.                                |                                                              |                                                  |                        |
| Ар                                      | plication Number:                   | 11MID17293                                                   |                                                  |                        |
| Da<br>A‡                                | pplication (pplication)             | 15/08/2011<br>Confirmed                                      |                                                  |                        |
|                                         | Consideration:                      | £380000.00                                                   |                                                  |                        |
|                                         | Title Number:                       | MID3536                                                      |                                                  |                        |
|                                         | Application Type:                   | Dealing with Wł                                              | nole                                             |                        |
| Par                                     | ent Title Number:                   | Not Available                                                |                                                  |                        |
| Applicant(s) Na                         | ame and Address:                    | PATRICIA MARG<br>24 MANOR PLAC                               | GARET WILSON<br>CE, EDINBURGH                    |                        |
|                                         |                                     | EH3 7DS                                                      |                                                  |                        |
|                                         |                                     | JAMES WILLIAM<br>24 MANOR PLAC<br>EDINBURGH<br>EH3 7DS       | 1 ROSS BROWN<br>CE                               |                        |
| Pi                                      | operty address:                     | 6 EGLINTON CRESC                                             | CENT, EDINBURGH EH12 50                          | он.                    |
| Granter(s) Nar                          | ne and Address:                     | REGINA MAIREAD N<br>8 ABINGER GARDEN<br>EDINBURGH<br>EH126DE | NURPHY<br>NS                                     |                        |
|                                         |                                     | DAVID PAUL STAPL<br>8 ABINGER GARDEN<br>EDINBURGH<br>EH126DE | LETON<br>NS                                      |                        |
| Agent No.                               | Deed Type                           | Additional Info                                              | rmation                                          |                        |
| 8316<br>8316                            | Disposition<br>St Secy              | DAVID PAUL STA<br>JAMES WILLIAM                              | APLETON IFO JAMES WILL<br>ROSS BROWN - COBK3     | IAM ROSS BROWN         |
|                                         |                                     |                                                              |                                                  | Credit                 |
|                                         |                                     |                                                              |                                                  |                        |
|                                         |                                     |                                                              | Previous                                         | t Return to Re         |

| ster  Judicial Registers  I                  | nformation Services  Cu | stomer Services                                              |                                                    | Hide Header            |  |  |
|----------------------------------------------|-------------------------|--------------------------------------------------------------|----------------------------------------------------|------------------------|--|--|
| - Land Register: View Application 11STG05889 |                         |                                                              |                                                    |                        |  |  |
|                                              |                         |                                                              |                                                    |                        |  |  |
| Search Summary                               | airdou0                 |                                                              | liser Reference                                    | D&/1234                |  |  |
| Date Time                                    | 10/10/2011 15           | 5:46:22                                                      | Search No.                                         | 2011-03237751          |  |  |
| Search Criteria                              | COUNTY=STG;             | NUMBER=STG655                                                | 571                                                |                        |  |  |
|                                              |                         |                                                              |                                                    |                        |  |  |
| Until registration i                         | s complete any app      | lication is subjed                                           | ct to withdrawal, cance                            | ellation or amendment. |  |  |
| Showing 1 of 1 res                           | ults.                   |                                                              |                                                    | Help[?]                |  |  |
| A                                            | oplication Number:      | 11STG05889                                                   |                                                    |                        |  |  |
| Da                                           | ate of Application:     | 12/07/2011                                                   |                                                    |                        |  |  |
| ۵                                            | opplication Status:     | Confirmed                                                    |                                                    |                        |  |  |
|                                              | Consideration:          | £233995.00                                                   |                                                    |                        |  |  |
|                                              | Title Number:           | STG65571                                                     |                                                    |                        |  |  |
|                                              | Application Type:       | Transfer of Par                                              | 't                                                 |                        |  |  |
| Pa                                           | rent Title Number:      | STG56210                                                     |                                                    |                        |  |  |
| Applicant(s) N                               | lame and Address:       | ALLISON CRON<br>38 MEADOWBA<br>REDDING<br>FALKIRK<br>FK2 9XE | E<br>NK STREET                                     |                        |  |  |
|                                              |                         | THOMAS CRON<br>38 MEADOWBA<br>REDDING<br>FALKIRK<br>FK2 9XE  | E<br>NK STREET                                     |                        |  |  |
|                                              | Property address:       | 32 CANALSIDE                                                 | DRIVE, REDDINGMUIRHEA                              | D, FALKIRK FK2 OFA.    |  |  |
| Granter(s) Name and Address:                 |                         | KIER HOMES CA<br>TEMPSFORD HA<br>SANDY<br>SG192BD            | ALEDONIA LIMITED                                   |                        |  |  |
| Agent No.                                    | Deed Type               | Additional I                                                 | nformation                                         |                        |  |  |
| 5852                                         | St Secy                 | THOMAS WIL<br>Bank, Falkirk                                  | SON CRONE & ANR - NBS                              | 6 - Plot 285, Redding  |  |  |
| 5852                                         | Disposition             | KIER HOMES<br>ANR - Plot 21                                  | CALEDONIA LIMITED IFO<br>35, Redding Bank, Falkirk | THOMAS CRONE &         |  |  |
|                                              |                         |                                                              |                                                    | Creditor List          |  |  |
|                                              |                         |                                                              | Previous                                           | Next Return to Results |  |  |